NUREG/CR-6268 Vol. 4 INEEL/EXT-97-00696

# **Common-Cause Failure Database and Analysis System: Software Reference Manual**

Prepared by

K J. Kvarfordt, M. J. Cebull, S. T.Wood/INEEL A. Mosleh/Univ. of MD

Idaho National Engineering and Environmental Laboratory

University of Maryland

**U.S. Nuclear Regulatory Commission** 

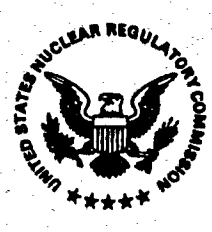

#### AVAILABILITY NOTICE

Availability of Reference Materials Cited in NRC Publications

Most documents cited in NRC publications will be available from one of the following sources:

- 1. The NRC Public Document Room, 2120 L Street, NW., Lower Level, Washington, DC 20555-0001
- 2. The SuperIntendent of Documents, U.S. Government Printing Office, P. O. Box 37082, Washington, DC 20402–9328
- 3. The National Technical Information Service, Springfield, VA 22161-0002

Although the listing that follows represents the majority of documents cited in NRC publications, it is not intended to be exhaustive.

Referenced documents available for inspection and copying for a fee from the NRC Public Document Room Include NRC correspondence and internal NRC memoranda; NRC bulletins, circulars, information notices, inspection and investigation notices; licensee event reports; vendor reports and correspondence; Commission papers; and applicant and licensee documents and correspondence.

The following documents in the NUREG series are available for purchase from the Government Printing Office: formal NRC staff and contractor reports, NRC-sponsored conference proceedings, international agreement reports, grantee reports, and NRC booklets and brochures. Also available are regulatory guides, NRC regulations in the Code of Federal Regulations, and Nuclear Regulatory Commission Issuances.

Documents available from the National Technical Information Service Include NUREG-series reports and technical reports prepared by other Federal agencies and reports prepared by the Atomic Energy Commission, forerunner agency to the Nuclear Regulatory Commission.

Documents available from public and special technical libraries include all open literature items, such as books, journal articles, and transactions. *Federal Register* notices, Federal and State legislation, and congressional reports can usually be obtained from these libraries.

Documents such as theses, dissertations, foreign reports and translations, and non-NRC conference proceedings are available for purchase from the organization sponsoring the publication cited.

Single copies of NRC draft reports are available free, to the extent of supply, upon written request to the Office of Administration, Distribution and Mall Services Section, U.S. Nuclear Regulatory Commission, Washington, DC 20555-0001.

Copies of industry codes and standards used in a substantive manner in the NRC regulatory process are maintained at the NRC Library, Two White Flint North, 11545 Rockville Pike, Rockville, MD 20852–2738, for use by the public. Codes and standards are usually copyrighted and may be purchased from the originating organization or, if they are American National Standards, from the American National Standards Institute, 1430 Broadway, New York, NY 10018–3308.

#### DISCLAIMER NOTICE

This report was prepared as an account of work sponsored by an agency of the United States Government. Neither the United States Government nor any agency thereof, nor any of their employees, makes any warranty, expressed or implied, or assumes any legal liability or responsibility for any third party's use, or the results of such use, of any information, apparatus, product, or process disclosed in this report, or represents that its use by such third party would not infringe privately owned rights.

# **Common-Cause Failure Database and Analysis System: Software Reference Manual**

Manuscript Completed: June 1998 Date Published: June 1998

Prepared by K. J. Kvarfordt, M. J. Cebull, S. T. Wood/INEEL A. Mosleh/Univ. of MD

Idaho National Engineering and Environmental Laboratory Lockheed Martin Idaho Technologies Company Idaho Falls, ID 83415

Subcontractor: Department of Materials and Nuclear Engineering University of Maryland College Park, MD 20742-2115

Prepared for Safety Programs Division Office for Analysis and Evaluation of Operational Data U.S. Nuclear Regulatory Commission Washington, DC 20555-0001 NRC Job Code E8247

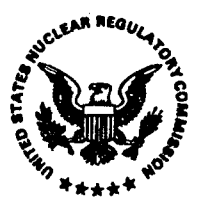

#### ABSTRACT

This volume of the Common-Cause Failure Database and Analysis System report provides an overview of common cause failure methods for use in the U.S. commercial nuclear power industry. It summarizes how data (on common cause failure events) are gathered, evaluated, and coded. It then describes the process for estimating probabilistic risk assessment (PRA) common cause failure parameters. It also references other volumes of this report for specific details.

Equipment failures that contribute to common cause failure events are identified through searches of Licensee Event Reports (LERs) and Nuclear Plant Reliability Data System (NPRDS) failure reports. Once common cause failure events are identified by reviewing reports of equipment failures, INEEL staff enters the event information into a personal computer data analysis system (CCF system) using the method presented in this and companion volumes. The events stored in the CCF system are utilized for common cause failure PRA parameter estimations using common cause failure quantification methods.

#### 

المناجع أنه الراجع على من المناجع معار المالي من ألية المحادي المهارية المهارية المعاري المراجع المعارية المعا المحادية المحادية المحادية المحادية بالمحادية بالمحادية المحادية المحادية المحادية المحادية المحادية المحادية ا المحادية المحادية المحادية المحادية المحادية المحادية المحادية المحادية المحادية المحادية المحادية المحادية الم المحادية المحادية المحادية المحادية المحادية المحادية المحادية المحادية المحادية المحادية المحادية المحادية الم المحادية المحادية المحادية المحادية المحادية المحادية المحادية المحادية المحادية المحادية المحادية المحادية المحادية المحادية المحادية المحادية المحادية المحادية المحادية المحادية المحادية المحادية المحادية المحادية المحادية المحادية المحادية المحادية المحادية الم المحادية المحادية المحادية المحادية المحادية المحادية المحادية المحادية المحادية المحادية المحادية المحادية الم المحادية المحادية المحادية المحادية المحادية المحادية المحادية المحادية المحادية المحادية المحادية المحادية الم

| CON | ITE | NTS |
|-----|-----|-----|
|-----|-----|-----|

| AB               | STRA       | .CT                                                                                                    |
|------------------|------------|----------------------------------------------------------------------------------------------------|
| EX               | ECUT       | TVE SUMMARY xi                                                                                                    |
| AC               | RONY       | <b>/ MS</b>                                                                                                    |
| 1.               | INT        | RODUCTION                                                                                                    |
|                  | 1.1        | Hardware Software and Requirements 1                                                                                                    |
| ·                |            | 1.1.1 CCFDOS Software Requirements11.1.2 CCFWIN Software Requirements11.1.3 CCFDOS Hardware Requirements11.1.4 CCFWIN Hardware Requirements2 |
|                  | 1.2        | Installing CCF                                                                                                    |
| , - <sup>*</sup> |            | 1.2.1 Installing CCFDOS       2         1.2.2 Installing CCFWIN       3                                                                      |
| •                | 1.3        | Starting CCF                                                                                                    |
|                  |            | 1.3.1 Starting CCFDOS       3         1.3.2 Starting CCFWIN       4                                                                          |
|                  | 1.4        | Function Keys                                                                                                    |
|                  | 1.5        | CCF Windows Version                                                                                                    |
|                  | <b>k</b> " | 1.5.1 Exiting CCFWIN       5         1.5.2 The Windows Interface       5                                                                     |
|                  | 1.6        | NPRDS Conditions of Use                                                                                                    |
| 2.               | SEA        | RCH                                                                                                    |
| 37<br>1 21       | 2.1        | Search Fields                                                                                                    |
|                  | 2.2        | Using Wildcards                                                                                                    |
| ÷                | 2.3        | Saving Search Results                                                                                                    |
|                  | 2.4        | Saving Results in Application                                                                                                    |

| •        | 2.5          | Search Reports                                                                                                    | 12                                     |
|----------|--------------|----------------------------------------------------------------------------------------------------|----------------------------------------|
| 3.       | GEN          | VERIC                                                                                                    | 17                                     |
| •        | 3.1          | Editing Applications                                                                                                    | 18                                     |
| × * 2    | 3 4 4        | 3.1.1 Modifying an Application         3.1.2 Adding an Application                                                                                                    | 19<br>20                               |
|          | 3.2          | Event Analysis                                                                                                    | 21                                     |
|          |              | 3.2.1 GENERIC Event Analysis                                                                                                    | 23                                     |
| •        | 3.3          | Copy Application                                                                                                    | 25                                     |
|          | 3.4          | Application Summary                                                                                                    | 25                                     |
|          | • • <u>,</u> | 3.4.1 Alpha-Factor Model       2         3.4.2 Multiple Greek Letter Model       2                                                                                                    | 28<br>36                               |
|          | 3.5          | Generic Report Options                                                                                                    | 36                                     |
| •        |              | 3.5.1 Application Report (Generic Unmapped)       3.5.2 Event Summary Statistics Report         3.5.2 Event Summary Statistics Report       3.5.3 Application Report (Generic Mapped Impact)         3.5.4 Application Summary Report (Generic Mapped Impact)       4         3.5.5 Detailed Events (Generic Mapped)       4         3.5.6 Event Summary Statistics (Generic Mapped)       4         3.5.7 Application Event Report       4 | 38<br>39<br>40<br>42<br>43<br>44<br>46 |
| 4.       | SPE          |                                                                                                    | 49                                     |
|          | 4.1          | Event Analysis                                                                                                    | 50                                     |
|          |              | 4.1.1 SPECIFIC Event Impact Vector Analysis                                                                                                    | 52                                     |
| -        | 4.2          | Application Summary                                                                                                    | 54                                     |
|          |              | 4.2.1 Alpha-Factor Model       4         4.2.2 Multiple Greek Letter Model       6                                                                                                    | 56<br>64                               |
|          | 4.3          | Search Reports                                                                                                    | 64                                     |
| 5.<br>5. | REP          | ORT                                                                                                    | 65                                     |
| r<br>    | 5.1          | Applications                                                                                                    | 65                                     |

NUREG/CR-6268, Vol. 4

vi

|           | 5.2         | Events                                                                    |
|-----------|-------------|---------------------------------------------------------------------------|
| ·         | 5.3         | Event Text                                                                |
|           | 5.4         | Plants                                                                    |
|           | 5.5         | Other Report Options                                                      |
| 6.        | UTI         | LITY                                                                      |
|           | <b>6</b> .1 | Rebuild                                                                   |
|           |             | 6.1.1 Database Option       71         6.1.2 Indexes Only Option       72 |
|           | 6.2         | Monitor Type                                                              |
|           | 6.3         | Constants-Prior Distribution                                              |
|           | 6.4         | Calculator                                                                |
|           | 6.5         | Conversions                                                               |
|           | 6.6         | NPRDS Agreement                                                           |
|           | 6.7         | Change Password                                                           |
| <b>7.</b> | REF         | ERENCES                                                                   |
| GLC       | OSSAI       | 81 RY 81                                                                  |
|           |             | FIGURES                                                                   |
| 1.        | CCF         | main menu                                                                 |
| 2.        | Initia      | Il Search Database screen                                                 |
| 3.        | Exit        | prompt                                                                    |
| 4.        | Searc       | ch Criteria screen                                                        |
| 5.        | Failu       | re mode selection list                                                    |
| 6.        | Selec       | et Application screen to store events                                     |
| 7.        | Repl        | ace duplicate events prompt                                               |

| 8.  | Search Reports screen.                                                     | 13 |
|-----|----------------------------------------------------------------------------|----|
| 9.  | Search—Report Options screen.                                              | 13 |
| 10. | Example of Qualified Events Report—long report format.                     | 14 |
| 11. | Example of Qualified Events Report—short report format.                    | 15 |
| 12. | Generic—Application list.                                                  | 17 |
| 13. | Generic—Edit Applications screen.                                          | 18 |
| 14. | Generic-Modify Application screen.                                         | 19 |
| 15. | Generic—Add Application screen.                                            | 20 |
| 16. | Generic—Event Analysis screen.                                             | 21 |
| 17. | Generic—Event Analysis screen.                                             | 24 |
| 18. | Generic—Copy Application screen.                                           | 26 |
| 19. | GenericCCF Summary Statistics screen.                                      | 26 |
| 20. | Generic-Breakdown of independent event total.                              | 27 |
| 21. | Generic—Breakdown of independent event totals by plant                     | 28 |
| 22. | Generic—Alpha-Factor Model menu.                                           | 29 |
| 23. | Generic—Alpha-Factor Model Point Estimate screen.                          | 29 |
| 24. | Generic—Nonhomogeneous Model menu.                                         | 30 |
| 25. | Generic—Constrained Noninformative Prior Results.                          | 30 |
| 26. | Generic—Full distribution of the constrained noninformative prior results. | 31 |
| 27. | Generic—Hierarchical Bayesian Method menu.                                 | 32 |
| 28. | Generic—Hierarchical Bayesian Method results.                              | 32 |
| 29. | Generic—Hierarchical Bayesian Method—Run new calculation initial screen.   | 33 |
| 30. | Generic—Homogeneous Bayesian Distributions                                 | 34 |
| 31. | Generic—Bayesian uncertainty summary.                                      | 35 |
| NUF | REG/CR-6268, Vol. 4 viii                                                   |    |

| 32. | Generic—Multiple Greek Factor Parametric Model.                          | 36   |
|-----|--------------------------------------------------------------------------|------|
| 33. | Generic-Unmapped-event, Search Reports screen.                           | 37   |
| 34. | Generic-Mapped-event, Search Reports screen.                             | 37   |
| 35. | Generic—Report Options screen.                                           | 38   |
| 36. | Generic—Example of a Generic Impact Estimation report                    | 39   |
| 37. | Generic—Example of a Generic Event Summary Statistics Report.            | 41   |
| 38. | Generic—Example of a Generic Application report.                         | 42   |
| 39. | Generic—Example of a Generic Application Summary report.                 | 43   |
| 40. | Generic—Example of Mapped Detailed Event report.                         | 45   |
| 41. | Generic—Example of Mapped Event Summary Statistics report.               | 46   |
| 42. | Specific—Application list for the Specific option.                       | 49   |
| 43. | Specific—Event Analysis screen.                                          | 50   |
| 44. | Specific—Application Specific Event Analysis screen.                     | 53   |
| 45. | Specific—CCF Summary Statistics screen.                                  | 54   |
| 46. | Specific-Breakdown of independent event total.                           | 55   |
| 47. | SpecificBreakdown of independent event totals by plant                   | 56   |
| 48. | SpecificAlpha-Factor Model menu.                                         | 57   |
| 49. | Specific—Alpha-Factor Model Point Estimate screen.                       | 57   |
| 50. | Specific—Nonhomogeneous Model menu.                                      | 58   |
| 51. | Specific—Constrained Noninformative Prior Results                        | 58   |
| 52. | Specific—Full distribution of the Alpha-Factor model.                    | 59   |
| 53. | Specific—Hierarchical Bayesian Method menu.                              | 60   |
| 54. | Specific—Hierarchical Bayesian Method results.                           | 60   |
| 55. | Specific—Hierarchical Bayesian Method—Run new calculation initial screen | 61   |
|     | ix NUREG/CR-6268, Vo                                                     | 1. 4 |

ļ

| 56.         | Specific—Homogeneous Bayesian Distribution.     | 62 |
|-------------|-------------------------------------------------|----|
| 57.         | Specific—Bayesian Uncertainty Summary           | 63 |
| 58.         | Specific—Multiple Greek Factor Parametric Model | 64 |
| 59.         | Reports main menu.                              | 65 |
| 60.         | Application Reports menu.                       | 66 |
| 61.         | Application Reports options menu.               | 66 |
| 62.         | Select applications to report.                  | 67 |
| 63.         | Report Options screen—Applications Listing.     | 68 |
| <b>6</b> 4  | Select sort order for Events Report.            | 68 |
| 65.         | Select Event Report.                            | 69 |
| 66.         | Select sort order for Plants Report.            | 70 |
| 67.         | Utility main menu.                              | 71 |
| 68.         | Database Recovery screen.                       | 72 |
| <b>69</b> . | Index Recovery screen                           | 72 |
| 70          | Prior Distribution constants.                   | 73 |
| 71.         | Calculator screen.                              | 74 |
| 72.         | Select Conversion Type screen.                  | 75 |
| 73.         | CCCG Level screen.                              | 75 |
| 74.         | MGL to Alpha Conversion screen.                 | 76 |
| 75.         | Scaled Basic to Alpha Model Conversion screen.  | 76 |
| 76.         | NPRDS Agreement screen.                         | 77 |
| 77.         | NPRDS Agreement screen (cont.).                 | 78 |
| 78.         | Password Change Utility screen.                 | 78 |
|             |                                                 |    |

NUREG/CR-6268, Vol. 4

x

#### EXECUTIVE SUMMARY

The U.S. Nuclear Regulatory Commission's (NRC's) Office for Analysis and Evaluation of Operational Data (AEOD) and the Idaho National Engineering and Environmental Laboratory (INEEL) have developed and maintain a common cause failure (CCF) database for the U.S. commercial nuclear power industry. Previous studies documented methods for identifying and quantifying CCFs. This report extends previous methods by introducing a method for identifying CCF events, a collection of events from industry failure data, and a computerized system for quantifying probabilistic risk assessment (PRA) parameters and uncertainties.

A CCF event consists of component failures that meet four criteria: (1) two or more individual components fail or are degraded, including failures during demand, in-service testing, or from deficiencies that would have resulted in a failure if a demand signal had been received; (2) components fail within a selected period of time, such that success of the PRA mission would be uncertain; (3) component failures result from a single shared cause and coupling mechanism; and (4) a component failure is not due to the failure of equipment outside the established component boundary.

Two data sources are used to select equipment failure reports to be reviewed for CCF event identification: the Nuclear Plant Reliability Data System (NPRDS), which contains component failure information, and the Sequence Coding and Search System (SCSS), which contains Licensee Event Reports (LERs). These sources served as the developmental basis for the CCF data collection and analysis system. The CCF data collection and analysis system consists of (1) CCF event identification methodology, (2) event coding guidance, and (3) a software system to estimate CCF parameters.

The CCF event identification process includes reviewing failure data to identify CCF events and counting independent failure events. The process allows the analyst to consistently screen failures and identify CCF events. The CCF event coding process provides guidance for the analyst to consistently code CCF events. Sufficient information is recorded to ensure accuracy and consistency. Additionally, the CCF events are stored in a format that allows PRA analysts to review the events and develop an understanding of how they occurred.

A software system stores CCF events, independent failure counts, and automates PRA parameter estimations. The system employs two quantification models: alpha factor and multiple Greek letter. These models are used throughout the nuclear industry. In addition, these parameter estimations can be utilized in a PRA to estimate basic event probability and uncertainty.

#### 

An energy and the second second second second production of the second second

A strike out the statistic strike of the strike of the strike out the strike of the strike of the str

الم المراجع بين المراجع المراجع

الم معرود برایه به میرکند به میرکند به میرکند. این از میران این میران میرکند از میران این از میرکند. این از میران به این میرکند به میرکند به میرکند به میرکند از میران میران این میران میران میران این میران این میر این میران میران میرکند به میرکند بازی میرکند بازی میران این میران میران این میران این میران میران این میران این میرون میران میرکند به میرون میران میران میران میران این میران این میران میران این میران این میران این میران این

### ACRONYMS

| AEOD   | Nuclear Regulatory Commis-<br>sion's (NRCs) Office for the<br>Analysis and Evaluation of Op- | NPRDS      | Nuclear Plant Reliability Data<br>System                                      |
|--------|----------------------------------------------------------------------------------------------|------------|-------------------------------------------------------------------------------|
|        | erational Data                                                                               | NRC        | Nuclear Regulatory Commis-<br>sion                                            |
| CCF    | Common Cause Failure                                                                         |            |                                                                               |
|        |                                                                                              | PRA        | Probabilistic Risk Assessment                                                 |
| CD-ROM | Compact Disk Read Only                                                                       |            |                                                                               |
|        | Memory                                                                                       | Windows NT | A 32 bit operating system cre-<br>ated by Microsoft for high end              |
| DOS    | Disk Operating System                                                                        |            | computers.                                                                    |
| INEEL  | Idaho National Engineering<br>and Environmental Laboratory                                   | Windows 95 | A 32 bit operating system cre-<br>ated by Microsoft for smaller<br>computers. |
| INPO   | Institute of Nuclear Power Op-<br>erations                                                   |            |                                                                               |

nus ministration north and a start of the second start of the second start of the second start of the second st

these of the second second second second second second second second second second second second second second s Second second second second second second second second second second second second second second second second s

na se an ann an Arran an Arran an Arran an Arran an Arran an Arran an Arran an Arran an Arran an Arran an Arran Arran an Arran an Arran an Arran an Arran an Arran an Arran an Arran an Arran an Arran an Arran an Arran an Arr

· · 

## Common Cause Failure Database and Analysis System Volume 4—Software Reference Manual

#### **1. INTRODUCTION**

The Nuclear Regulatory Commission (NRC) Office for the Analysis and Evaluation of Operational Data (AEOD) and the Idaho National Engineering and Environmental Laboratory (INEEL) have developed and maintain a common cause failure (CCF) database for the U.S. commercial nuclear power industry. This database contains the events known as common cause failures that have occurred in commercial nuclear power plants throughout the United States. Common cause failure events are characterized by failure or degradation of multiple (typically redundant) components owing to a same shared cause within a short period of time. The CCF events have been obtained from review of the Nuclear Plant Reliability Data System (NPRDS) failure reports and Licensee Event Reports (LERs) obtained from the Sequence Coding and Search System (SCSS) database. Volumes 2 and 3 of this report contain more detailed discussion about CCF event definition and classification.

For this project, the INEEL also developed computer software to enable probabilistic risk assessment (PRA) analysts to obtain CCF parameter estimations for use in reliability and risk analysis studies. This software is based on the impact vector method described in Reference 2. This volume of the report describes in detail how to use the software, including how to search the database for events of interest, and how to use the event information to obtain the parameter estimates.

#### **1.1 Hardware and Software Requirements**

The purpose of this section is give the user an overview of the hardware and software requirements to use the CCF Disk Operating System (DOS) (CCFDOS) application and/or CCF Windows (CCFWIN) application.

이 물 날 혼란 이 말하는 아파는 것하는 것이

1.1.1 CCFDOS Software Requirements and the second second s

To run CCFDOS you must have MS-DOS 5.0 or higher.

#### **1.1.2 CCFWIN Software Requirements**

To run CCFWIN you must have Windows 95 or Windows NT 3.41 or 4.0.

#### 1.1.3 CCFDOS Hardware Requirements addapted and the second second

To run CCFDOS you must have the minimum hardware configuration outlined below:

- **IBM-PC** compatible computer with at least a 386 processor
- 8 MB RAM
- 15 MB free disk space.

#### 1.1.4 CCFWIN Hardware Requirements

To run CCFWIN you must have the minimum hardware configuration outlined below:

- IBM-PC compatible computer with at least a 486 processor
- 8 MB RAM (Windows 95) .
- 16 MB RAM (Windows NT)

15 MB free disk space.

#### The second of 1.2 installing CCF second and the second second second second second second second second second and the first of the second second second second second

This section will provide the user an overview of how to install the CCFDOS and CCFWIN programs. and the state of the system.

A Charles and the Acad

#### 1.2.1 Installing CCFDOS

This software package contains installation floppy disks and/or a CD-ROM that allows you to easily install CCFDOS on your system. To install from the floppy diskette set: and the fait of a state

and the second state of the second

Insert CCF Installation Disk #1 into drive A (or drive B) 1.

Type the following DOS command at the DOS prompt: 14 A 14 2. et af e e

A:INSTALL C: (or B:INSTALL C:), where

A (or B) = drive with the installation disk

C = drive where CCFDOS will be installed. ing a sing the contract of the second states and the second states and the second states and To install from the CD-ROM:

Insert CCF CD-ROM into the CD-ROM drive (D:) 1.

Type the following DOS command at the DOS prompt: 2.

#### **D:INSTALL C: (or E:INSTALL C:).**

where

٠.

drive with the installation CD-ROM D (or E) = = drive where CCFDOS will be installed.  $\mathbf{C}$ 

and the track of the

- Long to the Lag and the second

NUREG/CR-6268, Vol. 4

#### 1.2.2 Installing CCFWIN

CCFWIN can be installed from the floppy diskette set or CD-ROM. To install from the floppy disk:

1. Insert the disk labeled CCF Disk 1 into the floppy drive.

2. From the Start Bar, click Run.

3. Type a:\setup.

4. The Setup program will guide you through the installation process. Follow the instructions on the screen.

To install from CD-ROM:

a teo la a batti

1. Insert the CCF CD-ROM into the CD-ROM drive.

5 × 1.15

2. From the Start Bar, click Run.

3. Type x:\setup where x is the drive letter of your CD-ROM drive.

4. The Setup program will guide you through the installation process. Follow the instructions on the screen.

test is the set of the set of the set of 1.3 Starting CCF

The CCF system software allows you to search events and create applications in the CCF database.

**1.3.1 Starting CCFDOS** 

To start CCFDOS, at the DOS prompt type CCFDOS and press <Enter>. The CCF title screen appears. Press <Enter> to continue. Type your password to proceed to the main menu screen (Figure 1).

**NOTE:** You have three chances to enter your password correctly. If you fail to enter your password correctly or you bypass this screen, CCF will deny access to the software system and you will be back at the DOS prompt. If your password has been corrupted, or a password has not been obtained. contact Ted Wood (INEEL) at (208) 526-8729 or Dale Rasmuson (AEOD, NRC) at (301) 415-7571.

The CCF main menu has the following options:

SEARCH—Searches for events and assigns the events to an application. An application is simply a collective list of events interpreted for a specific situation, such as a plant or system. SEARCH has extensive search capabilities including wildcard searches. (See Section 2 for details.)

영상 고양은 동양은 영광 문제가

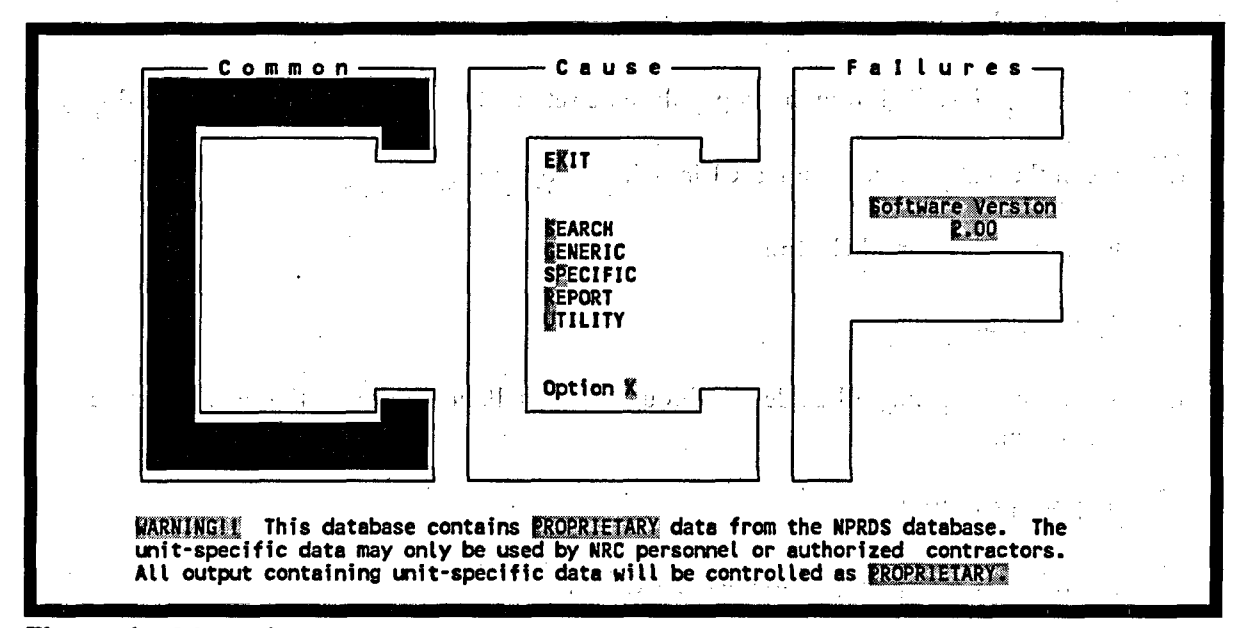

Figure 1. CCF main menu.

GENERIC—Generically analyzes individual events, estimates CCF model parameters, and summarizes the results of an application. You can also perform mapped and unmapped calculations on generic models. (See Section 3 for details.)

SPECIFIC—Specifically analyzes individual events, estimates CCF model parameters, and summarizes the results of an application. (See Section 4 for details.)

**REPORT**—Generates reports containing information about applications, events, plants, systems, component types, failure modes, proximate causes, coupling factors, shock types, operational status, event types, and defense mechanisms. (See Section 5 for details.)

UTILITY—Performs miscellaneous utility functions including rebuilding the database, specifying the monitor type currently in use, calculating hypothetical ("what if") situations, and changing your current password. (See Section 6 for details.)

When you select an option in the main menu, the monitor displays a brief description of the option at the bottom of the screen.

#### **1.3.2 Starting CCFWIN**

To start CCFWIN, double click the CCFWIN program icon, or click Programs on the Start Bar and select CCF for Windows.

4

#### NUREG/CR-6268, Vol. 4

#### **1.4 Function Keys**

Function keys perform special commands and functions, depending on which screen you're using. CCF designated four function keys to provide specific commands throughout this software application. The function keys  $\langle F1 \rangle$ ,  $\langle F8 \rangle$ ,  $\langle F9 \rangle$ , and  $\langle F10 \rangle$  provide the following features:

<F1> Help—Displays associated online help messages.

- <F8> Mark—Functions as a toggle switch for marking or unmarking an item in a list. An asterisk marks the item for inclusion in the search. To mark or unmark an item, simply highlight the item and press <F8>.
- <F9>

<F10>

All—Operates as a toggle switch for marking or unmarking ALL items in a selection list.

Range—Serves as a toggle switch for sequentially marking or unmarking a range of items in a list. To mark a range, highlight the first item to include and press  $\langle F10 \rangle$ . The message "Range selected—Highlight end of range..." appears at the bottom of the screen. Scroll through the list and find the last item to include and press  $\langle F10 \rangle$ . Asterisks will appear in front of all items that fall within the designated range. To remove the asterisks from the selected applications, simply press  $\langle F10 \rangle$  and select the same range. Press  $\langle F10 \rangle$  again and CCF will unmark the selected applications.

#### **1.5 CCF Windows Version**

The purpose of this section is give the user an overview of the CCF Windows (CCFWIN) application interface. Other than this section the remainder of this manual deals with the CCFDOS application. CCFWIN provides the same functionality as the DOS version, but the user interface is very different. The CCFWIN application has extensive online help which can guide you through its use.

#### **1.5.1 Exiting CCFWIN**

To leave the CCFWIN application, select File from the menu bar. Select the Exit submenu option. The CCF database will be closed and the application will be terminated.

#### **1.5.2 The Windows Interface**

**1.5.2.1 Screen Display.** CCFWIN allows a more intuitive user interface by not limiting the screens to 80 characters of fixed fonts as in DOS. In many cases several DOS screens are replaced by one Windows dialog box.

**1.5.2.2** Menus. CCFWIN uses dialogs with radio buttons or layered menus to replace the multiple menu screens required in DOS. This allows the user to select all of the options at once without having to move through multiple menus.

**1.5.2.3 Functions Keys.** In CCFWIN the DOS function keys have been replaced by buttons or pop-up menus. To invoke a pop-up menu, click the right mouse button. While holding down the right mouse button select the desired menu option by highlighting it and then releasing the mouse button.

**1.5.2.4 Field Validation Lists.** In CCF DOS, <F2> was pressed to get a list of valid field entries, but in CCFWIN combo boxes are used. The user can click down an arrow button to the side of the combo box to obtain a list of valid entries.

**1.5.2.5** List Boxes. Windows list boxes are used in many places in CCFWIN. In some list boxes, multiple items can be selected for processing. The following discussion provides some hints on selecting list box items.

An item in a list box is "selected" if it is highlighted that is, displayed in a different color than the other items in the list. There are various ways to select items in a list. To select a single item, click on the desired item. It should now be highlighted. To select multiple contiguous items, click on the first desired item in the list and drag up or down the list to the last desired item. Alternately, click the first desired item, then while holding down the **SHIFT**>key, click the last desired item. To select multiple non-contiguous items in the list, click several desired items while pressing the **CTRL**> (control) key. All of the selected items should now be highlighted.

### **1.6 NPRDS Conditions of Use**

BY USING THE COMMON CAUSE FAILURE DATABASE, WHICH CONTAINS NPRDS DATA, YOU AGREE TO THE FOLLOWING CONDITIONS: The data contained in the NPRDS are the exclusive property of the Institute of Nuclear Power Operations (INPO) and the U.S. nuclear utility members of INPO. NPRDS may be used only to promote safety and reliability in the operation of commercial nuclear power plants.

INPO strictly prohibits any use of NPRDS, or data obtained through NPRDS, in marketing, advertising, solicitations, proposals, and similar activities.

Data obtained through NPRDS are confidential. Disclosure is prohibited without the express written advance consent of INPO. In addition disclosure of data that identify an individual nuclear power plant is prohibited without the express, written, advance consent of the Member of INPO that has primary authority for the operation of that plant. Any disclosure to the U.S. Nuclear Regulatory Commission is permitted, without any consent, provided that the disclosure is accompanied by a statement that NPRDS data are confidential, commercial information and the exclusive property of INPO. Any individual or organization that obtains access to NPRDS by means of contract with an INPO Member shall return to the Member all NPRDS data, user identification codes, passwords, documentation, and similar items at the conclusion of the contract.

the second second second second second second second second second second second second second second second s

and the second second second second second second second second second second second second second second secon

#### NUREG/CR-6268, Vol. 4

A Strate

SEARCH scans the CCF database for specific common cause events. You can also save the list of events as an application for future use (e.g., Generic and Specific analysis applications). geo Volenza e Constante de Casta de C an an ann an stàiteach an stàite - 왕이는 그 그것 유민이는

To search for an event, either type S in the option field of the main menu or use the up and down arrow keys to highlight SEARCH on the main menu. Press <Enter> to access the Initial Search Database screen (Figure 2). the sufficiency of the providence of the state of the set and set all a set of the set of the set of

| • : · ·              | 1-020-07-0110-00 ELECTRICAL DISTURDANCE TRIDE BATTERY INDUIT BREAVERS         |   |
|----------------------|-------------------------------------------------------------------------------|---|
|                      | L-029-83-1080-CR OFFSITE ELECTRICAL DISTURBANCE OPEN BATTERY BREAKERS.        |   |
|                      | L-029-85-1156-CO 4160V BREAKERS FAIL TO OPEN ON CONTAINMENT ISOLATION SIGNAL. |   |
|                      | L-029-87-1487-VS MAIN STEAM SAFETY VALVES SET TOO HIGH.                       |   |
|                      | L-029-87-1855-VS PRIMARY CODE SAFETY VALVES SETPT IN EXCESS OF TS REQUIREMENT |   |
|                      | L-029-90-0590-FR DIESEL ENGINE CAPACITY (400 KW) TOO LOW DUE TO DESIGN ERROR  |   |
| 1. et 11             |                                                                               |   |
|                      | Name 1 -020-83-0110-80 Sec LEP Diant VANKEE POUR Power                        |   |
|                      | Title ELECTRICAL DISTURBANCE TRIPS BATTERY INPUT BREAKERS. P1 1.00            |   |
|                      | P2 1.00                                                                       |   |
|                      | System DCP Proxim Cause IC CCCG Size 2 Op-Det BO Mode O P3 0.00               |   |
|                      | Fail Mode NO Coupl Factor EI Shared Cause Fc1.00 Event Level SYS P5           |   |
| , *1, <sup>1</sup> , | Plnt Type P Mult Units? No Date 31983/03/23 Defense Mech FSB P6               | , |
| 1 pr                 |                                                                               |   |
| •                    | NESCA VENTELA AND ALA ALA ALA ALA ALA ALA ALA ALA ALA AL                      |   |

Figure 2. Initial Search Database screen.

The screen consists of two windows. The top window contains all events currently stored in the CCF database. This window displays the first eight events stored in the database. You may scroll through the entire list of events using either the  $\langle PgUp \rangle$  and  $\langle PgDn \rangle$  keys or the up and down arrow keys. As you scroll through the list of events, the bottom window displays detailed information about the highlighted event. As the database increases in size, you may be forced to scroll through several pages of events before locating a desired event. You can use the speed search feature to facilitate your search. To use speed search, simply start typing the first few characters of the event code you are trying to locate. As you type each letter, speed search simultaneously highlights the closest event matching your entry.

NOTE: All CCF selection screens employ the speed search function (e.g., applications, plants, and component types). 

a fea SEARCH provides the following functions: The barrent data water and the second data and the second second

a server a post that attends of the post attends of the contract of the post state of the data taken of the ser

<Esc> Exit—Terminates SEARCH, and then displays the save/cancel window if you performed any Search functions; otherwise, < Esc> returns to the main menu.

<Enter> Search—Initiates the search function. This function allows you to easily search for events. To start the Search function, press <Enter> (see Section 2.1).

Remove Event—Deletes an event from the top window. When you highlight an event and press <Del>, a message will appear asking if you wish to remove this event from the list. Respond Y or N and press <Enter>.

<F1>

<Del>

Online Help (not displayed at the bottom of the screen)—Provides direct access to CCF subjects without interrupting work in progress or using this manual to answer questions about CCF. Press <F1> to access the glossary of subjects. Tab through the list and highlight the desired subject. Press <Enter> to view the text. If related information exists, you can tab to the highlighted subjects within the help text or tab to the subjects listed under "See also" and press <Enter>. Press <F1> to access the Hypertext Help window. Press <F10> to back out of the screens or press <Esc> to exit the online help and return to the program.

View—Views the event data. Highlight the desired event and press  $\langle F3 \rangle$ . A screen will appear showing event information, including component degradation values. You can also view any comments attached to the event by pressing  $\langle F4 \rangle$  in the View Event screen. After you finish viewing the information, press  $\langle Enter \rangle$  or  $\langle Esc \rangle$  to return to the previous screen.

<F4>

<F3>

Description—Directly views the description associated with the selected event without accessing the View Event screen first. Highlight the desired event and press  $\langle F4 \rangle$ . A window containing the associated description for that event will appear. Press  $\langle Esc \rangle$  to exit the description window.

<F5>

Narrative—Directly views the narrative associated with the selected event without accessing the View Event screen first. Highlight the desired event and press <F4>. A window containing the associated narrative for that event will appear. Press <Esc> to exit the narrative window.

Report—Generates the Qualified Events Report (see Section 2.5).

<F7>

<F6>

Reset—Resets the event list to reflect the original list. This is the same list of events displayed in the top window when you first entered CCF (i.e., all events in the database). Reset restores anything deleted during the CCF session.

<F8> Save List—Saves the event list in an application. Once a search has been completed, you can save the event for future use.

NOTE: Each time you select the SEARCH option from the main menu, the top window will display all events in the database. Once you execute a search, CCF displays only those events that meet your criteria in this window. Further searches will be evaluated against the entire database, and the top window will be updated accordingly. Events appearing in this window may be saved before you exit by selecting the  $\langle F5 \rangle$  option. This list can then be used for subsequent studies.

NUREG/CR-6268, Vol. 4

· 8

Once you have completed SEARCH and located the desired events, you can save the list of events by pressing  $\langle$ F5 $\rangle$  (see Section 2.3), or you can exit without saving the list of events by pressing  $\langle$ Esc $\rangle$ . When you press  $\langle$ Esc $\rangle$ , Figure 3 is displayed. Here, CCF will give you another chance to save the list before exiting. At the prompt, you may save and exit or exit without saving before returning to the main menu, or select cancel and return to the previous screen.

Total Selected Events Search Database 194 213-87-0582-VO IMPROPER GREASING FOR CONTAINMENT SPRAY MOVS. -245-82-1297-CX DC BREAKERS FOUND TRIPPED DUE TO WATER DAMAGE. L-254-84-0756-VO BOTH RESIDUAL HEAT REMOVAL MOVS FAIL TO OPEN; DESIGN ERROR -261-81-0674-VC PWR NOT FULLY SHUT 271-86-0742-VO HYDR Notice: Data not saved! • PREVENTED OPENING L-271-86-0757-VO HYDR E OF NEW GREASE. -277-92-0758-VO RESI RES: CRACKED YOKES. Save EXit Cancel -278-85-0759-VO SHUT CLOSE; REMOVAL OF FUSE Option X Name L-245-82-1297-C TONE 1 Power---% Title DC BREAKERS FOUND TRIPPED DUE TO WATER DAMAGE. P1 1.00 P2 1.00 System MSS Proxim Cause IE CCCG Size 3 Op-Det BO Mode D P3 1.00 Shared Cause Fc1.00 Event Type :: CCF. P4 ----Shared Cause Fc1.00 Event Level SYS P5 ----Component MOV Shock Type L Fail Mode SA Coupl Factor EE Plnt Type B Mult Units? N Date 1982/03/18 Defense Mech MON P6 .... <Esc> <Enter> (Del> <F3> <F4> <F5> <F6> <F7> <F8> Search Remove Event View Descrip Narrative Report Exit Reset Save List

Figure 3. Exit prompt.

#### 2.1 Search Fields

The Search Criteria screen (Figure 4) appears when you start the Search function (press  $\langle Enter \rangle$ ). This function requires search criteria to perform a search. You may enter values into any combination of fields. For most fields, you may also press  $\langle F2 \rangle$  to select a value from a list of values. A brief description of these fields follows. See Volume 3<sup>1</sup> for more details about these fields.

Name—Enter the event code number assigned to the event by the data coder.

Plant—Enter the name of the nuclear power plant (<F2> is available).

Type—Enter the plant type (B for BWR or P for PWR).

1.1.1.10

Start Date and/or End Date—Enter the start date and end date of a date range. All events that occurred after the start date and/or before the end date will be selected. The format is yyyy/mm/dd.

System—Enter a three-character designator. If you select the list option  $\langle F2 \rangle$  and use individually marked systems in the search, an "@" will appear in the search field. Refer to Section 1.4 for information regarding  $\langle F8 \rangle$ ,  $\langle F9 \rangle$ , and  $\langle F10 \rangle$  functions to mark the system.

Sec. 2

الإداد أأتقو المات

|                                                           |                                                                                                    | <u> </u>                                                                                                    | en an an an an an an an an an an an an an                         |                                            | فروا ا      |
|-----------------------------------------------------------|----------------------------------------------------------------------------------------------------|----------------------------------------------------------------------------------------------------|-------------------------------------------------------------------|--------------------------------------------|-------------|
|                                                           | Enter the even                                                                                        | it search mask.                                                                                                    | transer≹t                                                         |                                            | 1           |
| Example 1:                                                | Event Code "A*" and Prox<br>events beginning with th<br>character proximate caus                      | imate Cause "??X"<br>e letter "A" and<br>e ending with the                                                                                                    | would speci<br>having a<br>letter "X".                            | fy all<br>three                            | · · · · ·   |
| Example 2:                                                | Evotom Hall will coorch f                                                                             |                                                                                                    | -                                                                 |                                            |             |
|                                                           | systems marked in the sy<br>and marked by pressing <                                                  | or all events hav<br>stem list (shown<br>F8>, <f9>, or <f10< th=""><th>ing any o<br/>by pressing<br/>&gt;).</th><th>f the<br/><f2>,</f2></th><th>ĸ</th></f10<></f9>      | ing any o<br>by pressing<br>>).                                   | f the<br><f2>,</f2>                        | ĸ           |
| Name<br>Start Date                                        | system arked in the sy<br>and marked by pressing <                                                    | or all events hav<br>stem list (shown<br>F8>, <f9>, or <f10<br>Plant</f10<br></f9>                                                                                       | ing any o<br>by pressing<br>>).                                   | f the<br><f2>,<br/>Type<br/>BUR, PUR)</f2> | •<br>•      |
| Name<br>Start Date<br>System                              | / End Date<br>Proximate Cause                                                                         | or all events hav<br>stem list (shown<br>F8>, <f9>, or <f10<br>Plant<br/>-/-/-<br/>CCCG Size</f10<br></f9>                                                               | ing any o<br>by pressing<br>>).<br>(                              | f the<br><f2>,<br/>Type<br/>BWR, PWR)</f2> | ۲<br>۱<br>۱ |
| Name<br>Start Date<br>System<br>Component<br>Failure Mode | / End Date<br>Proximate Cause<br>Shock Type<br>Coupling Factor                                        | or all events hav<br>stem list (shown<br>F8>, <f9>, or <f10<br>Plant<br/>-//<br/>CCCG Size<br/>Op Stat- Det<br/>Event Type</f10<br></f9>                                 | ing any o<br>by pressing<br>>).<br>(<br>Mode<br>CCF               | f the<br><f2>,<br/>Type<br/>BWR, PWR)</f2> |             |
| Name<br>Start Date<br>System<br>Component<br>Failure Mode | / End Date<br>Proximate Cause<br>Shock Type<br>Coupling Factor                                        | or all events hav<br>stem list (shown<br>F8>, <f9>, or <f10<br>Plant<br/>//<br/>CCCG Size<br/>Op Stat- Det<br/>Event Type<br/>Event Level</f10<br></f9>                  | ing any o<br>by pressing<br>>).<br>(<br>Mode<br>CCF               | f the<br><f2>,<br/>Type<br/>BWR, PWR)</f2> |             |
| Name<br>Start Date<br>System<br>Component<br>Failure Mode | / End Date<br>Proximate Cause<br>Shock Type<br>Coupling Factor<br><esc> <f1><br/>Evit Uals</f1></esc> | or all events hav<br>rstem list (shown<br>rF8>, <f9>, or <f10<br>Plant<br/>-//<br/>CCCG Size<br/>Op Stat- Det<br/>Event Type<br/>Event Level<br/><f2></f2></f10<br></f9> | ing any o<br>by pressing<br>>).<br>Mode<br>CCF<br><enter></enter> | f the<br><f2>,<br/>Type<br/>BWR, PWR)</f2> |             |

Figure 4. Search Criteria screen.

**Proximate Cause**—Proximate cause characterizes the condition that is readily identified as the condition that leads to failure (a symptom).

CCCG Size—Enter the system size or number of redundant components.

**Component**—Enter a three-character designator (<**F2**> is available).

Shock Type—Enter L or NL ( $\langle F2 \rangle$  is available). Shock type classifies the event as either a lethal or nonlethal shock to the system.

Operation Status-Detected—Indicates when the event was detected.

Operation Status-Mode-Indicates during what condition the event is significant.

Failure Mode—Enter a two-character designator (<F2> is available).

**Coupling Factor**—Enter a two- or four-character designator (<**F2**> is available). The coupling factor explains why and how a failure is systematically induced in several components.

**Event Type**—Enter a three-character designator ( $\langle F2 \rangle$  is available). Event type places events into type categories.

Event Level—Enter SYS, COM, or leave blank. Event Level indicates whether the event qualifies as a functional-level failure or a component-level failure.

The Search function uses all marked items to perform the search; therefore, you will probably want to change these defaults. Specific function keys have been defined that allow you to mark or unmark items in

the selection list (See Section 1.4). Position the cursor in a field and press  $\langle F2 \rangle$ . For example, position the cursor in the failure mode field and press  $\langle F2 \rangle$ . A screen similar to Figure 5 will appear. Scroll through the list using the up and down arrow keys or the  $\langle PgUp \rangle$  and  $\langle PgDn \rangle$  keys. When the desired failure mode is highlighted, press  $\langle Enter \rangle$ . Or, you may use the  $\langle F8 \rangle$ ,  $\langle F9 \rangle$ , or  $\langle F10 \rangle$  keys to mark the desired events. In either case, you will return to Figure 4 where the selected failure mode is written into the failure mode search field. As a default, the system will select all event codes, plants, types, systems, proximate causes, coupling factors, and shock types (i.e., marked with an asterisk).

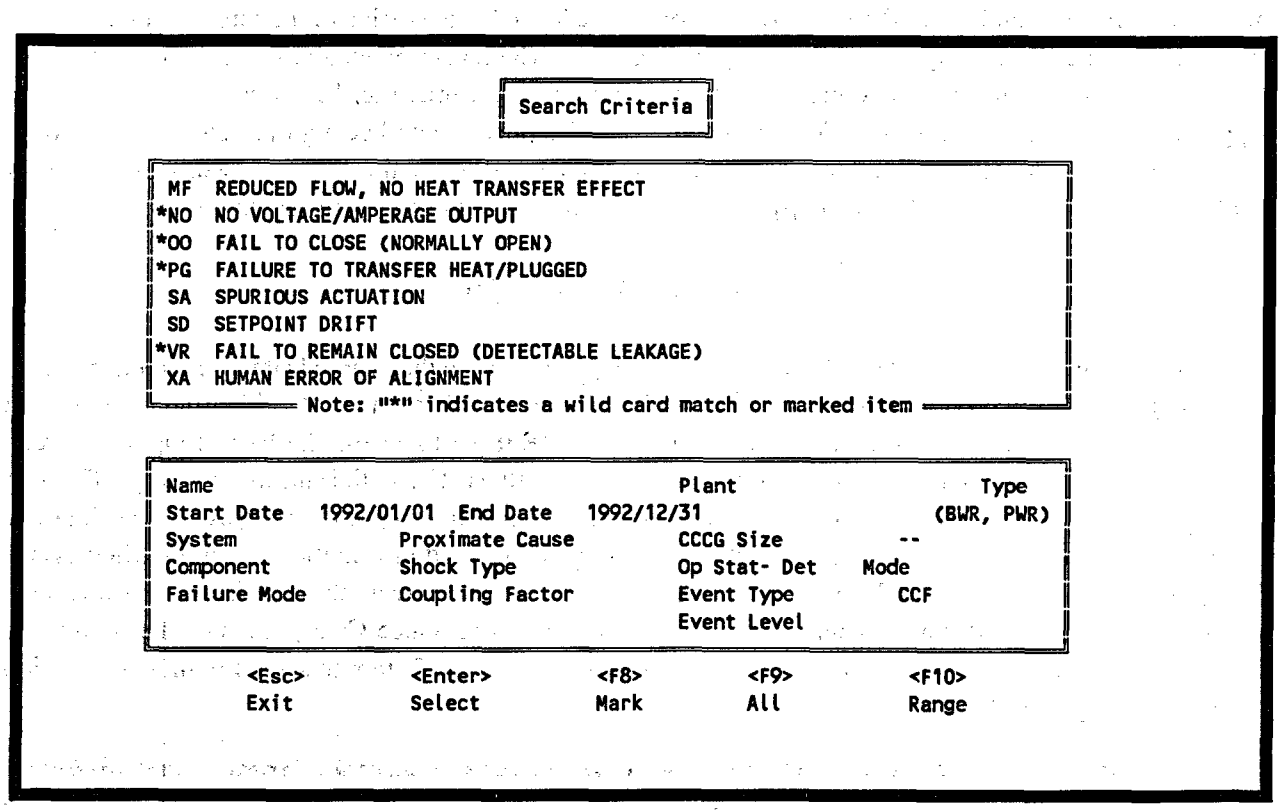

Figure 5. Failure mode selection list.

#### 2.2 Using Wildcards

You can specify wildcards for all optional search fields. The wildcards equate to those used in DOS. That is, an asterisk (\*) represents an entire word or a group of characters, while the question mark (?) represents a single character. For example, entering an  $A^*$  in the System field, will locate all events for a system starting with the letter A (e.g., ACS and ACT). On the other hand, entering A? will locate only those events with a two-character system identifier.

#### 2.3 Saving Search Results

Once you locate the desired events, you may save the results. Press  $\langle F8 \rangle$  to save the list to an existing application or create a new application in which to save the list (see Section 2.4). If you wish to exit the screen without saving the list, press  $\langle Esc \rangle$ . In addition, if you decide to start over, press  $\langle F7 \rangle$  to return to the original list of events (this will be the list of events since the last save).

#### 2.4 Saving Results in Application

Pressing <F8> displays the Select Applications screen (Figure 6). If you are saving to an existing application, simply highlight the application and press <Enter>. Now, you must decide what to do with any duplicate events (Figure 7). If a selected event already exists in the application, you need to specify whether to replace the existing event with the selected event. Enter a Y or N and press <Enter>. The events will be copied to the specified application. If you wish to create a new application for storing the selected events, highlight NEW APP and press <Enter>. The cursor will be in the lower portion of the screen. Enter the new application name (mandatory), description (optional), and CCCG level (mandatory—value from 2 to 6) for the newly created application, and press <Enter>. You will be returned to the top portion of the Select Applications screen (see Figure 6). Here, the newly created application will be highlighted in the list. With the new application name highlighted, press <Enter>. CCF will copy the selected events into the new application. When CCF finishes the copy process, it will return you back to the search menu.

#### **2.5 Search Reports**

To generate a long or short Qualified Events report, press <F6> at the Search Database screen to access the Search Report screen (Figure 8). Use the up and down arrow keys to highlight either the long or short report format or enter L or S into the Option field. Press <Enter> to access the Report Options screen (Figure 9). By default, the report is written to a file called SEARCH.RPT in the current directory. This can be changed by entering CON to display the report on the screen, PRN to print the report to the printer, or a valid DOS filename to save the report. Both reports contain detailed information about qualified events (Figures 10 and 11). Press <Enter> to initiate the report. Your screen should display the message, "Qualified Events report being generated" to verify the operation. Once CCF generates the report, the program will exit the Report Options screen and return to the Search Database screen with a verification message displayed at the bottom of the screen.

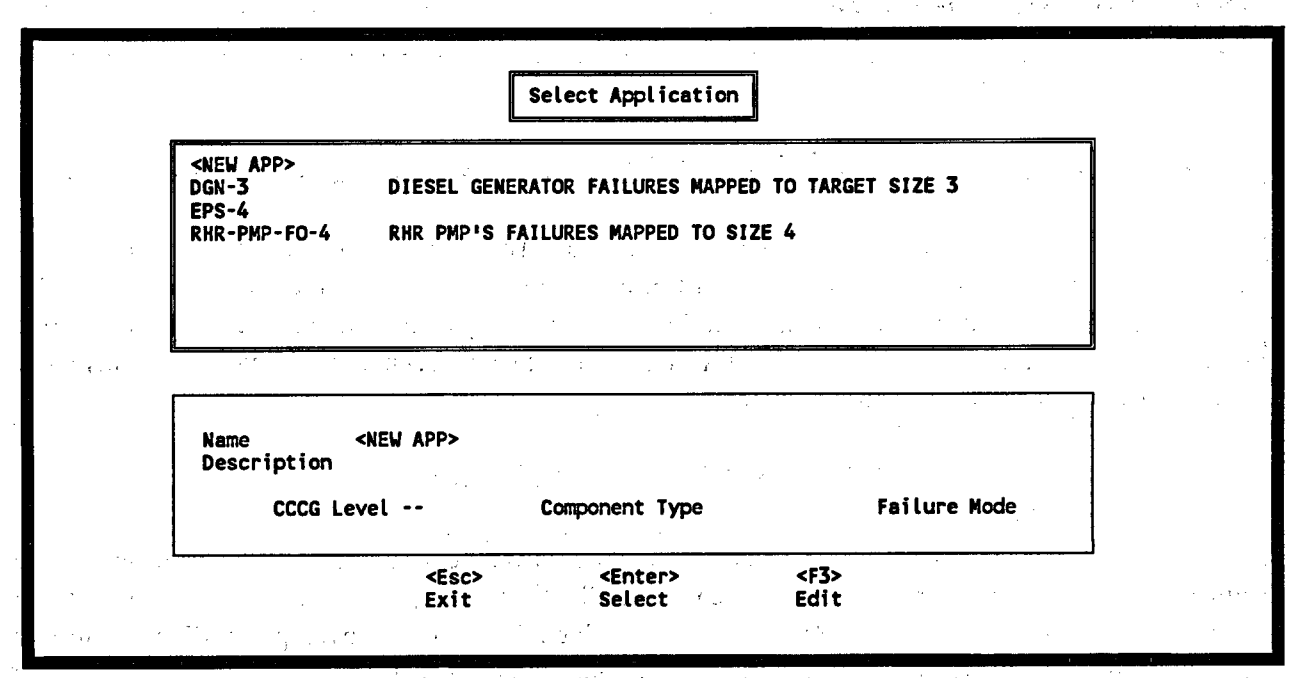

Figure 6. Select Application screen to store events.

NUREG/CR-6268, Vol. 4

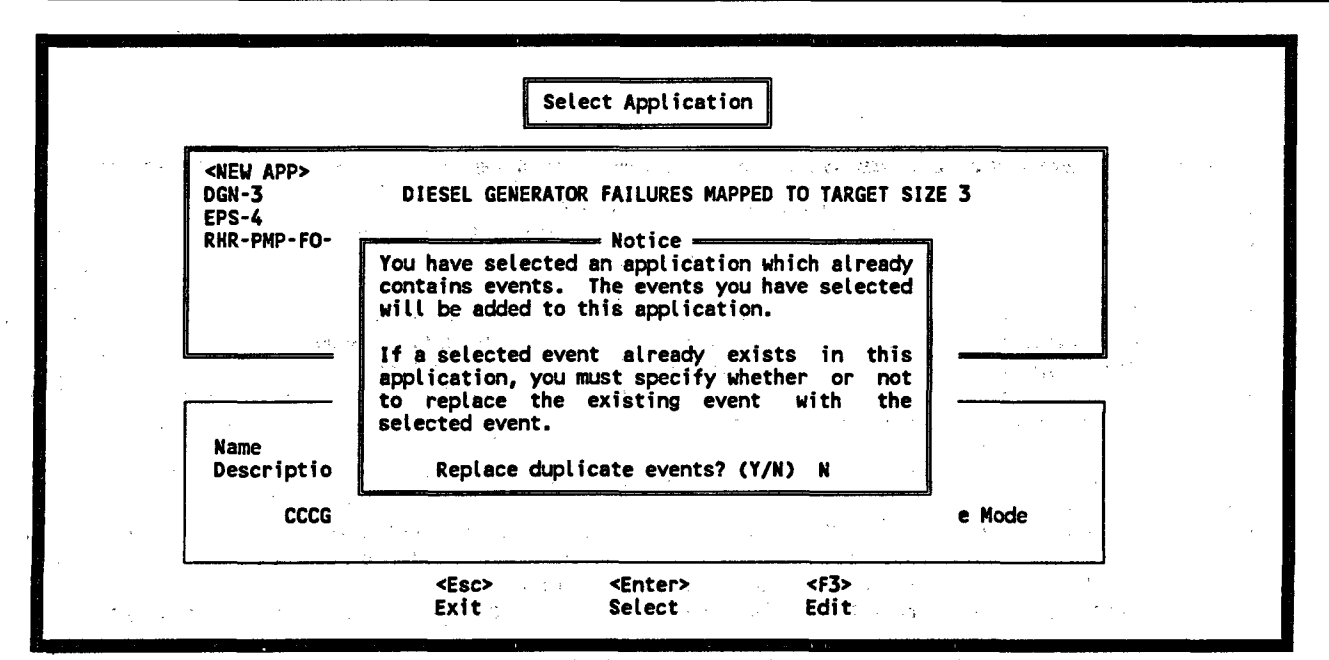

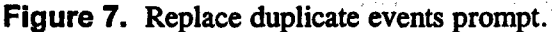

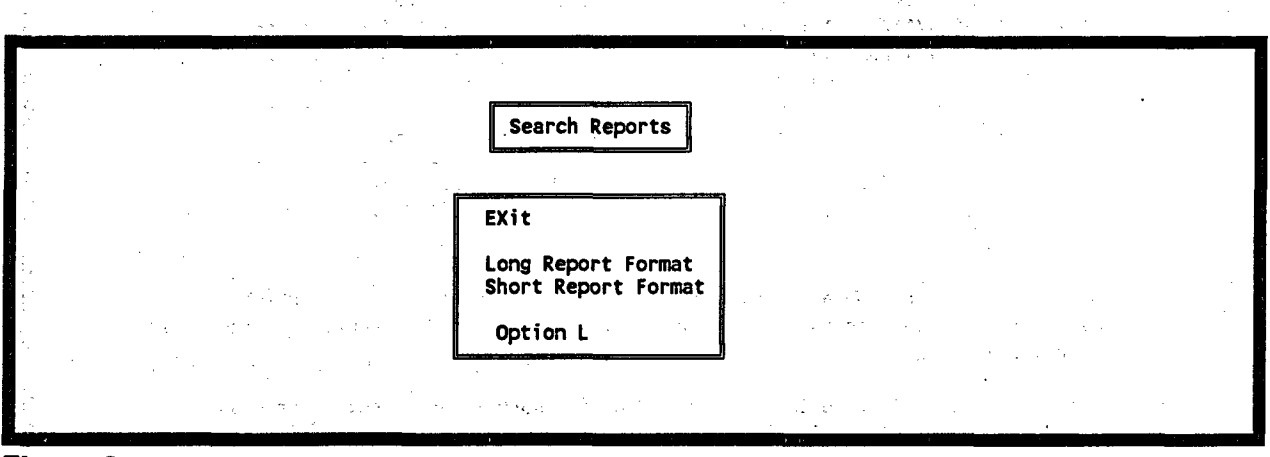

Figure 8. Search Reports screen.

 Report Options

 Report Title

 Qualified Events Report

 SEARCH.RPT

 NOTE: File Name = "CON" - Output File Name

 "PRN" Output report to the screen.

 "PRN" - Output report to the printer.

 " " No report is produced.

 <ESC> - No report is produced.

 other - Valid DOS file name. Examples are:

 A:LISTING, C:\REPORT\REP1, and RESULTS.

Figure 9. Search—Report Options screen.

Qualified Events Report Total Records Found : 182 🦔 (Search Mask) Acres 1 - ofte 4.50 Event Name : Component Type : Shock Type : Plant Name : Failure Mode : FS Op-Det: Mode: Plant Type : Proximate Cause :: Event Type : CCF Coupling Factor : Event Level System : : 1. \_\_\_\_\_\_\_\_\_ \_\_\_\_\_\_\_\_\_\_\_\_ Power L-029-91-0591-FS Plant YANKEE ROWE 0% Name Failure Mode FS Shared Cause Fct 1.00 Event Level SYS System EPS Fail Mode App 1.00 Timing Factor 1.00 Defense Mech MON Component DGN Prox Cause DC Op- Detect BO Mode D Shock Type L CCCG Size 3 Coupl Factor HQIC Event Type CCF 1.42.15 EMERGENCY GENERATORS EDG1 AND EDG3 CONTROL RELAY ARCING. Title **Component Degradation Values** Use? P Date Time Use? P Date Time .... 1 X 0.50 1991/11/05 11:05:00 9 ----/--/------------ ----/--/--2 X 0.50 1991/11/05 10:00:00 10 3 X 0.10 ----/-- 00:00:00 11 .... ----/--/------ ----/--/-- --:--:------12 -/--4 · . . . . . 5 ---- ---/--/-- --:--:--13 -/--6 ---- ----/--/-- --:--:--14 .... ----/--/------/--/------ ---/--/-- --:--:--15 7 ----- - - ----- ----/-- --:--:--16 ----/--/--8 .... LER 029-91-005. 240/480 Vac starting contactor coil was in systems designed for 250Vdc which caused control relay arcing across contacts making an automatic restart of the EDGs not possible. Plant in Mode 5, Refueling Shutdown. Found during surveillance testing of EDGs 1 and 3. EDG 2 out of service for repairs to its generator output air circuit breaker. 11/05/91 POWER LEVEL - 000%. THE PLANT WAS IN MODE 5, AT 0% REACTOR POWER, WITH A MAIN COOLANT SYSTEM TEMPERATURE OF 103 DEGREES FAHRENHEIT. EDG NO. 2 WAS OUT OF SERVICE. DURING WEEKLY SURVEILLANCE TESTING OF EDG NOS. 1 AND 3, EXCESSIVE ARCING WAS OBSERVED ACROSS CONTACTS IN A CONTROL RELAY. THE EDGS WERE REMOVED FROM SERVICE FOR EVALUATION, AND DECLARED INOPERABLE. AT 1115 HOURS, AN UNUSUAL EVENT WAS DECLARED DUE TO THE LOSS OF ALL THREE EDGS. AT 1300 HOURS, EDG NO. 2 WAS RETURNED TO SERVICE AND THE UNUSUAL EVENT WAS TERMINATED. THE ROOT CAUSE OF THE CONTROL RELAY ARCING WAS THE INSTALLATION OF 240/480 VAC STARTING CONTACTOR COILS IN A SYSTEM DESIGNED FOR 125 VDC. SHORT TERM CORRECTIVE ACTION INCLUDES REPLACEMENT OF THE AC COILS WITH DC COILS AND REPLACEMENT OF THE STARTER CONTACTOR WITH ONE RATED FOR DC APPLICATIONS. LONG TERM CORRECTIVE ACTION IS TO UPGRADE THE EDG CIRCUITRY DURING THE PRESENT REFUELING OUTAGE. ALTHOUGH EDGS NOS. 1 AND 3 WERE DECLARED INOPERABLE, THEY REMAINED CAPABLE OF BEING STARTED AND LOADED IF NEEDED. THERE WAS NO ADVERSE 1994/10/06 12:27:37 page

Figure 10. Example of Qualified Events Report—long report format.

NUREG/CR-6268, Vol. 4

Qualified Events Report

 $\sum_{i=1}^{n-1} (i-1) = \sum_{i=1}^{n-1} (i-1) = \sum_{i=1}^{n-1} (i-1)$ 

| Namo     |        |            | T i + I | •/          |        |         |         |       | Tot    | tal Re | cords  | Foun   | d : '     | 182            |
|----------|--------|------------|---------|-------------|--------|---------|---------|-------|--------|--------|--------|--------|-----------|----------------|
| Plant    |        |            | Comp    | c/<br>onent | Deara  | dation  | Value   | 1     |        |        |        |        |           |                |
| rtune    | Fa     | 11 F       | Mode    | Prox        | Time   | Coupl   | Share   | Shk   | Como   | CCCG   | Oper   | Fvt    | Evt       | Def            |
| Pwr Sv   | rs Mor | de A       | polic   | Caus        | Fact   | Fact    | Cause   | TVD   | Code   | Size   | Stat   | Type   | Lev       | Mec            |
|          |        |            |         |             |        |         |         |       |        |        |        |        |           |                |
| L-029-9  | 1-05   | 91-FS      | EMER    | GENCY       | GENER  | ATORS   | EDG1 AN | ID ED | G3 CON | ITROL  | RELAY  | ARCI   | NG.       |                |
| YANKEE   | ROWE   |            | 0.50    | 0.50        | 0.10   |         |         |       |        |        |        |        |           | -              |
| 0% EP    | S F    | 5          | 1.00    | DC          | 1.00   | HQIC    | 1.00    | L     | DGN    | 3      | BO I   | D CCF  | SYS       | MON            |
| 1-029-9  | 1-06   | 13-FS      | DEFE    |             | UIRE   |         | NG IN F | MERG  | ENCY D | IESEL  | GEN    | CIRCU  | ITS       |                |
| YANKEE   | ROWE   |            | 1.00    | 0.10        | 0.10   |         |         |       |        |        |        |        |           | -              |
| 100% EP  | S F    | 5          | 1.00    | DC          | 1.00   | OMTP    | 1.00    | NL    | DGN    | 3      | BO     | O CCF  | SYS       | MAI            |
| L-206-8  | 3-212  | 28-FS      | CHAR    | GING F      | UMPS   | REMOVE  | D FROM  | SERV  | ICE ER |        | USLY.  |        |           |                |
| SAN ONO  | FRE 1  | I          | 1.00    | 1.00        | ,      |         |         |       |        |        |        |        |           | -              |
| 0% HP    | I FS   | \$         | 1.00    | HA          | 1.00   | 000S    | 1.00    | L     | PMP    | 2      | BO     | D CCF  | SYS       | MON            |
| L-247-8  | 4-000  | )1-FS      | TWO /   | AUX FE      | EDWAT  | er pum  | PS FAIL | ED T  | O STAR | T-REL  | AY FA  | ILURE  |           |                |
| INDIAN   | POINT  | 2          | 1.00    | 1.00        |        |         |         |       |        |        |        |        | • ••••    | -              |
| % AF     | W FS   | <b>3</b> 1 | 1.00    | IE          | 1.00   | EE      | 1.00    | L     | MOT    | 2      | BO I   | D CCF  | SYS       | PBR            |
| L-247-8  | 4-213  | 50-FS      | HI PI   | RESS S      | SFTY I | NJ PUM  | PS FAIL | то    | START, | BORO   | N SOL  | IDIFI  |           | 1              |
| INDIAN   | POINT  | 2          | 1.00    | 1.00        | 1.00   |         |         |       |        |        |        | • •••• |           | •              |
| 100% HP  | I FS   | 5          | 1.00    | IE          | 1.00   | EI      | 1.00    | L     | PMP    | 3      | BO (   | D CCF  | SYS       | MON            |
| L-247-8  | 6-068  | 8-FS       | 2 OF    | 3 EME       | RG DI  | ESEL GI | ENERATO | r ou  | TPUT B | REAKE  | RS FA  | IL TO  | CLOSE     |                |
| INDIAN   | POINT  | 2          | 0.00    | 1.00        | 1.00   |         |         |       |        |        |        |        |           |                |
| 100% EP  | S FS   | : 1        | .00     | IC          | 0.01   | HDCP    | 0.50    | NL    | DGN    | 3      | 80 (   | D CCF  | COM       | MON            |
| L-247-9  | 1-068  | 9-FS       | 2 EDC   | S FAI       | L TO   | AUTOMA  | TICALLY | LOA   | D: UNI | T TRI  | P LOCI | KOUT F | RELAYS    | ;              |
| INDIAN   | POINT  | 2          | 1.00    | 1.00        | 0.10   |         |         |       |        |        |        |        |           |                |
| 0% EP:   | S FS   | : 1        | .00     | HA ·        | 1.00   | OMTS    | 1.00    | L     | DGN    | 3      | - BO [ | CCF    | SYS       | MON            |
| L-249-94 | 4-237  | 3-FS       | DEGR    | DED A       | IR ST  | ART SYS | STEM ON | EME   | RGENCY | DIES   | EL GEP | ERATO  | DRS       |                |
| DRESDEN  | 3      |            | 0.10    | 0.01        |        |         |         |       |        |        |        |        |           |                |
| 99% EP   | S FS   | : 1        | .00     | DC          | 1.00   | HDCP    | 1.00    | NL    | DGN    | 2      | BO C   | CCF    | SYS       | DIV            |
| L-250-84 | 4-000  | 6-FS       | AUX F   | EEDWA       | TER PL | JMP GOV | ERNOR   | FAILI | JRE -  | LACK   | OF TES | ST PRO | OCEDUR    | E s            |
| TURKEY I | POINT  | 3          | 1.00    | 1.00        | 0.10   |         |         |       |        |        |        |        |           | , <sup>,</sup> |
| % AFI    | W FS   | 1          | .00     | PA          | 1.00   | OMTP    | 1.00    | L     | TUR    | .3     | BOL    | CCF    | SYS       | MAI            |
| L-255-8  | 1-059  | 6-FS       | EDG S   | HUTDO       | WN SEG | UENCER  | S FAIL  | ED-D  | IRTY C | ONTAC  | TS/STL | JCK CL | UTCH      |                |
| PALISADE | ES 👘   |            | 1.00    | 1.00        |        |         |         |       |        |        |        |        | • • • • • |                |
| 0% EP:   | S FS   | 1          | .00     | PA          | 1.00   | OMTC    | 1.00    | NL    | DGN    | 2      | BO     | CCF    | SYS       | MAI            |
| L-255-86 | 5-032  | 2-FS       | SERVI   | CEWA        | TER PL |         | FORMAN  | CE LI | ESS TH | AN FS  | AR REG | UIREN  | IENTS     |                |
| PALISADE | ES'    | 1.         | 0.10    | 0.10        | 0.10 0 | .00     |         |       |        |        | <br>   |        |           |                |
| 0% ESV   | V FS   | 1          | .00     | DC          | 1.00   | HQIC    | 1.00    | L     | PMP    | 3      | 80 C   | CCF    | SYS       | DIV            |
|          |        |            |         |             |        |         |         |       |        |        |        |        |           |                |
|          |        |            |         |             |        |         |         |       |        |        |        |        |           |                |

Figure 11. Example of Qualified Events Report—short report format.

#### 3. GENERIC

GENERIC edits applications and events, analyzes the events of an application, and summarizes the values of applications statistically. The Edit function modifies, inserts, and deletes data contained in an application. The Event function deletes, views comments, or analyzes existing events of an application. From the Generic Event Analysis screen, Analyze allows you to calculate "what if" type situations. The Application Summary function allows you to summarize CCF statistics using various modeling techniques, performing mapped or unmapped calculations, using a staggered testing scheme, and create reports.

To run the GENERIC option, type G in the Option field of the main menu or use the up and down arrow keys to highlight the GENERIC option. Press <Enter> to access the Applications screen (Figure 12).

| <b>r</b>                                             |                                                                                                    |                 |
|------------------------------------------------------|----------------------------------------------------------------------------------------------------|-----------------|
| ACP_4KV_BKR_U_CC                                     | 4160 VAC CIRCUIT BRKRS, FAIL TO CLOSE, 94/95 UPDATE, 11-4-96                                                                                                    | ·               |
| AFW AOV UPD VC                                       | AUX FEEDWATER ADVS, FAIL TO CLOSE, 94/95 UPDATE, 11-25-96                                                                                                    |                 |
| AFW_AOV_UPD_VO                                       | AUX FEED AOVS, FAIL TO OPEN, 94/95 UPDATE, 11-25-96                                                                                                    |                 |
| AFW_AOV_UPD_VR                                       | AUX FEED AOVS, FAIL TO REMAIN CLOSED, 94/95 UPDATE, 11-25-96                                                                                                    |                 |
| AFW_CKV_UPD_VC                                       | PWR AUX FEED CHK VLVES, FAIL TO CLOSE, 94/95 UPD, 11-23-96                                                                                                    |                 |
| AFW_CKV_UPD_VO                                       | PWR AUX FEED CHK VLVS, FAIL TO OPEN, 94/95 UPD, 11-23-96                                                                                                    |                 |
| HARM_CKV_UPD_VK                                      | AUX PEED LAK VLV. FAIL IU KEMAIN LLUSED. 74/73 UPD. II-23-701                                                                                                    |                 |
| L                                                    |                                                                                                    |                 |
| Name Ad<br>Description 41                            | CP_4KV_BKR_U_CC<br>160 VAC CIRCUIT BRKRS, FAIL TO CLOSE, 94/95 UPDATE, 11-4-96                                                                                      | •               |
| Name AG<br>Description 41<br>CCCG Siz                | CP_4KV_BKR_U_CC<br>160 VAC CIRCUIT BRKRS, FAIL TO CLOSE, 94/95 UPDATE, 11-4-96<br>ze 6 Component Type Failure Mode                                                  | •               |
| Name AC<br>Description 41<br>CCCG Siz                | CP_4KV_BKR_U_CC<br>160 VAC CIRCUIT BRKRS, FAIL TO CLOSE, 94/95 UPDATE, 11-4-96<br>ze 6 Component Type Failure Mode                                                  | а<br>11 г.<br>1 |
| Name AC<br>Description 41<br>CCCG Siz<br><esc></esc> | CP_4KV_BKR_U_CC<br>160 VAC CIRCUIT BRKRS, FAIL TO CLOSE, 94/95 UPDATE, 11-4-96<br>ze 6 Component Type Failure Mode<br><f3> <f4> <f5> <enter></enter></f5></f4></f3> |                 |

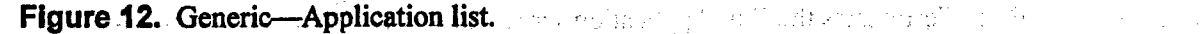

GENERIC provides the following functions: 同時日代の長さ Exit—Terminates the Applications screen and returns to the main menu. <Esc> Reacting Frank, and the Mersley Constraints Reports of the Address of the Edit—Edits the application (see Section 3.1). <F3> <F4> Events-Removes events from a list, views event comments, analyzes an event, and performs summary statistics for an application (see Section 3.2). 法公司 网络小花花 计过去分词 网络 1927 To 1929 i printre attes <F5> Copy-Copies an application to a new application (see Section 3.3).

<Enter> Applications Summary—Directly performs summary statistics for an application (see Section 3.4).

يدفي الجنيبية المحاد في المحتور ال

网络哈拉尔 医肉肉 医外外的 医子宫的 医子宫的 医子宫的

#### 3.1 Editing Applications

State Light

13 .

The Edit function modifies, adds, or deletes an application or a group of applications. To edit an application, press <F3> to access the Edit Applications screen (Figure 13).

Edit Applications ACP\_4KV BKR\_U\_CC 4160 VAC CIRCUIT BRKRS, FAIL TO CLOSE, 94/95 UPDATE, 11-4-96 ACP\_4KV\_BKR\_U\_CX 4160 VAC CIRCUIT BRKRS, SPURIOUS OPEN, 94/95 UPDATE, 11-4-96 AFW ADV UPD VC AUX FEEDWATER AOVS, FAIL TO CLOSE, 94/95 UPDATE, 11-25-96 AFW\_AOV\_UPD\_VO AUX FEED AOVS, FAIL TO OPEN, 94/95 UPDATE, 11-25-96 AUX FEED AOVS, FAIL TO REMAIN CLOSED, 94/95 UPDATE, 11-25-96 AFW\_AOV\_UPD\_VR AFW\_CKV\_UPD\_VC PWR AUX FEED CHK VLVES, FAIL TO CLOSE, 94/95 UPD, 11-23-96 AFW\_CKV\_UPD\_VO PWR AUX FEED CHK VLVS, FAIL TO OPEN, 94/95 UPD, 11-23-96 AFW CKV UPD VR AUX FEED CHK VLV, FAIL TO REMAIN CLOSED, 94/95 UPD, 11-23-96 ACP 4KV BKR U CC Name Description 4160 VAC CIRCUIT BRKRS, FAIL TO CLOSE, 94/95 UPDATE, 11-4-96 CCCG Size 6 **Component Type** Failure Mode <Esc> <Enter> <Ins> <Del> <F8> <F9> <F10> Exit ALL Modify Add Delete Mark Range

Figure 13. Generic—Edit Applications screen.

Edit provides the following functions:

<Esc> Exit—Terminates the Edit Application screen and returns to the Applications screen.

<Enter> Modify—Changes the name, description, CCCG level, component type, or failure mode of the selected application (see Section 3.1.1).

<Ins> Add—Adds a new application to the database (see Section 3.1.2).

March March

<Del> Delete—Removes an application from the database. To delete an application, highlight the application and press <Del>. A verification window will ask if you want to delete the highlighted record. Enter either Y or N and press <Enter>. If you enter Y, the application will be deleted immediately. If you have marked any applications (using <F8>, <F9>, or <F10>), CCF will only ask once before it deletes all of the marked applications.

## **3.1.1 Modifying an Application**

To modify an application, highlight the desired application and press <Enter> to access the Modify Application screen (Figure 14). Make any necessary changes to the fields and press <Enter> to save the changes.

| · · ·                    |                                                                                                    |                                                                                                    |
|--------------------------|----------------------------------------------------------------------------------------------------|----------------------------------------------------------------------------------------------------|
| • <u></u> •              | · · · · · · · · · · · · · · · · · · ·                                                                                                    | Ъ                                                                                                    |
| RCUIT BRKRS, FAIL TO C   | LOSE, 94/95 UPDATE, 11-4-96                                                                                                    |                                                                                                    |
| RCUIT BRKRS, SPURIOUS    | OPEN, 94/95 UPDATE, 11-4-96                                                                                                    |                                                                                                    |
| TER AOVS, FAIL TO CLOSE  | , 94/95 UPDATE, 11-25-96                                                                                                    | ļ                                                                                                    |
| DVS, FAIL TO OPEN, 94/9  | 5 UPDATE, 11-25-96                                                                                                    |                                                                                                    |
| DVS, FAIL TO REMAIN CLO  | SED, 94/95 UPDATE, 11-25-96                                                                                                    |                                                                                                    |
| ED CHK VLVES, FAIL TO C  | LOSE, 94/95 UPD, 11-23-96                                                                                                    | !                                                                                                    |
| D CHK VLVS, FAIL TO OPI  | EN, 94/95 UPD, 11-23-96                                                                                                    | [ ,                                                                                                    |
| IK VLV, FAIL TO REMAIN ( | CLOSED, 94/95 UPD, 11-23-96                                                                                                    |                                                                                                    |
|                          | · ·                                                                                                    | J .                                                                                                    |
|                          |                                                                                                    |                                                                                                    |
|                          |                                                                                                    | 7                                                                                                    |
|                          |                                                                                                    | 1                                                                                                    |
| LT PPERE FAIL TO CLOSE   | E 0/ /05 HDDATE 11-4-04                                                                                                    | H<br>H                                                                                                    |
| II BRRRS, FRIE TO CEUS   | E, 94/95 OPDATE, TT-4-90                                                                                                    | 8                                                                                                    |
| Component Type           | Failure Mode                                                                                                    |                                                                                                    |
|                          |                                                                                                    | i i                                                                                                    |
|                          |                                                                                                    | l                                                                                                    |
|                          |                                                                                                    |                                                                                                    |
|                          | RCUIT BRKRS, FAIL TO C<br>RCUIT BRKRS, SPURIOUS<br>FER AOVS, FAIL TO CLOSE<br>DVS, FAIL TO OPEN, 94/9<br>DVS, FAIL TO REMAIN CLO<br>ED CHK VLVES, FAIL TO C<br>ED CHK VLVS, FAIL TO C<br>ED CHK VLV, FAIL TO REMAIN<br>K VLV, FAIL TO REMAIN<br>CC<br>DIT BRKRS, FAIL TO CLOSE<br>Component Type | IRCUIT BRKRS, FAIL TO CLOSE, 94/95 UPDATE, 11-4-96<br>IRCUIT BRKRS, SPURIOUS OPEN, 94/95 UPDATE, 11-4-96<br>IER AOVS, FAIL TO CLOSE, 94/95 UPDATE, 11-25-96<br>DVS, FAIL TO OPEN, 94/95 UPDATE, 11-25-96<br>DVS, FAIL TO REMAIN CLOSED, 94/95 UPDATE, 11-23-96<br>ED CHK VLVES, FAIL TO CLOSE, 94/95 UPD, 11-23-96<br>IK VLV, FAIL TO REMAIN CLOSED, 94/95 UPD, 11-23-96<br>IK VLV, FAIL TO REMAIN CLOSED, 94/95 UPD, 11-23-96<br>IK VLV, FAIL TO REMAIN CLOSED, 94/95 UPD, 11-23-96<br>IK VLV, FAIL TO REMAIN CLOSED, 94/95 UPD, 11-23-96<br>IK VLV, FAIL TO REMAIN CLOSED, 94/95 UPD, 11-23-96<br>IT BRKRS, FAIL TO CLOSE, 94/95 UPDATE, 11-4-96<br>Component Type Failure Mode |

Figure 14. Generic-Modify Application screen.

**NOTE:** Use **<Tab**> to move from field to field on the screen.

18.9

Modify Application provides the following functions:

<Esc> Exit—Terminates the Modify Application screen and returns to the Edit Application screen.

<F1> Help---Provides direct access to CCF subjects without interrupting work in progress or using this manual to answer questions about CCF. Press <F1> to access the glossary of subjects. Tab through the list and highlight the desired subject. Press <Enter> to view the text. If related information exists, you can tab to the highlighted subjects within the help text or tab to the subjects listed under "See also" and press <Enter>. Press <F1> to access the Hypertext Help window. Press <F10> to back out of the screens or press <Esc> to exit the online help and return to the program.

<F2>

List—Provides a list of either component types or failure modes for the appropriate fields. You can select a component type or failure mode from the list by highlighting a list item and pressing <Enter>.

<Enter> Modify—Saves changes to the Name, Description, CCCG Level, Component Type, and Failure Mode fields. Simultaneously, <Enter> returns to the Edit Applications screen.

#### 3.1.2 Adding an Application

To add an application, press <Ins> to access the Add Application screen (Figure 15). Type in the name (mandatory), description (optional), CCCG level (mandatory), component type (optional), failure mode (optional), and press <Enter>.

|                                 | 4160 MAC CIRCU                        |                                       |                                       |                                       | 11-6-06   |        |
|---------------------------------|---------------------------------------|---------------------------------------|---------------------------------------|---------------------------------------|-----------|--------|
| ACP 4KV BKR U CX                | 4160 VAC CIRCU                        | IT BRKRS, SPURI                       | OUS OPEN. 9                           | 4/95 UPDATE                           | , 11-4-96 |        |
| AFW_AOV_UPD_VC                  | AUX FEEDWATER                         | AOVS, FAIL TO C                       | LOSE, 94/95                           | UPDATE, 1                             | -25-96    |        |
| AFW_AOV_UPD_VO                  | AUX FEED AOVS,                        | FAIL TO OPEN,                         | 94/95 UPDAT                           | E, 11-25-96                           | 5 1       |        |
| AFW_AOV_UPD_VR                  | AUX FEED AOVS,                        | FAIL TO REMAIN                        | CLOSED, 94                            | /95 UPDATE                            | 11-25-96  |        |
| AFW_CKV_UPD_VC                  | PWR AUX FEED C                        | HK VLVES, FAIL                        | TO CLOSE, 9                           | 4/95 UPD, 1                           | 1-23-96   | -      |
| AFW_CKV_UPD_VO                  | PWR AUX FEED C                        | HK VLVS, FAIL 1                       | O OPEN, 94/                           | 95 UPD, 11-                           | 23-96     |        |
| AFW_CKV_UPD_VR                  | AUX FEED CHK V                        | LV, FAIL TO REP                       | AIN CLOSED,                           | 94/95 UPD                             | 11-23-96  |        |
|                                 |                                       |                                       |                                       |                                       |           |        |
|                                 | · · · ·                               |                                       |                                       |                                       | · · ·     |        |
|                                 | · · · ·                               | · · · · · · · · · · · · · · · · · · · | · · · · ·                             | · · · · · ·                           |           |        |
|                                 | · · · · · · · · · · · · · · · · · · · |                                       | · · · · ·                             | · · · · · · · · · · · · · · · · · · · |           |        |
| Name                            |                                       |                                       | · · · · ·                             |                                       |           | . 4    |
| Name<br>Description             |                                       |                                       |                                       | · · · · ·                             |           | . 4.9. |
| Name<br>Description             | · · · · · · · · · · · · · · · · · · · |                                       | · · · · · ·                           |                                       |           |        |
| Name<br>Description<br>CCCG Siz | e C                                   | omponent Type                         | · · · · · · · · · ·                   | Failure N                             | lode      |        |
| Name<br>Description<br>CCCG Siz | e C                                   | omponent Type                         |                                       | Failure N                             | lode      |        |
| Name<br>Description<br>CCCG Siz | e C                                   | omponent Type                         | · · · · · · · · · · · · · · · · · · · | Failure N                             | lode      |        |

Figure 15. Generic—Add Application screen.

**NOTE:** Use **<Tab>** to move from field to field on the screen.

Add Application provides the following functions:

**Exit**—Terminates the Add Application screen and returns to the Edit Application screen.

<F1> Online Help—Provides direct access to CCF subjects without interrupting work in progress or using this manual to answer questions about CCF. Press <F1> to access the glossary of subjects. Tab through the list and highlight the desired subject. Press <Enter> to view the text. If related information exists, you can tab to the highlighted subjects in the help text or tab to the subjects listed under "See also" and press <Enter>. Press <F1> to access the Hypertext Help window. Press <F10> to back out of the screens or press <Esc> to exit the online help and return to the program.
<F2> List—-Provides a list of either component types or failure modes for the appropriate fields. You can add a component type or failure mode from the list by highlighting a list item and pressing <Enter>.

<Enter> Add--Adds the new application and returns to the Edit Applications screen.

# 3.2 Event Analysis

The Events function deletes an event, views comments and narratives of an event, or analyzes an event within an application. To select the Event function, highlight the desired application, and press  $\langle F4 \rangle$  to access the Event Analysis screen (Figure 16).

| Event Analysis EDG_FS_DEMO                                                                                                    | lawi ili kuluku<br>F |
|----------------------------------------------------------------------------------------------------|----------------------|
| L-029-91-0591-FS EMERGENCY GENERATORS EDG1 AND EDG3 CONTROL RELAY ARCING.<br>L-029-91-0603-FS DEFECTIVE WIRE CRIMPING IN EMERGENCY DIESEL GEN CIRCUITS<br>L-247-86-0688-FS 2 OF 3 EMERG DIESEL GENERATOR OUTPUT BREAKERS FAIL TO CLOS<br>L-247-91-0689-FS 2 EDGS FAIL TO AUTOMATICALLY LOAD: UNIT TRIP LOCKOUT RELAY<br>L-249-94-2373-FS DEGRADED AIR START SYSTEM ON EMERGENCY DIESEL GENERATORS<br>L-255-81-0596-FS EDG SHUTDOWN SEQUENCERS FAILED-DIRTY CONTACTS/STUCK CLUTCH<br>L-255-94-2374-FS EDGS HAD DEGRADED LOAD CARRYING CAPACITY; GOVERNOR INADEQU<br>L-259-81-0691-FS AIR START MOTORS ON 3 OF 4 EMERG DIESEL GENS FAILED TO STA |                      |
| Name       L-029-91-0591-FS Src LER       Plant YANKEE ROWE       PowerX         Title EMERGENCY GENERATORS EDG1 AND EDG3 CONTROL RELAY ARCING.       P1 0.50       P2 0.50         System       EPS Proxim Cause DC       CCCG Size       3 Op-Det BO Mode D P3 0.10         Component EDG Shock Type       L       Timing Factor 1.00 Event Type       CCF P4         Fail Mode FS       Coupl Factor HQIC Shared Cause Fc1.00 Event Level       SYS P5         Plnt Type       Date       1991/11/05 Mult Units?       N       Defense Mech MON P6                                                                                          |                      |

Figure 16. Generic-Event Analysis screen. The second stable stable stabl

The top window lists all events contained in the application selected. The bottom window contains the information associated with the highlighted event. See Reference 1 of this report for more details about the following fields:

Name—Provides the event code number assigned to the event by the data coder.

Plant-Identifies the name of the nuclear power plant where the CCF event occurred.

Power—States the percentage of full power at the time of the CCF event.

Title—Gives a short description of the event.

的复数形式 经工作 机动物的转移行动 电运行 法多次资产

System---Names the system that includes the failed component.

Component-Identifies the name of the component that experienced the CCF event.

Fail Mode—Defines the failure in terms of which function the components did not perform.

and the second second second second second second second second second second second second second second secon

**Plant Type**—Define the type of plant where the CCF event occurred P-Pressurized Water Reactor and B-Boiling Water Reactor.

**Proximate Cause**—Characterizes the condition that is readily identified as leading to failure (a symptom) of a component or function.

Shock Type—Relates the relationship of one component failure to another. That is, the shock type classifies the event as lethal (L) or nonlethal shock (NL) to the system.

**Coupling Factor**—Describes the mechanism that ties the multiple failures together.

Date—Date of the event.

CCCG Level—Indicates the system size or number of redundant components that can be exposed to a CCF event.

**Timing Factor**—This is a measure of how close in time multiple failures occurred as represented by 'q. This value ranges from 0.00 to 1.00.

Shared Cause Factor—Ties two failures together. This value ranges from 0.00 to 1.00, representing the analyst's assessment of the degree of presence of a factor or factors causing the propagation of the failure to more than one component. This factor provides the flexibility to classify events for which detailed information is not furnished to determine the presence of coupling factors. A value of 1 indicates that the analyst believes the failures in the event were coupled. Values less than one represent more uncertainty about the dependency of the failures.

Multiple Units—States if the event affected more than one unit at a site.

Operational Status-Detected-Shows when the event was detected.

Operational Status-Mode-Shows when the event occurred.

Event Type—Establishes which events are used in Probabilistic Risk Assessment (PRA) CCF parameter estimations.

Event Level-Establishes whether the failure affected just the component or the system.

**Defense Mechanism**—Describes the defenses that you can apply to the coupling factor to prevent the CCF event from occurring.

NUREG/CR-6268, Vol. 4

Component Degradation (P1-P8)—There are eight component degradation values. This value ranges from 0.00 to 1.00 and indicates the extent that the degraded component failed (see Reference 1).

Event Analysis provides the following functions:

- <Esc> Exit--Terminates the Event Analysis screen and returns to the Applications screen.
- Delete-Removes an event from the selected application. To delete an event, highlight <Del> the event and press <Del>. A prompt will ask if this event is to be removed from the application. Enter Y or N and press < Enter>. If Y is entered, CCF removes the event from the list immediately.
- <F4> Comments-Views comments associated with the event. You cannot edit these comments.
- Narratives-Views narratives associated with the event. You cannot edit these <F5> narratives.

<Enter> Impact Vector-Performs an event impact vector analysis (see Section 3.2.1).

<F8>

Application Summary — Summarizes the CCF statistics summary (see Section 3.4).

#### **3.2.1 GENERIC Event Analysis**

- 14 - C. (2.2.)

To access the Event Analysis screen (Figure 17), highlight the desired event and press <Enter>. The description window displays the first event (or the event highlighted) and its associated information. The information includes the default values for the component degradation level, timing factor, shared cause factor, and average impact vector. (You can change the default values of these fields.) CCF uses the component degradation level values, timing factor, and shared cause factor to calculate the average impact vector (shown in the bottom portion of the screen). Also, you can directly input the average impact vector, bypassing the CCF calculation altogether. A brief explanation of these fields follows.

Component Degradation—You can supply up to eight component degradation values. This value ranges from 0.00 to 1.00 and indicates the extent that the degraded component failed (see Reference 1).

Average Impact Vector—The calculation results based on algorithms built in CCF define the average impact vector. You may input your own numbers, if desired, instead of using the CCF results. (See Volume 2.)<sup>2</sup> . Et de la cardé adorgen a tate da sue de carde de curfé e

oraș Multi (Frida și filorea - esta sue Barrelo de al c

NOTE: Use <Tab> to move from field to field on the screen.

 Average dimensions data average of the second statements. Menne materiale trefigtida e assurga ega egale e transmer addunente de esa e dagan e ante e trage de estar e a En en el complemente e complete e complete general e pergaterial presidente e taren e la complete e complete e

upentation della subseque

2 ... . . . . .

|                                       |                                                                                                    | g af dha |
|---------------------------------------|----------------------------------------------------------------------------------------------------|----------|
|                                       | The whole prevents with potential restart failor.                                                                                                    |          |
|                                       | Proximate Cause     DE     Component Degradation Level       Coupling Factor     NDCP     P1 T P2 T P3 T P4 T P5 T P6 T P7 T P8 T       Event Type     CCF     0.10 0.10 0.10 0.01 0.01 0.01 | ŝ        |
| , , , , , , , , , , , , , , , , , , , | ailure Mode OO Timing Factor 1.00<br>CCG Size 6 Shared Cause Factor 1.00                                                                                                    | · _1     |
| Ľ                                     |                                                                                                    |          |
|                                       |                                                                                                    | t        |
| ļ                                     | Average Impact Vector                                                                                                    |          |
| ľ                                     | 0.2572 0.0335 0.0018 0.0000 0.0000 0.0000                                                                                                    | ي .      |
|                                       |                                                                                                    |          |

Figure 17. Generic—Event Analysis screen.

Generic Event Analysis provides the following functions:

<Esc> Exit—Terminates the GENERIC Event Analysis screen and returns to the Event Analysis screen.

<F1> Online Help—Provides direct access to CCF subjects without interrupting work in progress or using this manual to answer questions about CCF. Press <F1> to access the glossary of subjects. Tab through the list and highlight the desired subject. Press <Enter> to view the text. If related information exists, you can tab to the highlighted subjects in the help or tab to the subjects listed under "See also" and press <Enter>. Press <F1> to access the Hypertext Help window. Press <F10> to back out of the screens or press <Esc> to exit the online help and return to the program.

<F2> List—Provides a list of degradation values that you can insert in the Component Degradation Level fields. To select a value for a field, press <F2>, highlight a value in the list, and press <Enter>. Exit the list by pressing <Esc>.

**NOTE: <F2>** is available for the Component Degradation Level fields only.

<Enter> Calculate—Calculates the average impact vector based on the information provided. However, you may want to use specific values for the average impact vector. CCF allows you to edit this field. In addition, CCF will only perform the calculations if requested. <F3> View Event—Views information about the event, including the component degradation levels. View Event also allows you to view comments associated with the event. After you finish viewing the information, press <Enter> or <Esc> to return to the previous screen.

- <F4> Comment—Directly views comments associated with the event without accessing the View Event screen. You cannot edit these comments.
- <F5> Narrative—Directly views narrative associated with the event without accessing the View Event screen. You cannot edit these narratives.
- <F6> Previous—Displays the previous event. This allows you to scroll back through the events in an application one record at a time.
- <F7> Next—Displays the next event. This allows you to scroll forward through the events in an application one record at a time.
- <F8> Save—Saves the current screen selections and values as the default values for the next time you summarize the statistics of the application. The message "Record saved" will appear at the bottom of the screen to verify this operation. The next event will be displayed.

## **3.3 Copy Application**

Copy Application allows you to make copies of existing applications. All the events for the selected application can be copied to a new application. To run Copy Application, highlight the application you wish to copy and press <F5>. The Copy Application screen (Figure 18) allows you to make the copy of that application.

CCF Copy Application screen provides the following functions:

<Esc> Exit--Terminates the CCF Copy Application screen and returns to the Applications screen.

**<Enter>** Copy—Copies the selected application to the application specified.

# **3.4 Application Summary**

Application Summary calculates summary statistics for an application based, in part, on the impact vectors of the events belonging to that application. In addition, Calculate lets you perform these calculations based solely upon their own input numbers, rather than using an application event list. To run Application Summary, highlight the application you want and press <Enter>. The CCF Summary Statistics screen (Figure 19) allows you to include mapping of the events and/or staggering the testing scheme for the events in your calculations. You may also look at point estimates of events using the Alpha-Factor model, Multiple Greek Letter model, or both models.

|                  | ACP_4KV_BKR_U_CC 4160 VAC CIRCUIT BRKRS, FAIL TO CLOSE, 94/95 UPDATE, 11-4-96 |              |
|------------------|-------------------------------------------------------------------------------|--------------|
|                  | ACP_4KV_BKR_U_CX 4160 VAC CIRCUIT BRKRS, SPURIOUS OPEN, 94/95 UPDATE, 11-4-96 |              |
| •                | AFW_AOV_UPD_VC AUX FEEDWATER AOVS, FAIL TO CLOSE, 94/95 UPDATE, 11-25-96      | 80 (B.)<br>1 |
|                  | AFW_AOV_UPD_VO AUX FEED AOVS, FAIL TO OPEN, 94/95 UPDATE, 11-25-96            |              |
|                  | AFW_AOV_UPD_VR AUX FEED AOVS, FAIL TO REMAIN CLOSED, 94/95 UPDATE, 11-25-96   |              |
|                  | AFW_CKV_UPD_VC PWR AUX FEED CHK VLVES, FAIL TO CLOSE, 94/95 UPD, 11-23-96     | *.           |
| 14. <sup>1</sup> | AFW_CKV_UPD_VO PWR AUX FEED CHK VLVS, FAIL TO OPEN, 94/95 UPD, 11-23-96       |              |
|                  | AFW_CKV_UPD_VR AUX FEED CHK VLV, FAIL TO REMAIN CLOSED, 94/95 UPD, 11-23-96   |              |
|                  |                                                                               |              |
|                  | ·                                                                             |              |
|                  |                                                                               |              |
|                  | Name ACP 4KV BKR U CC                                                         |              |
|                  | Description 4160 VAC CIRCUIT BRKRS, FAIL TO CLOSE, 94/95 UPDATE, 11-4-96      |              |
|                  |                                                                               | ···· .       |
|                  | CCCG Size 6 Component Type Failure Mode                                       |              |
|                  |                                                                               |              |
|                  |                                                                               |              |

Figure 18. Generic—Copy Application screen.

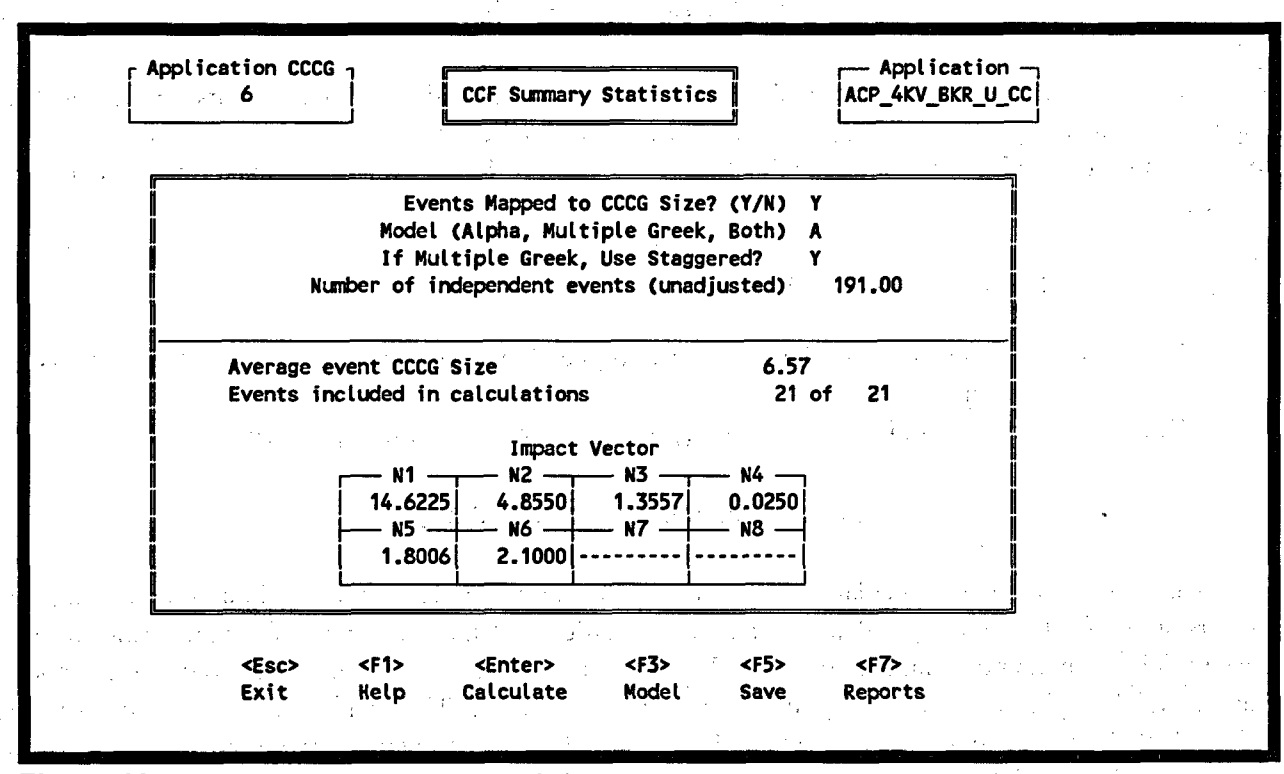

Figure 19. Generic—CCF Summary Statistics screen.

NUREG/CR-6268, Vol. 4

CCF Summary Statistics provides the following functions:

<Esc> Exit--Terminates the CCF Summary Statistics screen, and then displays the Save/Cancel window if you performed any application summaries; otherwise, <Esc> returns to the Applications screen.

<F2>

Independent Event Totals—Breaks down the number of independent events. This function is available when you place your cursor in the Number or Independent Events field. Press  $\langle F2 \rangle$  to access the Independent Event Totals screen (Figure 20).

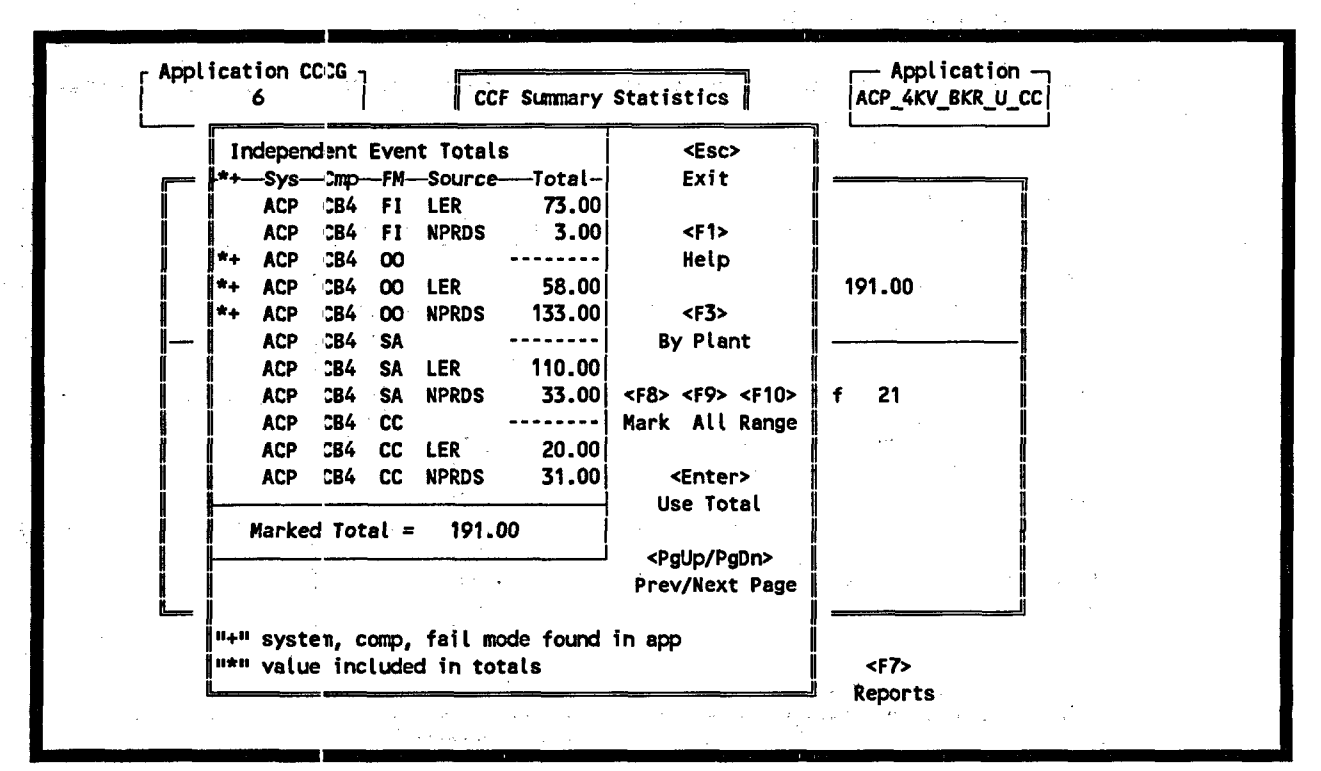

Figure 20. Generic—Breakdown of independent event total.

NOTE: The <F2> key is enabled for the Number of Independent Events field only.

| <enter></enter> | Calculate—Recalculates the impact vectors and the point estimations of the models if you change your mapped and/or staggered selections for the application.                                                                              |
|-----------------|----------------------------------------------------------------------------------------------------|
| < <b>F3</b> >   | Model—Displays the point estimations for both models and the Bayesian Uncertainty Distribution for the Alpha-Factor Model (see Sections 3.4.1 and 3.4.2).                                                                                 |
| < <b>F5&gt;</b> | Save—Saves the current screen selections and values as the default values for the next time you summarize the statistics of the application. The message "Record saved" will appear at the bottom of the screen to verify this operation. |
| < <b>F7</b> >   | Report—Generates a special quantification report or an application report (see Section 3.5).                                                                                                    |

You can also alter the values included in the marked total value by adding or deleting independent events with the  $\langle$ F8 $\rangle$ ,  $\langle$ F9 $\rangle$ , and  $\langle$ F10 $\rangle$  keys (see Section 1.4).

- **Exit**—Terminates the Independent Event Totals screen without changing the number of independent events field used in the calculation.
- <Enter>

> Use Total—Terminates the Independent Event Totals screen and changes the number of independent event field used in the calculation to the marked total shown on this screen.

By Plant—Breaks down the number of independent events for the highlighted entry by the plants which contributed to the total (Figure 21).

|     | 1          | ndeper | ndent       | Ever  | nt Total | S    | <esc></esc>        | 1       |                                 | -          |         |
|-----|------------|--------|-------------|-------|----------|------|--------------------|---------|---------------------------------|------------|---------|
| _   | *+-        | —\$ys- | -Cmp-       | —FM-  | -Source  | T    | Independent Event  | Total-  |                                 | 7          | · · · · |
|     |            | ACP    | CB4         | FI    | LER      |      | -                  | · · · · |                                 |            | •       |
|     | 1          | ACP    | CB4         | FI    | NPRDS    |      | Sys: ACP Comp: CB4 | • . I   | ·<br>· · · ·                    |            |         |
|     | *+         | ACP    | CB4         | 00    |          |      | FM: FI Src: LER    | : 1     | <esc></esc>                     | 1 · · ·    |         |
|     | *+         | ACP    | CB4         | 00    | LER      |      |                    | Ì       | Exit                            | · ·        |         |
|     | *+         | ACP    | <b>C</b> 84 | 00    | NPRDS    | 1    | Plant              | -Total  |                                 |            |         |
|     | Î          | ACP    | CB4         | SA    | 14       |      | BEAVER VALLEY 1    | 2.00    | <f1></f1>                       | i -        |         |
|     | Î          | ACP    | CB4         | SA    | LER      | 1    | BEAVER VALLEY 2    | 5.00    | Help                            | <b>I</b> . |         |
| ĺ   | 1          | ACP    | CB4         | SA    | NPRDS    |      | BROWNS FERRY 1     | 1.00    |                                 |            |         |
|     | Ï          | ACP    | CB4         | CC    |          |      | BRUNSWICK 1        | 1.00    |                                 |            |         |
| Í   | Ï          | ACP    | CB4         | CC    | LER      |      | CALVERT CLIFFS 1   | 1.00    | $(A_1,A_2,A_3) = (A_1,A_2,A_3)$ |            |         |
| l l | Ï          | ACP    | CB4         | CC    | NPRDS    |      | CALVERT CLIFFS 2   | 1.00    |                                 | T          |         |
| ĺ   | <b>İ</b> — |        |             |       |          |      | CLINTON 1          | 1.00    |                                 | j.         |         |
|     | Î          | Marke  | ed Tot      | al =  | 191.     | 00 İ | COOPER STATION     | 4.00    |                                 | 1          |         |
| İ   | Ï          |        |             |       |          | İ    | CRYSTAL RIVER 3    | 1.00    |                                 | l .        |         |
|     | ļ          |        |             |       |          |      | DIABLO CANYON 2    | 1.00    |                                 |            |         |
|     | 11+1       | syst   | :em, c      | :omp, | failm    | ode  | Total:             | 73.00   |                                 |            |         |

Figure 21. Generic-Breakdown of independent event totals by plant.

#### 3.4.1 Alpha-Factor Model

The Alpha-Factor Model displays Bayesian Distributions, point estimates, and uncertainty summary information for the model. To initiate this model, type an A in the Model field (Figure 19). Press  $\langle F3 \rangle$  to access the Select Display Type (Figure 22). Use the up and down arrow keys to highlight the appropriate uncertainty calculation method or type the highlighted letter into the Option field. Press  $\langle Enter \rangle$  to access either the Point Estimate screen (see Section 3.4.1.1), the Nonhomogeneous Bayesian Plant to Plant Distribution menu (see Section 3.4.1.2), the Homogeneous Bayesian screen (see Section 3.4.1.3), or the Uncertainty Summary screen (see Section 3.4.1.4).

<sup>&</sup>lt;F3>

|                                          |                      |                                                                                                  |                                                                                                    |                                         | -   |
|------------------------------------------|----------------------|--------------------------------------------------------------------------------------------------|----------------------------------------------------------------------------------------------------|-----------------------------------------|-----|
|                                          |                      | Select Display Type                                                                              | Sector in the second                                                                                            | s                                       |     |
|                                          | ( , e <sup>(</sup> ) |                                                                                                  |                                                                                                    | All All All All All All All All All All | · . |
|                                          | -                    |                                                                                                  |                                                                                                    |                                         |     |
|                                          |                      | EXit States                                                                                      | a server a server a server a server a server a server a server a server a server a server a server a server a s |                                         |     |
|                                          |                      | Point Estimates                                                                                  |                                                                                                    |                                         |     |
|                                          |                      | Bayesian Distribution<br>- Plant to Plant<br>(Nonhomogeneous)<br>- For the Mean<br>(Homogeneous) |                                                                                                    |                                         |     |
| (1,1,2,2,2,2,2,2,2,2,2,2,2,2,2,2,2,2,2,2 |                      | Uncertainty Summary                                                                              |                                                                                                    |                                         |     |
|                                          |                      | Option X                                                                                         | : 3.                                                                                                    |                                         |     |
|                                          |                      |                                                                                                  |                                                                                                    |                                         |     |

Figure 22. Generic—Alpha-Factor Model menu.

**3.4.1.1 Point Estimate.** The Alpha-Factor Model Point Estimate screen (Figure 23) provides the following functions:

<Esc> Exit—Terminates this screen and returns to the Alpha-Factor model menu.

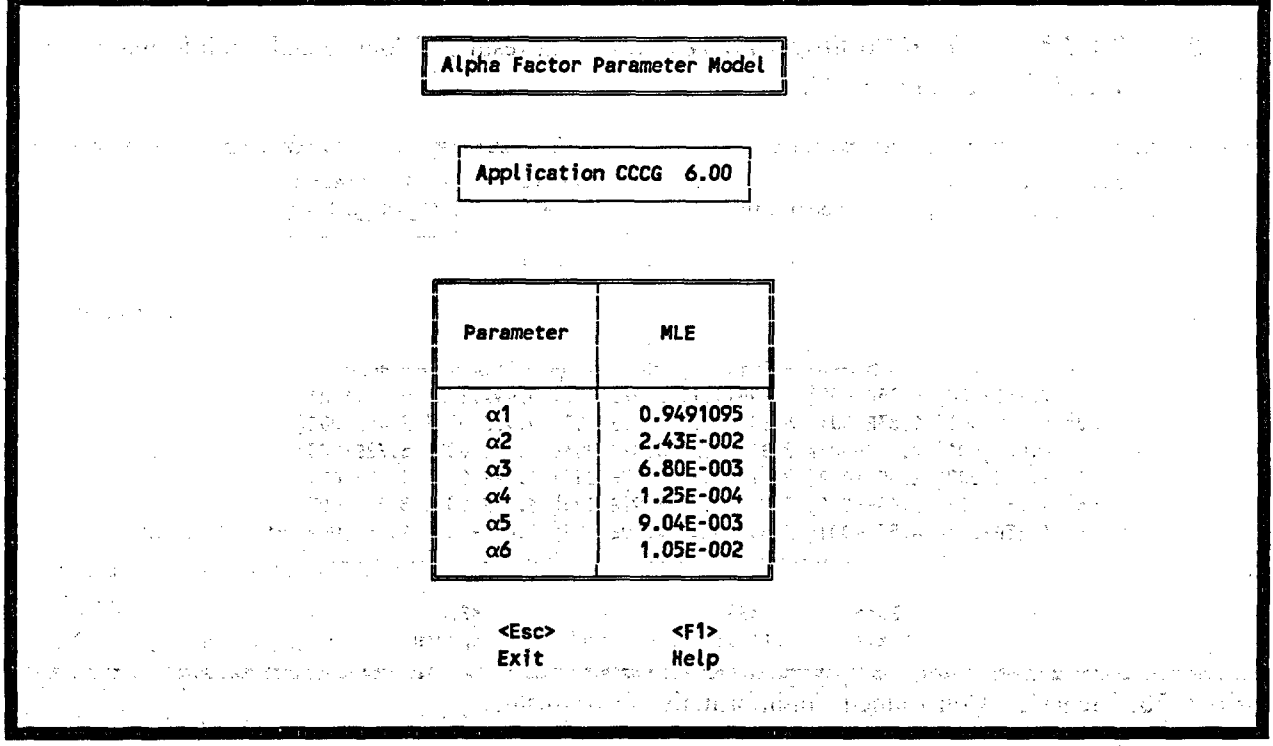

Figure 23. Generic-Alpha-Factor Model Point Estimate screen.

**3.4.1.2** Nonhomogeneous Bayesian Distributions or Plant to Plant Distributions. The Nonhomogeneous Bayesian Model Selection Menu is shown in Figure 24. Use the up and down arrow keys

to highlight the appropriate model calculation method or type the highlighted letter into the Option field. Press <Enter> to access either the Constrained Noninformative Prior Method (see Section 3.4.1.2.1) or the Hierarchical Bayesian Method (see Section 3.4.1.2.2). Press <Esc> to return to the Alpha-Factor Model menu.

|                            | Select Nonhomogeneous Model                                                                                                    |
|----------------------------|----------------------------------------------------------------------------------------------------|
| · ••••                     |                                                                                                    |
|                            |                                                                                                    |
|                            | EXit for a second of the second second s |
|                            | Constrained Noninformative Prior<br>Nierarchical Bayes Method                                                                                                    |
|                            | Option X                                                                                                    |
| n eu fora de Contentino du |                                                                                                    |
|                            | <pre><esc> Exit</esc></pre>                                                                                                    |

Figure 24. Generic-Nonhomogeneous Model menu.

**3.4.1.2.1 Constrained Noninformative Prior**—The results of Constrained Noninformative Prior calculations are displayed in Figure 25.

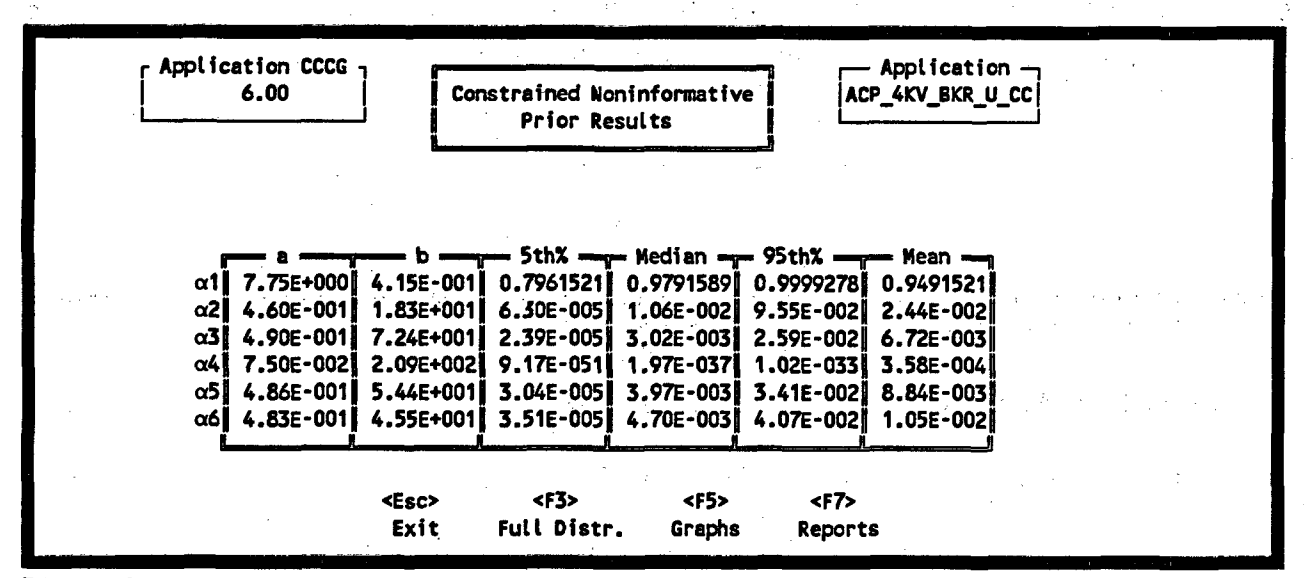

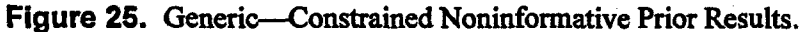

NUREG/CR-6268, Vol. 4

The Constrained Noninformative Prior Results provides the following functions:

**Exit**—Terminates this screen and returns to the Nonhomogeneous Model menu.

- <F3> Full Distribution—Displays the full distribution for each applicable alpha. (Figure 26).
- <F5> Graphs—Plots the probability density or cumulative distribution. To initiate this function, press <F5>, enter the plot type either cumulative or density and press <Enter>. Next enter the alpha parameter to plot (from 1 to CCCG number), and then press <Enter> to plot the distributions.

<F7>

Reports-Prints an Estimation Report of the Constrained Noninformative Prior Results.

| $(x_{i}) \in \mathbb{R}^{n}$            | $(x,y) \in [0,\infty)$ | .α1,       | α2        | α3          | α4        | - α5       | <u>, α6</u>                       |                                                                                                    |
|-----------------------------------------|------------------------|------------|-----------|-------------|-----------|------------|-----------------------------------|----------------------------------------------------------------------------------------------------|
|                                         | Q                      | E          | E         | E           |           | E+         | E                                 |                                                                                                    |
| ļ                                       | 0.005                  | 6 13E-001  | 4 235-007 | 2 185-007   | 5 965-034 | 2 655-007  | 2 945-007                         |                                                                                                    |
|                                         |                        | A A4E-001  | 1 015-006 | R 075-007   | A 15E-030 | 1 105-006  | 1 245-004                         | l                                                                                                    |
| . 1                                     | 0.010                  | 7 785-001  | 1.716-000 | 5 925-006   | 1 345-034 | 7 275-006  | 9 305-006                         | i i                                                                                                    |
|                                         | 0.025                  | 7.305-001  | 4 735-005 | 3.02E-000   | 1.245-024 | 7.075-005  | 0.29E-000                         |                                                                                                    |
| and the second                          | 0.000                  | 7.902-001  | 0.32E-005 | 2.375-005   | 1.20E-020 | 3.03E-0051 | 3.48E-005                         |                                                                                                    |
|                                         | 0.700                  | 8.55E-0011 | 2.801-004 | 9.90E-005   | 1.32E-010 | 1.26E-004  | 1.46E-UU4                         | É companya di seconda di seconda di seconda di seconda di seconda di seconda di seconda di seconda di seconda d |
| - Alas - A                              | 0.200                  | 9.13E-001  | 1.30E-003 | 4.13E-004   | 1.36E-012 | 5.34E-0041 | 6.25E-004                         | La de la companya de la companya de la companya de la companya de la companya de la companya de la companya de  |
| and the second                          | 0.250                  | 9.31E-001  | 2.14E-003 | 6.59E-004   | 2.68E-011 | 8.56E-004  | 1.00E-003                         |                                                                                                    |
| -                                       | 0.300                  | 9.45E-001  | 3.22E-003 | 9.71E-004   | 3.05E-010 | 1.26E-003/ | 1.48E-003                         | I                                                                                                    |
| a start i                               | 0.400                  | 9.65E-001  | 6.25E-003 | 1.81E-003   | 1.41E-008 | 2.37E-003  | 2.80E-003                         | Lat. The second                                                                                                 |
| 1                                       | 0.500                  | 9.79E-001  | 1.06E-002 | 3.03E-003   | 2.76E-007 | 3.97E-003  | 4.69E-003                         |                                                                                                    |
|                                         | 0.600                  | 9.88E-001  | 1.70E-002 | 4.74E-003   | 3.15E-006 | 6.23E-003  | 7.38E-003                         |                                                                                                    |
| , i i i i i i i i i i i i i i i i i i i | 0.700                  | 9.94E-001  | 2.63E-002 | 7.22E-003   | 2.47E-005 | 9.51E-003  | 1.12E-002                         | Ì                                                                                                    |
|                                         | 0.750                  | 9.96E-001  | 3.27E-002 | 8.91E-003   | 6.24E-005 | 1.17E-002  | 1.39E-002                         |                                                                                                    |
| Ĩ                                       | 0.800                  | 9-97E-001  | 4-08E-002 | 1.10E-002   | 1.50E-004 | 1.46E-002  | 1.73E-002                         | 1 .                                                                                                    |
| elen ist                                | 0.900                  | 9.99E-001  | 6.77E-002 | 1.82E-002   | 8-16E-004 | 2.41E-002  | 2-86E-002                         | r . · ·                                                                                                    |
| i                                       | 0.950                  | 9-99E-001  | 9-60E-002 | 2.59E-002   | 2.08E-003 | 3.42E-002  | 4-04F-002                         |                                                                                                    |
| . j                                     | 0.075                  | 1 005+000  | 1 245-001 | 3 38E-002   | 3 80E-003 | 4 445-002  | 5 205-002                         | l                                                                                                    |
|                                         | 0.000                  | 1 005+000  | 1 425-001 | 4 4RE-002   | 4 5/5-003 | 5 945-002  | 4 045-002                         | I                                                                                                    |
|                                         | 0.770                  | 1.002+0001 | 4.005-001 | 4.4JE-002   | 0.74E-003 | 3.00E-UUE  | 0.702-002                         | l                                                                                                    |
| 1                                       | 0.995                  | 1.0057000  | 1.905-001 | 3.2/E-002   | 8.025-003 | 0.942-UU2  | 0.222-002                         | l                                                                                                    |
|                                         |                        |            |           |             |           |            | ل <del>انتبيبي مستعين مستعد</del> |                                                                                                    |
|                                         |                        | 1 - A-     | a         | <f8c></f8c> | 4 g       | 12         | 3                                 |                                                                                                    |
|                                         |                        |            |           | 14. N. N.   | 1.17.19   | the second | an Luis Annan                     |                                                                                                    |

Figure 26. Generic—Full distribution of the constrained noninformative prior results.

The Full Distribution screen provides the following function:

<Esc>

Exit—Terminates this screen and returns to the Constrained Noninformative Prior Results screen.

**3.4.1.2.2** Hierarchical Bayesian Method—The results of Hierarchical Bayesian menu is displayed in Figure 27.

| and the second second se                                                                                                    | en en essere est                                                  | an an an an an an an an an an an an an a                                                                                                    | and a second second second second second second second second second second second second second second second                                                                                                    |
|----------------------------------------------------------------------------------------------------|-------------------------------------------------------------------|----------------------------------------------------------------------------------------------------|----------------------------------------------------------------------------------------------------|
| n - marka dobin e exercicio ane Mie                                                                                                    | erarchical Bayesian Method                                        | to an for the state                                                                                                    |                                                                                                    |
| Standar and a sub-sub-sub-sub-                                                                                                    |                                                                   | and the second second sec |                                                                                                    |
| <ul> <li>A second state of the second state of the second stat</li></ul> | EXit<br>View Previous Results<br>Run New Calculation<br>Option: X |                                                                                                    | e de la composition de la composition de la composition de la composition de la composition de la composition de<br>La composition de la composition de la composition de la composition de la composition de la composition de la c |
| Beng Charlow en e proget (1980) en la deeme<br>L                                                                                                    | <pre><esc> <enter> Exit Continue</enter></esc></pre>              | an an an an an an an an an an an an an a                                                                                                    |                                                                                                    |
|                                                                                                    |                                                                   |                                                                                                    | - <sup>10</sup> x - 1                                                                                                    |

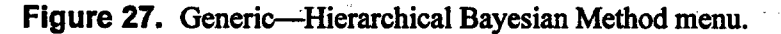

Use the up and down arrow keys to highlight the appropriate selection or type the highlighted letter into the Option field. Press **<Enter>** to either View Previous Results (see Section 3.4.1.2.3.1) or Run New Calculation (see Section 3.4.1.2.3.2). Press **<Esc>** to return to the Nonhomogeneous Model menu screen,

**3.4.1.2.3.1 Hierarchical Bayesian Method**—View Previous Results—The results of the last Hierarchical Bayesian calculation saved will be displayed in Figure 28.

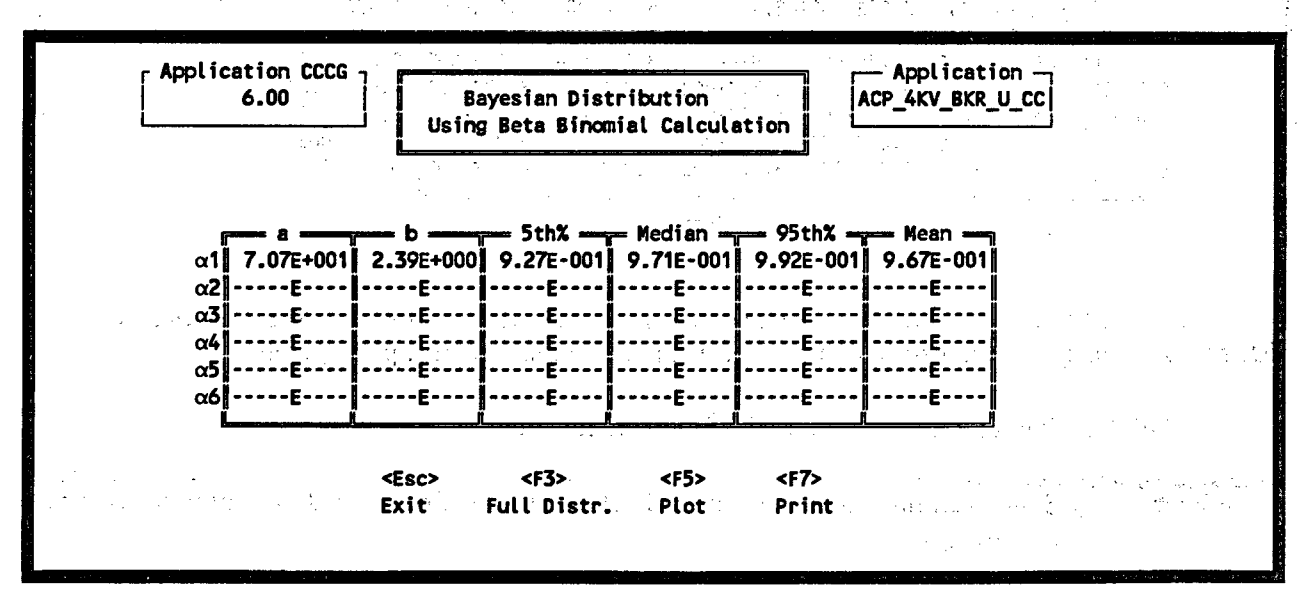

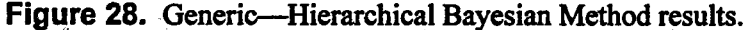

The Hierarchical Bayesian Method results screen provides the following functions:

<Esc> Exit—Terminates this screen and returns to the Hierarchical Bayesian menu screen.

<F3>

Full Distribution—Displays the full posterior distribution for each applicable alpha (Figure 26).

<F5> Plot Distribution—Plots the probability density or cumulative distribution. To initiate this function, press <F5>, enter the plot type either cumulative or density and press <Enter>. Next enter the alpha parameter to plot (from 1 to CCCG number), and then press <Enter> to plot the distributions.

<F7> Print Model—Prints an Estimation Report of the Hierarchical Bayesian Method Distribution. See Sections 3.4.1 and 3.4.3 for more details.

**3.4.1.2.3.2** Hierarchical Bayesian Method—Run New Calculations—An introduction screen (Figure 29) provides information about the Hierarchical Bayesian calculation.

|            | Save Files: N (Y/N)<br>File Name : DATAFILE                                  | User Defined Boundaries                         |
|------------|------------------------------------------------------------------------------|-------------------------------------------------|
|            | Run Use Ln Cmp<br>Calc. Scale Bnds                                           | Minimum Maximum Pts Minimum Maximum Pts         |
|            |                                                                              | 3.29E-001 1.77E+003 100 1.23E-002 1.58E+001 100 |
| :          | 2 X X                                                                        | EEEE                                            |
| :          | 5 X X                                                                        | EEEE                                            |
| de foren d | e na Xille a la la la la la la Xille a la la la la la la la la la la la la l | EEEE                                            |
| !          | 5 X X                                                                        | EEEE                                            |
|            | s x Ere in jan syn                                                           | EE                                              |

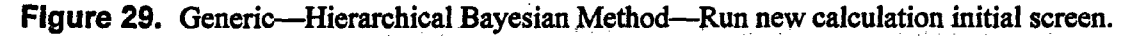

To create intermediate files, enter Y, and enter a name for the file(s). The Hierarchical Bayesian method may be run for an individual alpha, several alpha values, or for all of the alpha values. To run the calculation for an alpha place an X in the Run Calculation Column. If you wish to have the computer generate the boundaries, place an X in the Computer Ends column. If you wish to use the Log Normal Scale, place an X in the Use Ln Scale Column.

**<Esc>** Exit—Terminates this screen and returns to the Hierarchical Bayesian menu screen.

#### **Enter** Continue—Continues with the Hierarchical Bayesian Calculation.

Calculation progress updates will be displayed at the bottom of the screen throughout the calculation. To terminate the calculation at anytime, press <**Esc**>. A message will appear asking you to confirm the termination of the calculation, press Y to terminate, N to cancel the terminate and continue the calculation. Once the calculation has completed the Hierarchical Bayesian Method Results screen (Figure 28) will be displayed.

**3.4.1.3 Homogeneous Bayesian Distributions.** The results of Homogeneous Bayesian calculations are displayed in Figure 30.

| L     |              | <u> </u>      | بـــــــ    |                                                                                                    | Prior | Diet   | ributi         | 00 51 | mary   | "         | L     |        |       | ليميد     | . • |               |   |
|-------|--------------|---------------|-------------|----------------------------------------------------------------------------------------------------|-------|--------|----------------|-------|--------|-----------|-------|--------|-------|-----------|-----|---------------|---|
|       | _            |               |             |                                                                                                    |       | 5t     | h%             | - Med | ien 🖛  | 05        | th%   | man Me | an    |           |     |               |   |
| 31. C | ่≃α1∥็       | 9.50          | E+000       | 5.00                                                                                                    | E-001 | 0.81   | 26362          | 0.97  | 57208  | 0.99      | 97943 | 0.94   | 99999 | 1.1       |     | ·             |   |
|       | α2           | 2.50          | E-001       | 9.75                                                                                                    | E+000 | 4.49   | E-007          | 4.64  | E-003  | 1.21      | E-001 | 2.50   | E-002 | at in the |     | $\gamma = -1$ |   |
|       | α3           | 5.00          | E-002       | 9.95                                                                                                    | E+000 | 5.88   | E-028          | 5.88  | E-008  | 2.76      | E-002 | 5.00   | E-003 | ĺ         |     | •             |   |
|       | α4 🛛         | 5.00          | E-002       | 9.95                                                                                                    | E+000 | 5.88   | E-028          | 5.88  | E-008  | 2.76      | E-002 | .5.00  | E-003 | 1         |     |               |   |
|       | α5           | 5.00          | E-002       | 9.95                                                                                                    | E+000 | 5.88   | E-028          | 5.88  | E-008  | 2.76      | E-002 | 5.00   | E-003 |           |     |               | ŕ |
|       | α <b>6</b> ∥ | 1.00          | E-001       | 9.90                                                                                                    | E+000 | 6.27   | Æ-015          | 6.27  | 'E-005 | 5.95      | E-002 | 1.00   | E-002 |           |     |               |   |
|       |              |               | h           | Po                                                                                                    | steri | or Di  | stribu<br>Medi | tion  | Summar | у<br>Ь% — | Moo   |        | MIE   |           |     |               |   |
| α1    | 1.98E        | +002          | 1.06E       | +001                                                                                                    | 0.921 | 8828   | 0.950          | 4991  | 0.971  | 3753      | 0.949 | 0712   | 0.949 | 1095      |     |               |   |
| α2    | 5.10E        | +000          | 2.03E       | +002                                                                                                    | 9.84E | -003   | 2.29           | -002  | 4.41E  | -002      | 2.44E | -002   | 2.43E | -002      |     |               |   |
| α3    | 1.40E        | +000          | 2.07E       | +002                                                                                                    | 7.03E | -004   | 5.21E          | -003  | 1.78   | -002      | 6.71E | -003   | 6.80E | E-003     |     |               |   |
| α4    | 7.50E        | -002          | 2.08E-      | F002                                                                                                    | 1.28E | -020   | 2.77           | -007  | 2.088  | -003      | 3.598 | -004   | 1.255 | E-004 🖁   |     |               |   |
| α5    | 1.85E        | +000          | 2.06E-      | +002                                                                                                    | 1.43E | -003   | 7.358          | -003  | 2.14   | -002      | 8.865 | -003   | 9.04E | -003      | · . |               |   |
| α6    | 2.20E        | +000 <u> </u> | 2.06E-      | +002∥                                                                                                    | 2.11E | -003 [ | 9.026          | -003  | 2.41E  | :-002∥    | 1.05E | -002   | 1.05E | E-002     |     |               |   |
| L     |              |               |             | _ال                                                                                                    |       |        |                |       |        |           |       | !.     |       | <u></u> 1 |     |               |   |
|       |              |               | <esc></esc> | <e< td=""><td>nter&gt;</td><td></td><td>&lt;</td><td>F5&gt;</td><td></td><td><f5></f5></td><td>&lt;</td><td>F/&gt;</td><td></td><td></td><td></td><td></td><td></td></e<> | nter> |        | <              | F5>   |        | <f5></f5> | <     | F/>    |       |           |     |               |   |

Figure 30. Generic—Homogeneous Bayesian Distributions.

The Homogeneous Bayesian Distribution screen provides the following functions:

**Exit**—Terminates this screen and returns to the Alpha Factor Model menu.

<Enter> Calculate—Allows you to enter distribution parameters from A1 to CCCG size and then calculates the prior and posterior distribution summaries.

NOTE: The Program calculates the distributions using the set of input values in column "a". Default values in column "a" are provided, based on the CCCG size. You can input your own "a" values and recalculate the distributions. Save the application to retain the new values; otherwise, exit from the option, and the program will default back to the original values suggested in column "a". Note that any time you change the CCCG size for the application, the program will default to the suggested values in column "a" for the new CCCG size.

NUREG/CR-6268, Vol. 4

| < <b>F3</b> > | Full Distribution—Displays the full posterior distribution for each applicable alpha (Fig-<br>ure 25).                                                                                       |
|---------------|----------------------------------------------------------------------------------------------------|
|               | · · · · · · · · · · · · · · · · · · ·                                                                                                    |
| <f5></f5>     | Plot Distribution—Plots the probability density for the prior and posterior distributions.<br>To initiate this function, press $<$ F5>, enter the alpha parameter to plot (from 1 to 6), and |
|               | then press <lnter> to plot the distributions.</lnter>                                                                                                    |
| < <b>F7</b> > | Print Model—Prints an Estimation Report of the Bayesian Distribution. See Sections 3.5.1 and 3.5.3 for more details.                                                                         |
|               |                                                                                                    |

**3.4.1.4 Bayesian Uncertainty Summary.** The results of Bayesian Uncertainty calculations are displayed in Figure 31.

|                   | Application<br>6.00                        | CCCG                 | Bayesia<br>Summary of I | n Distribut<br>Uncertainty<br>for α1 | ion<br>Results           | App<br>ACP_4K<br>Type: G      | lication           |           |
|-------------------|--------------------------------------------|----------------------|-------------------------|--------------------------------------|--------------------------|-------------------------------|--------------------|-----------|
|                   | Uncertainty<br>Constrained<br>Noninformat. | a<br>+0.00E+000      | b                       | 5th%<br>+0.00E+000                   | - Median -<br>+0.00E+000 |                               | Mean<br>+0.00E+000 |           |
|                   | Hierarchical<br>Bayesian                   | 7.07E+001            | 2.39E+000               | 9.27E-001                            | 9.71E-001                | 9.92E-001                     | 9.67E-001          |           |
| tine og star<br>e | From the<br>Mean                           | +0.00E+000           | +0.00E+000              | +0.00E+000                           | +0.00E+000               | +0.00E+000                    | +0.00E+000         |           |
|                   |                                            | <esc><br/>Exit</esc> | <f7><br/>Print</f7>     | < <br>Prev<br>Sci                    | -8><br>vious<br>reen     | <f9><br/>Next<br/>Screen</f9> |                    | e de la j |

Figure 31. Generic—Bayesian uncertainty summary.

and the second

The Bayesian Uncertainty Summary screen (Figure 31) provides the following functions:

**Exit**—Terminates this screen and returns to the Alpha Factor Model menu.

- <F7> Print Model—Prints an Uncertainty Summary Report of the Bayesian Distributions. See Sections 3.5.1 and 3.5.3 for more details.
- <F8> Previous Screen—Displays the previous alpha comparison screen.
- <F9> Next Screen—Displays the next alpha comparison screen.

#### 3.4.2 Multiple Greek Letter Model

To initiate the Multiple Greek Letter models (Figure 32), type an M in the Model field (Figure 19) and press the F3 key to generate the model.

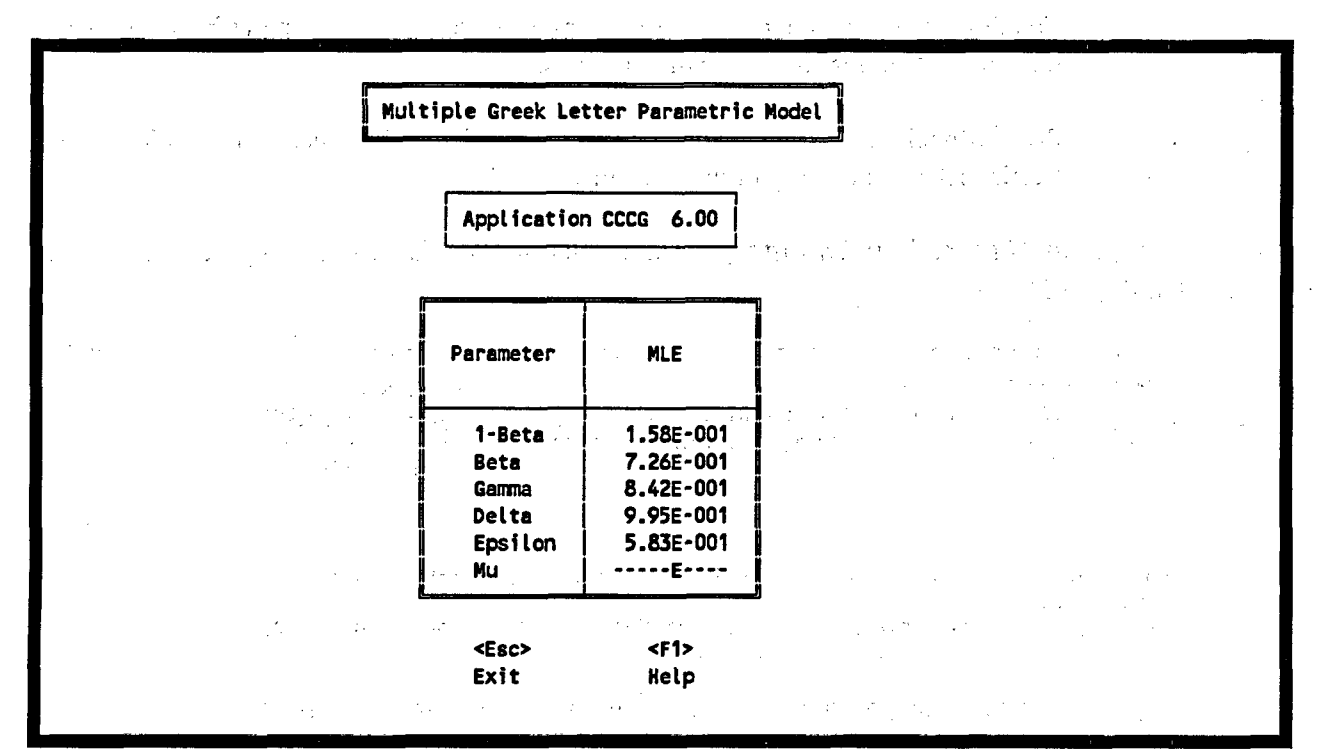

Figure 32. Generic-Multiple Greek Factor Parametric Model.

# **3.5 Generic Report Options**

1

The Report option allows you to create the following reports:

- Application (unmapped events)
- Event Summary Statistics (unmapped events)
- Application (mapped events)
- Application Summary (mapped events)
- Detailed Events (mapped events)
- Event Summary Statistics (mapped events)
- Application Event Report (mapped events)

Figure 33 or Figure 34 appears if you type N or Y in the Events Mapped to CCCG Size field respectively. See Sections 3.5.1 through 3.5.7 for specific details about the reports.

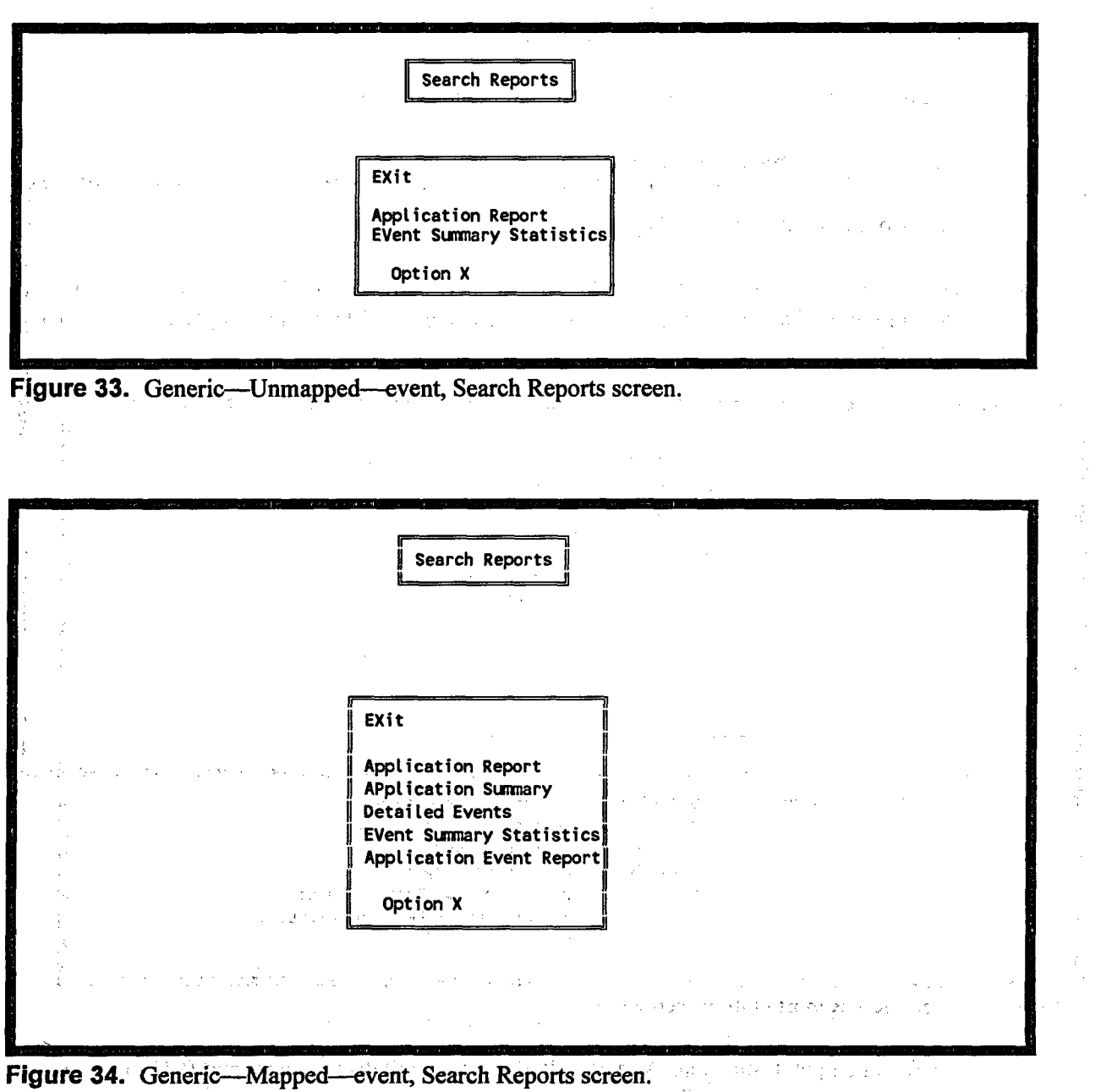

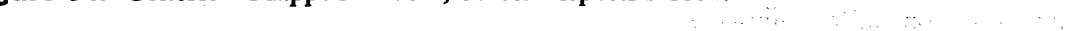

#### 3.5.1 Application Report (Generic Unmapped)

- 1. Type N to perform calculations without mapping the event.
- 2. Press <F7> to access the Search Reports screen (Figure 33).
- 3. Type A or highlight Application Report.
- 4. Press <Enter> to access the Report Options screen (Figure 35). CCF provides a default report title and output file name; however, you may change the defaults by simply typing over the existing text.

| Report Options                                                                                                    |  |
|----------------------------------------------------------------------------------------------------|--|
| Report Title<br>Event Summary Statistics                                                                                                    |  |
| CON                                                                                                    |  |
| NOTE: File Name = "CON" - Output report to the screen.<br>"PRN" - Output report to the printer.<br>" " - No report is produced.<br><esc> - No report is produced.<br/>other - Valid DOS file name. Examples are:<br/>ALLESTING CONSEDERTINED1 and REFUNTS</esc> |  |

Figure 35. Generic—Report Options screen.

- 5. Specify an output destination. As a default, the screen will display the report (CON). You may change this to one of the following:
  - **PRN** Prints the report on the attached printer.

" " If the file name is left blank, no report will be generated.

**<Esc>** No report will be generated.

- other Enter a valid DOS filename. The report will be printed to that file. This file can then be printed later or transferred to another machine via a diskette.
- 6. Press <Enter> once you supply an output destination. A report similar to Figure 36 will be generated.

NUREG/CR-6268, Vol. 4

#### 3.5.2 Event Summary Statistics Report

- Type N to perform calculations without mapping the event. 1.
- 2. Press <F7> to access the Search Reports screen (Figure 33).
- 3. Type V or highlight Event Summary Statistics.
- Press <Enter> to access the Report Options screen (Figure 35). CCF provides a default report 4. , 1 î.a. î. title and output file name; however, you may change the defaults by simply typing over the existing text.

1 2 2 2

and the second second second second second second second second second second second second second second second

|          |                                                                                            |                                                              | Es                                        | timatior                                                 | n Report (                                                         | Generio                                             | c Impac                                             | t)                                                       |                                                                                                    | ť           |            | \$ 1 |
|----------|--------------------------------------------------------------------------------------------|--------------------------------------------------------------|-------------------------------------------|----------------------------------------------------------|--------------------------------------------------------------------|-----------------------------------------------------|-----------------------------------------------------|----------------------------------------------------------|----------------------------------------------------------------------------------------------------|-------------|------------|------|
|          |                                                                                            |                                                              |                                           | Applicat                                                 | ion ACP_                                                           | CB4_CC                                              | ž                                                   |                                                          | < T                                                                                                    |             |            |      |
| A<br>U   | Common Cau<br>Adjusted I<br>Unadjusted                                                     | se Comp<br>ndepend<br>indepe                                 | onent G<br>ent eve<br>ndent e             | roup<br>nts<br>vents                                     | 6<br>173.00<br>173.00                                              | Averag<br>Total                                     | je event<br>events                                  | t CCCG si<br>in appli                                    | ze<br>cation                                                                                                   | 5.90<br>21  |            |      |
|          | Included<br>in Total                                                                       | Sys C                                                        | np FM                                     | Source                                                   | Totals                                                             | 2 ·                                                 | s. 1.¥                                              | e stêr                                                   |                                                                                                    |             |            |      |
|          | *                                                                                          | ACP CI<br>ACP CI<br>ACP CI                                   | 84 CR<br>84 CR<br>84 CR                   | LER<br>NPRDS                                             | 65.00<br>4.00                                                      | an an                                               | 4 !                                                 | i i i i i i i i i i i i i i i i i i i                    |                                                                                                    |             |            | i    |
| -        | *                                                                                          | ACP CI<br>ACP CI<br>ACP CI                                   | 64 CC<br>64 CC<br>64 CC                   | LER<br>NPRDS                                             | 55.00<br>118.00                                                    | 1. 1.                                               |                                                     |                                                          |                                                                                                    |             |            |      |
|          | i (vilad) a                                                                                | ACP CI                                                       | 34 CX                                     | LER<br>NPRDS                                             | 103.00                                                             | e                                                   | е <sup>л</sup> 124                                  |                                                          | I<br>-                                                                                                    |             | · .•       | . 1  |
|          | 부산 가장                                                                                      | ACP CI<br>ACP CI<br>ACP CI                                   | 34 CO<br>34 CO<br>34 CH                   | LER<br>NPRDS<br>LER                                      | 19.00<br>29.00<br>33.00                                            | · .                                                 | . \.E                                               |                                                          |                                                                                                    |             |            |      |
|          | And Mar                                                                                    | an di say                                                    | d gin                                     |                                                          | Alpha Mode                                                         | el                                                  | de la pr                                            |                                                          | te de la composition de la composition de la composition de la composition de la composition de la composition | jar -       |            |      |
|          | N1<br>N2<br>N3                                                                             | 27.607<br>4.748<br>0.863                                     | 2 N4<br>5 N5<br>7 N6                      | 0.00                                                     | 08<br>00<br>00                                                     | α1<br>α2<br>α3                                      | 9.68E-0<br>2.29E-0<br>4.16E-0                       | 001 α4<br>002 α5<br>003 α6                               | 3.86E-00<br>+0.00E+00<br>4.82E-00                                                                              | 6<br>0<br>3 |            |      |
| Ev       | rents:<br>L-XXX-86-'<br>L-XXX-87-'<br>L-XXX-88-'<br>N-XXX-85-1<br>N-XXX-87-1<br>N-XXX-86-1 | 158-CC<br>181-CC<br>1201-CC<br>1215-CC<br>1219-CC<br>1228-CC | L-XXX<br>L-XXX<br>L-XXX<br>N-XXX<br>N-XXX | -87-1161<br>-82-1183<br>-85-1202<br>-85-1216<br>-92-1221 | -CC, L-XX)<br>-CC, L-XX)<br>-CC, L-XX)<br>-CC, N-XX)<br>-CC, N-XX) | (-80-11<br>(-86-11<br>(-85-12<br>(-87-12<br>(-89-12 | 163-CC,<br>188-CC,<br>203-CC,<br>217-CC,<br>223-CC, | L-XXX-80<br>L-XXX-81<br>L-XXX-87<br>N-XXX-86<br>N-XXX-90 | -1173-CC,<br>-1193-CC,<br>-1206-CC,<br>-1218-CC,<br>-1226-CC,                                                  | 4.2         |            |      |
| 1. 1<br> | 1995/09                                                                                    | <b>9/07</b>                                                  | te un fi                                  | 1-2 * 新版:<br>24. 44 表文                                   | 11:55:37                                                           | n<br>Server<br>Server<br>Server                     | ji Karri<br>Harri                                   | s Alles<br>Failes                                        | page                                                                                                    | 1           | - <b>-</b> |      |

Figure 36. Generic—Example of a Generic Impact Estimation Report.

Specify an output destination. As a default, the screen will display the report (CON). You may 5. change this to one of the following:

PRN Prints the report on the attached printer.

If the file name is left blank, no report will be generated.

<Esc> No report will be generated. The finance is a state of the second second seco

Enter a valid DOS filename. The report will be printed to that file. This file can then be printed later or transferred to another machine via a diskette.

ante preserva

5 a d

6. Press <Enter> once you supply an output destination. A report similar to Figure 37 will be generated.

### 3.5.3 Application Report (Generic Mapped Impact)

1. Type Y to perform mapped calculations.

\*\* \*\*

other

- 2. Press <F7> to access the Search Reports screen (Figure 34).
- 3. Type R or highlight Application Event Report and press < Enter>.
- 4. The Select Report Type menu will be displayed.
- 5. Select the uncertainty model for the report.
- 6. Press <Enter> to access the Report Options screen (Figure 35). CCF provides a default report title and output file name; however, you may change the defaults by simply typing over the existing text.
- 7. Specify an output destination. As a default, the screen will display the report (CON). You may change this to one of the following:

**PRN** Prints the report on the attached printer.

" " If the file name is left blank, no report will be generated.

**<Esc>** No report will be generated.

other Enter a valid DOS filename. The report will be printed to that file. This file can then be printed later or transferred to another machine via a diskette.

8. Press <Enter> once you supply an output destination. A report similar to the report provided in selected uncertainty option will be generated (Figure 38).

Event Summary Statistics

Application EDG\_FS\_DEMO

| Applicat<br>Total Ev                     | tion EDG_FS_DEMO Component<br>vents 55 Failure Mode<br>CCCG Size 6                                                                                                    |
|------------------------------------------|----------------------------------------------------------------------------------------------------|
| CCCG SIZE                                | [2](26), [3](15), [4](11), [5](3)                                                                                                    |
| SHOCK TYPES                              | NL(44), L(11)                                                                                                    |
| COMPONENT TYPES                          | EDG(55)                                                                                                    |
| FAILURE MODES                            | FS(55)                                                                                                    |
| COUPLING FACTORS                         | HDCP(19), OMTC(9), HAMM(6), OMTS(6), OMTP(4), HDSC(3),<br>HAIC(3), EI(2), EE(1), OOOP(1), OOOS(1)                                                                                                    |
| PROXIMATE CAUSES                         | IC(20), DC(7), DE(4), DM(4), HA(4), HP(4), IE(4), PA(4),<br>HX(1), QI(1), QP(1), U(1)                                                                                                    |
| SYSTEMS                                  | EPS(55)                                                                                                    |
| PLANTS                                   | SEQUOYAH 1(4), BROWNS FERRY 1(3), FARLEY 1(3),<br>INDIAN POINT 3(3), BRUNSWICK 1(2), CLINTON 1(2),<br>INDIAN POINT 2(2), PALISADES(2), PALO VERDE 1(2),<br>SUSQUEHANNA 1(2), VOGTLE 2(2), YANKEE ROWE(2),<br>ARKANSAS 1(1), BEAVER VALLEY 2(1), BRAIDWOOD 1(1),<br>BRAIDWOOD 2(1), BROWNS FERRY 3(1), CALVERT CLIFFS 2(1),<br>DRESDEN 3(1), FARLEY 2(1), GRAND GULF 1(1), HATCH 2(1),<br>MCGUIRE 1(1), NORTH ANNA 2(1), PALO VERDE 2(1),<br>PALO VERDE 3(1), PEACH BOTTOM 2(1), PERRY 1(1),<br>ROBINSON 2(1), SOUTH TEXAS 2(1), SUMMER 1(1), SURRY 1(1),<br>SUSQUEHANNA 2(1), THREE MILE ISLND(1), VERMONT YANKEE(1),<br>VOGTLE 1(1), ZION 1(1), ZION 2(1)                                                                                                    |
| OP ST (WHEN DET)                         | BO(50), OP(5)                                                                                                    |
| OP STATUS (MODE)                         | O(34), D(21)                                                                                                    |
| EVENT TYPE                               | CCF(55)                                                                                                    |
| DEFENSE MECHAN.                          | MON(26), MAI(14), FSB(6), DIV(5), NON(2), UKN(2)                                                                                                    |
| n an an an an an an an an an an an an an | (a) I define the second second s<br>second second s<br>second second second second second second second second second second second second second second second second second second second second second second second second second second second second second second second second second second second second second second second second s<br>second second second second second second second second second second second second second second second second second second second second second second second second second second second second second second second second second se |
| 1997/06/14                               | page of 1 second solutions and page of 1 second solutions                                                                                                    |
|                                          |                                                                                                    |

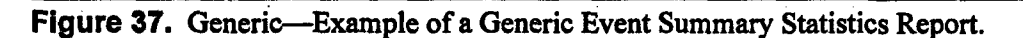

NUREG/CR-6268, Vol. 4

ŧ

and I an accordingly a provide the

|                          | Estima                             | tion Report (Gener    | ic Mapped Impact                                                                                                    | )                                        |                                                                                                    |
|--------------------------|------------------------------------|-----------------------|----------------------------------------------------------------------------------------------------|------------------------------------------|----------------------------------------------------------------------------------------------------|
|                          |                                    |                       |                                                                                                    |                                          |                                                                                                    |
|                          |                                    | Application EDG_F     | S_DEMO                                                                                                    | jara 1911 un ta                          | t.                                                                                                    |
| Common Cau<br>Adjusted 1 | use Component G<br>Independent eve | roup 6<br>nts 1643.10 | Average event CC<br>Total events in a                                                                                                    | CG size 2.<br>application 5              | .83<br>i5                                                                                                    |
| Unadjusted               | independent e                      | vents 775.00          | and the second second sec |                                          | <u>م</u> ر به المراجع المراجع المراجع المراجع المراجع المراجع المراجع المراجع المراجع المراجع المراجع المراجع المراجع ا |
| Included                 |                                    |                       |                                                                                                    | en again a                               | 1                                                                                                    |
| in Total                 | Sys Cmp FM                         | Source Totals         | i                                                                                                    |                                          | 1                                                                                                    |
|                          | EPS EDG FR                         |                       |                                                                                                    | ( <sup>3</sup>                           |                                                                                                    |
|                          | EPS EDG FR                         | LER 587.00            |                                                                                                    | · · · · ·                                |                                                                                                    |
|                          | EPS EDG FR                         | NPRDS 2.00            |                                                                                                    |                                          |                                                                                                    |
| *                        | EPS EDG FS                         |                       |                                                                                                    |                                          |                                                                                                    |
| *                        | EPS EDG FS                         | LER 764.00            | المحاجر المحادثين                                                                                                    | and the second                           | a standard and a standard and a standard a standard a standard a standard a standard a standard a standard a st         |
| *                        | EPS EDG FS                         | NPRDS 11.00           |                                                                                                    |                                          |                                                                                                    |
|                          | EPS EDG FX                         | LER 23.00             |                                                                                                    |                                          | κ.                                                                                                    |
|                          | (L) (L)                            |                       | 10 11 10 10 E                                                                                                    | en en en en en en en en en en en en en e |                                                                                                    |
|                          |                                    | Alpha Mode            | <ul> <li>A provide the</li> </ul>                                                                                                    | · · ·                                    |                                                                                                    |
|                          | 7 0/55 15                          | 0 775 7               | 4 0.0//5775                                                                                                    |                                          |                                                                                                    |
| N I<br>NO                | (.60) NO                           | 0.2/3/                | α1 U.90000000                                                                                                    | αρ 4.84Ε-005                             | 54 B                                                                                                    |
| NZ<br>NZ                 | 12.413/ NO                         | 13.2901               | az 7.205-003                                                                                                    | αο 7.765-005                             |                                                                                                    |
| 24<br>N/A                | R 0886 N8                          |                       | ~~~ 5 26E-003                                                                                                    | α/E                                      |                                                                                                    |
| Events:                  | 0.9000 80                          |                       |                                                                                                    | 00                                       |                                                                                                    |
| L-029-91-                | 0591-FS. L-029                     | -91-0603-FS, L-247    | -86-0688-FS. L-24                                                                                                    | 7-91-0689-FS.                            |                                                                                                    |
| L-249-94-                | 2373-FS, L-255                     | -81-0596-FS, L-255    | -94-2374-FS, L-25                                                                                                    | 9-81-0691-FS.                            |                                                                                                    |
| L-259-82-                | 0692-FS, L-259                     | -86-0597-FS, L-261    | -93-0598-FS, L-27                                                                                                    | 1-84-0600-FS,                            |                                                                                                    |
| L-277-95-                | 2376-FS, L-280                     | -91-0694-FS, L-286    | -87-1237-FS, L-28                                                                                                    | 36-90-0693-FS,                           |                                                                                                    |
| L-286-92-                | 0702-FS, L-295                     | -94-2588-FS, L-296    | -88-1172-FS, L-30                                                                                                    | 4-94-2378-FS,                            |                                                                                                    |
| L-317-80-                | 0619-FS, L-320                     | -80-0627-FS, L-325    | -82-0699-FS, L-32                                                                                                    | 25-82-0700-FS,                           |                                                                                                    |
| L-327-80-                | 0622-FS, L-327                     | -80-0623-FS, L-327    | -80-0624-FS, L-32                                                                                                    | 27-82-0701-FS,                           |                                                                                                    |
| L-339-87-                | 0638-FS, L-348                     | -80-0703-FS, L-348    | -81-0705-FS, L-34                                                                                                    | 8-81-0706-FS,                            |                                                                                                    |
| L-364-81-                | 0707-FS, L-366                     | -83-0708-FS, L-369    | -90-0645-FS, L-38                                                                                                    | 87-82-0710-FS,                           |                                                                                                    |
| L-387-85-                | 0647-FS, L-388                     | -84-0651-FS, L-395    | -85-0652-FS, L-41                                                                                                    | 2-93-0654-FS,                            |                                                                                                    |
| L-416-82-                | 0711-FS, L-424                     | -90-0735-FS, L-425    | <b>-90-073</b> 4-FS, L-42                                                                                                    | 25-91-0659-FS,                           |                                                                                                    |
| L-440-87-                | 0660-FS, L-456                     | -90-0736-FS, L-457    | -90-0747-FS, L-46                                                                                                    | 51-92-0725-FS,                           |                                                                                                    |
| L-461-93-                | 0726-FS, L-499                     | -91-0728-FS, L-528    | -85-0685-FS, L-52                                                                                                    | 8-87-0533-FS,                            | a.                                                                                                    |
| L-529-87-                | 0540-FS, L-530                     | -87-0731-FS, N-313    | -84-1240-FS                                                                                                    |                                          |                                                                                                    |
|                          |                                    |                       |                                                                                                    | 5 B                                      |                                                                                                    |
|                          |                                    |                       |                                                                                                    |                                          |                                                                                                    |
| 1997/0                   | 06/14                              | 02:11:19              |                                                                                                    | page                                     | 1 - 1 - A                                                                                                    |

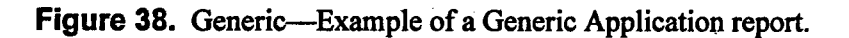

# 3.5.4 Application Summary Report (Generic Mapped Impact)

- 1. Type Y to perform mapped calculations.
- 2. Press  $\langle F7 \rangle$  to access the Search Reports screen (Figure 34).
- 3. Type P or highlight Application Summary Report.
- 4. Press <Enter> to access the Report Options screen (Figure 35). CCF provides a default report title and output file name; however, you may change the defaults by simply typing over the existing text.

5. Specify an output destination. As a default, the screen will display the report (CON). You may change this to one of the following:

**PRN** Prints the report on the attached printer.

If the file name is left blank, no report will be generated.

<**Esc**> No report will be generated.

other Enter a valid DOS filename. The report will be printed to that file. This file can then be printed later or transferred to another machine via a diskette.

6. Press < Enter > once you supply an output destination. A report similar to Figure 39 will be generated.

|             | CCCG          |                           |                          |                                                                                                    |
|-------------|---------------|---------------------------|--------------------------|----------------------------------------------------------------------------------------------------|
| Application | Size          | Description               |                          | <i>i i i i i i i i i i i i i i i i i i i i i i i i i i i i i i i i i i i i i i i i i i i i i i i i i i i i i i i i i i i i i i i i i i i i i i i i i i i i i i i i i i i i i i i i i i i i i i i i i i i i i i i i i i i i i i i i i i i i i i i i i i i i i i i i</i> |
| EDG_FS_DEMO | 6 DEMO APPLIC | CATION: EVENTS WITH COMPO | NENT EDG AND SYSTEM F    | S                                                                                                    |
|             | L-029-91-05   | 591-FS, L-029-91-0603-FS, | L-247-86-0688-FS,        |                                                                                                    |
|             | L-247-91-00   | 689-FS, L-249-94-2373-FS, | L-255-81-0596-FS,        |                                                                                                    |
|             | L-255-94-23   | 374-FS, L-259-81-0691-FS, | L-259-82-0692-FS,        |                                                                                                    |
|             | L-259-86-05   | 597-FS, L-261-93-0598-FS, | L-271-84-0600-FS,        |                                                                                                    |
|             | L-277-95-23   | 376-FS, L-280-91-0694-FS, | L-286-87-1237-FS,        |                                                                                                    |
|             | L-286-90-00   | 693-FS, L-286-92-0702-FS, | L-295-94-2588-FS,        |                                                                                                    |
|             | L-296-88-11   | 172-FS, L-304-94-2378-FS, | L-317-80-0619-FS,        |                                                                                                    |
|             | L-320-80-00   | 627-FS, L-325-82-0699-FS, | L-325-82-0700-FS,        |                                                                                                    |
|             | L-327-80-00   | 622-FS, L-327-80-0623-FS, | L-327-80-0624-FS,        |                                                                                                    |
|             | L-327-82-07   | 701-FS, L-339-87-0638-FS, | L-348-80-0703-FS,        |                                                                                                    |
|             | L-348-81-07   | 705-FS, L-348-81-0706-FS, | L-364-81-0707-FS,        |                                                                                                    |
|             | L-366-83-07   | 708-FS, L-369-90-0645-FS, | L-387-82-0710-FS,        |                                                                                                    |
|             | L-387-85-06   | 647-FS, L-388-84-0651-FS, | L-395-85-0652-FS,        |                                                                                                    |
|             | L-412-93-06   | 654-FS, L-416-82-0711-FS, | L-424-90-0735-FS,        |                                                                                                    |
|             | L-425-90-07   | 734-FS, L-425-91-0659-FS, | L-440-87-0660-FS,        |                                                                                                    |
|             | L-456-90-07   | 736-FS, L-457-90-0747-FS, | L-461-92-0725-FS,        |                                                                                                    |
|             | L-461-93-07   | 726-FS, L-499-91-0728-FS, | L-528-85-0685-FS,        | A 64 - 1                                                                                                    |
|             | L-528-87-05   | 533-FS, L-529-87-0540-FS, | L-530-87-0731-FS,        |                                                                                                    |
|             | N-313-84-12   | 240-FS                    |                          |                                                                                                    |
|             |               |                           | the second second second |                                                                                                    |
| 1997/06/14  |               | 02:12:18                  | page 1                   |                                                                                                    |

Figure 39. Generic—Example of a Generic Application Summary report.

#### 3.5.5 Detailed Events (Generic Mapped)

1. Type Y to perform mapped calculations.

- 2. Press <**F7**> to access the Search Reports screen (Figure 34).
- 3. Type P or highlight Application Summary Report.

ette tet

 $\sim 100$ 

- 4. Press <Enter> to access the Report Options screen (Figure 35). CCF provides a default report title and output file name; however, you may change the defaults by simply typing over the existing text.
  - 5. Specify an output destination. As a default, the screen will display the report (CON). You may change this to one of the following:

**PRN** Prints the report on the attached printer.

If the file name is left blank, no report will be generated.

No report will be generated.

other

<Esc>

Enter a valid DOS filename. The report will be printed to that file. This file can then be printed later or transferred to another machine via a diskette.

6. Press <Enter> once you supply an output destination. A report similar to Figure 40 will be generated.

3.5.6 Event Summary Statistics (Generic Mapped)

- 1. Type Y to perform mapped calculations.
- 2. Press <F7> to access the Search Reports screen (Figure 34).
- 3. Type V or highlight Event Summary Statistics.
- 4. Press <Enter> to access the Report Options screen (Figure 35). CCF provides a default report title and output file name; however, you may change the defaults by simply typing over the existing text.
- 5. Specify an output destination. As a default, the screen will display the report (CON). You may change this to one of the following:

**PRN** Prints the report on the attached printer.

" " If the file name is left blank, no report will be generated.

<Esc> No report will be generated.

other Enter a valid DOS filename. The report will be printed to that file. This file can then be printed later or transferred to another machine via a diskette.

6. Press <Enter> once you supply an output destination. A report similar to Figure 41 will be generated.

NUREG/CR-6268, Vol. 4

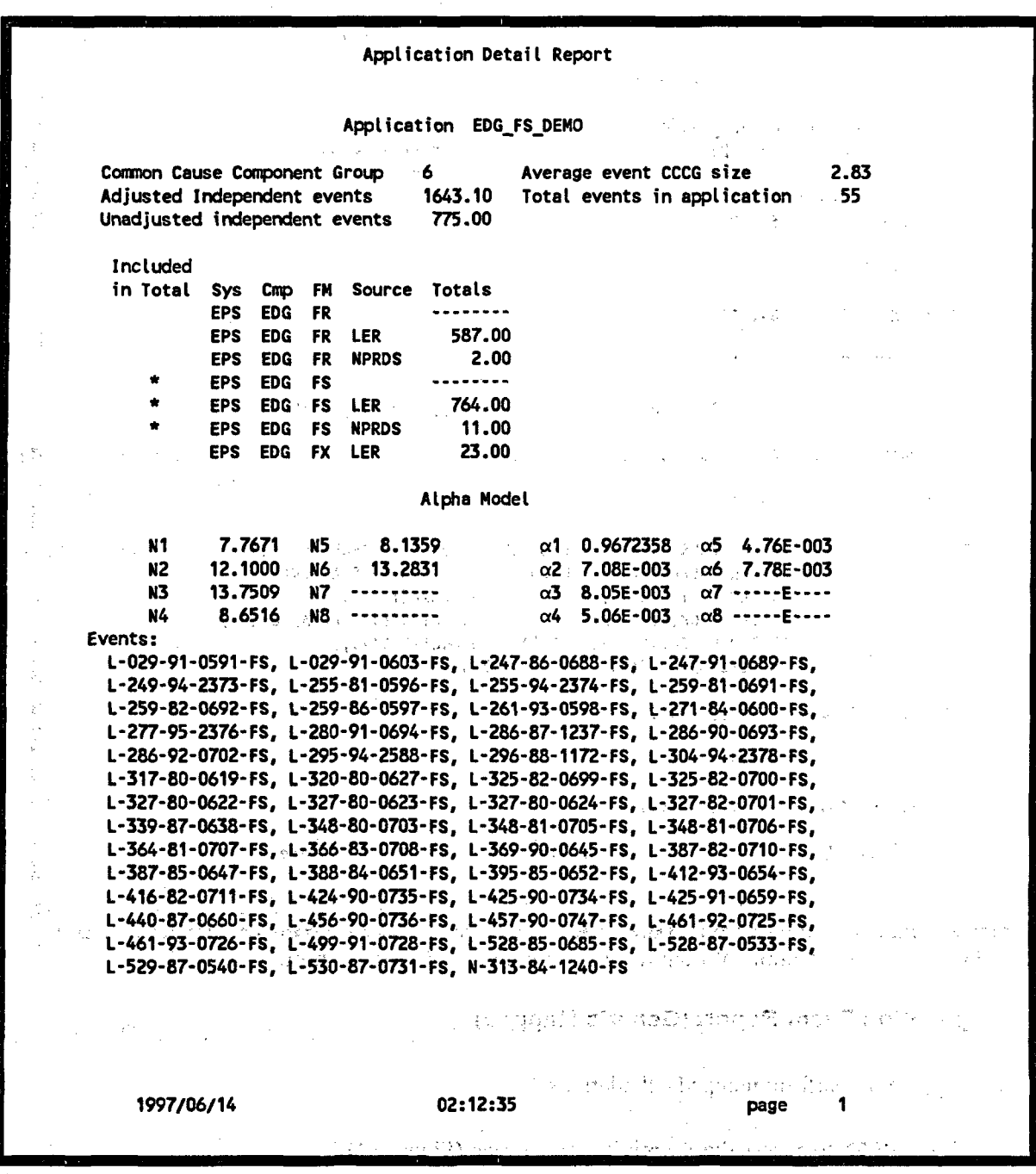

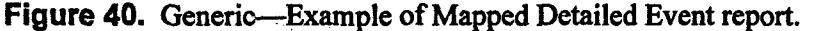

the provide the provide the providence of the

a da Marina da server pla Sapar Abrakan rekerista (apo 19). El de creador a cale carpar A recentor de rekerista da caler se en server recentor da checia da la cale de ante comenta da compan A recentor

je so se stanovno stanovno stanovno stanovno stanovno stanovno stanovno stanovno stanovno stanovno stanovno st Prestanovno stanovno stanovno stanovno stanovno stanovno stanovno stanovno stanovno stanovno stanovno stanovno s

|                                                  | Event Summary                                                                                                    | y Statistics                                                                                                    |
|--------------------------------------------------|----------------------------------------------------------------------------------------------------|----------------------------------------------------------------------------------------------------|
| Applic<br>Total                                  | ation ACP_CB4_CC<br>Events 21                                                                                                    | Component<br>Failure Mode<br>CCCG Size                                                                                                    |
| CCCG SIZE                                        | [6](10), [8](7), [2](4                                                                                                    | <ul> <li>and the Number of States of the States of the Sta</li></ul> |
| SHOCK TYPES                                      | NL(17), L(4)                                                                                                    | and the second second second second second second second second second second second second second second second                                                                                                    |
| COMPONENT TYPES                                  | CB4(21)                                                                                                    |                                                                                                    |
| FAILURE MODES                                    | CC(21)                                                                                                    | ban banan santa ang banan santa santa santa santa santa santa santa santa santa santa santa santa santa santa s<br>Santa santa santa santa santa santa santa santa santa santa santa santa santa santa santa santa santa santa sant                                                                                                    |
| COUPLING FACTOR                                  | S OMTC(10), HDCP(4), HQ1                                                                                                    | IC(3), HDSC(2), HQMM(1), OMTP(1)                                                                                                    |
| PROXIMATE CAUSE                                  | S IC(15), DC(2), DE(2),                                                                                                    | PA(1), U(1)                                                                                                    |
| SYSTEMS                                          | ACP(21)                                                                                                    | 1                                                                                                    |
| PLANTS                                           | BROWNS FERRY 1(2), BRO<br>BEAVER VALLEY 2(1), BR<br>DIABLO CANYON 2(1), DR<br>FITZPATRICK(1), FORT (<br>OYSTER CREEK(1), SALEP<br>WASHINGTON NP 2(1), WA | WHS FERRY 2(2), DAVIS-BESSE 1(2),<br>UNSWICK 2(1), COOPER STATION(1),<br>RESDEN 2(1), FARLEY 1(1),<br>CALHOUN 1(1), GINNA(1), LASALLE 2(1),<br>4 1(1), SAN ONOFRE 1(1),<br>ITERFORD 3(1)                                                                                                    |
|                                                  |                                                                                                    | ويهرج والأربي المراجع والمراجع والمراجع والمراجع والمراجع والمراجع والمراجع والمراجع والمراجع والمراجع والمراجع                                                                                                    |
| OPERATION STATU                                  | S BOD(11), BOO(10)                                                                                                    |                                                                                                    |
| OPERATION STATU                                  | CCF(21)                                                                                                    |                                                                                                    |
| OPERATION STATU<br>EVENT TYPE<br>DEFENSE MECHAN. | CCF(21)<br>MAI(12), MON(9)                                                                                                    |                                                                                                    |

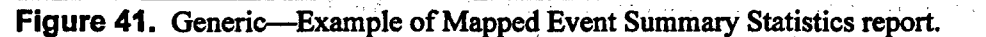

#### 3.5.7 Application Event Report (Generic Mapped)

- 1. Type Y to perform mapped calculations.
- 2. Press <F7> to access the Search Reports screen (Figure 34).

e e g

- 3. Type A or highlight Application Report.
- 4. Press <Enter> to access the Report Options screen (Figure 35). CCF provides a default report title and output file name; however, you may change the defaults by simply typing over the existing text.

1.132.14

Complete Sector Concerns and American Sectors (1)

5. Specify an output destination. As a default, the screen will display the report (CON). You may change this to one of the following:

**PRN** Prints the report on the attached printer.

If the file name is left blank, no report will be generated.

<**Esc>** No report will be generated.

....

other Enter a valid DOS filename. The report will be printed to that file. This file can then be printed later or transferred to another machine via a diskette.

6. Press <Enter> once you supply an output destination. A report similar to Figure 11 will be generated. The report will contain the application events instead of the search events in Figure 11, but the information for each event is the same.

NUREG/CR-6268, Vol. 4

# and the second second second second second second second second second second second second second second second

4. Support of the second state of the second state of the secon

en en la completa de la completa de la completa de la completa de la completa de la completa de la completa de

a 1995 – Alexandra Markov, kompanya alexandra angeri angeri angeri angeri angeri angeri angeri angeri angeri ang 1995 – Alexandra angeri angeri angeri angeri angeri angeri angeri angeri angeri angeri angeri angeri angeri ang 1996 – Alexandra angeri angeri angeri angeri angeri angeri angeri angeri angeri angeri angeri angeri angeri ang

| · |         | · .        |
|---|---------|------------|
|   |         |            |
|   |         | 2          |
|   | · .     | 51<br>1.1  |
|   |         |            |
|   |         |            |
|   | • •     | ·-,        |
|   |         | 54<br>2010 |
|   |         |            |
|   |         | 1          |
|   | •       |            |
|   |         | · .        |
|   |         | ;          |
|   |         | :          |
|   | · · · · | <u>1.</u>  |
|   |         |            |
|   |         |            |

# 4. SPECIFIC

SPECIFIC edits applications and events, analyzes the events of an application, and summarizes the values of applications statistically. The Edit function allows you to modify, insert, and delete data contained in an application. The Event function allows you to delete, view comments, or analyze existing events of an application and to calculate "what-if" type situations. SPECIFIC provides mapped calculations and results from adjusted as well as unadjusted independent events. The Application Summary function summarizes CCF statistics using various modeling techniques for point estimations, selecting a staggered testing scheme, and creating reports. To run the SPECIFIC option, type P in the Option field of the main menu or use the up and down arrow keys to highlight SPECIFIC. Press <Enter> to access the Applications screen (Figure 42). SPECIFIC provides the following functions:

Applications ACP\_4KV\_BKR\_U\_CC 4160 VAC CIRCUIT BRKRS, FAIL TO CLOSE, 94/95 UPDATE, 11-4-96 ACP\_4KV\_BKR\_U\_CX 4160 VAC CIRCUIT BRKRS, SPURIOUS OPEN, 94/95 UPDATE, 11-4-96 AFW AOV UPD VC AUX FEEDWATER AOVS, FAIL TO CLOSE, 94/95 UPDATE, 11-25-96 AFW\_AOV\_UPD\_VO AUX FEED AOVS, FAIL TO OPEN, 94/95 UPDATE, 11-25-96 AFW\_AOV\_UPD\_VR AUX FEED AOVS, FAIL TO REMAIN CLOSED, 94/95 UPDATE, 11-25-96 AFW CKV UPD VC PWR AUX FEED CHK VLVES, FAIL TO CLOSE, 94/95 UPD, 11-23-96 AFW\_CKV\_UPD\_VO PWR AUX FEED CHK VLVS, FAIL TO OPEN, 94/95 UPD, 11-23-96 AFW\_CKV\_UPD\_VR AUX FEED CHK VLV, FAIL TO REMAIN CLOSED, 94/95 UPD, 11-23-96 ACP\_4KV\_BKR\_U\_CC Name Description 4160 VAC CIRCUIT BRKRS, FAIL TO CLOSE, 94/95 UPDATE, 11-4-96 CCCG Size 6 Component Type Failure Mode <F3> <\$4> <F5> <Enter> <Esc> Appl. Summary Exit Edit **Events** Copy

Figure 42. Specific—Application list for the Specific option.

| <esc></esc> | Exit—Terminates Applications screen and returns to the main menu.                                                                                      |
|-------------|----------------------------------------------------------------------------------------------------|
| <f3></f3>   | Edit—Edits the application (see Section 3.1).                                                                                                    |
| <f4></f4>   | Events—Removes events from a list, views event comments, analyzes an event, and per-<br>forms summary statistics for an application (see Section 4.1). |
| <f5></f5>   | Copy—Copies an application to a new application. (see Section 3.3)                                                                                     |

<Enter> Application Summary—Directly performs summary statistics for an application (see Section 4.2).

1.2.1

4.1 Event Analysis

The Events function deletes an event, views comments of an event, or analyzes an event within an application. To select the Events function, highlight the desired application and press  $\langle F4 \rangle$  to access the Event Analysis screen (Figure 43).

|                                                                                                    |                                                                                                    | · · · · · · · · · · · · · · · · · · ·                                                                       |                                                                                     |                                       |
|----------------------------------------------------------------------------------------------------|----------------------------------------------------------------------------------------------------|----------------------------------------------------------------------------------------------------|-------------------------------------------------------------------------------------|---------------------------------------|
| L-219-86-1158-CC 4160V                                                                                                    | BREAKERS WITH POTENTIAL                                                                                                    | RESTART FAILURE.                                                                                            |                                                                                     | đ                                     |
| L-244-87-1161-CC 4160V                                                                                                    | BREAKERS FAIL TO CLOSE.                                                                                                    |                                                                                                    |                                                                                     |                                       |
| L-209-80-1105-00 ALTER                                                                                                    | ARE BEES FAIL TO LLOSE A                                                                                                    | AND NUKMAL BAKS FAI                                                                                         | L TO RECLO                                                                          |                                       |
| 11-286-84-1094-CC 4160V                                                                                                    | BREAKERS FAIL TO OPERATI                                                                                                    | E DURING LOSS OF OF                                                                                         | FSITE POVE                                                                          |                                       |
| L-309-94-2427-CC SEVER                                                                                                    | AL 4KV BREAKERS WOULD NO                                                                                                    | T CLOSE                                                                                                    |                                                                                     |                                       |
| L-309-95-2428-CC CRACK                                                                                                    | ED INTERNAL CAM FOLLOWER                                                                                                    | S IN AC BREAKERS                                                                                            | - e - e - e - e - e - e - e - e - e - e                                             |                                       |
| L-324-82-1183-CC START                                                                                                    | UP XFMR BREAKER & #3 DIE                                                                                                    | SEL BREAKER FAILED                                                                                          | TO CLOSE                                                                            | , et, s                               |
| L                                                                                                    |                                                                                                    |                                                                                                    |                                                                                     | · .                                   |
|                                                                                                    |                                                                                                    |                                                                                                    |                                                                                     |                                       |
| Name 1-219-86-1158-CC                                                                                                    | Sec IEP Dis                                                                                                    | T OYSTER CREEK                                                                                              | Power%                                                                              | <u>.</u>                              |
| Name L-219-86-1158-CC<br>Title 4160V BREAKERS WI                                                                                                    | SFC LER PLA                                                                                                    | nt OYSTER CREEK                                                                                             | Power%                                                                              |                                       |
| Name L-219-86-1158-CC<br>Title 4160V BREAKERS WI                                                                                                    | SFC LER PLA<br>TH POTENTIAL RESTART FAI                                                                                                 | nt OYSTER CREEK                                                                                             | Power%<br>P1 0.10<br>P2 0.10                                                        | е,                                    |
| Name L-219-86-1158-CC<br>Title 4160V BREAKERS WI<br>System ACP Proxim Ca                                                                             | SFC LER Pla<br>TH POTENTIAL RESTART FAI<br>BUSE DE CCCG Size                                                                            | nt OYSTER CREEK<br>LURE.<br>6 Op-Det BO Mode                                                                | Power%<br>P1 0.10<br>P2 0.10<br>D P3 0.10                                           | e.,                                   |
| Name L-219-86-1158-CC<br>Title 4160V BREAKERS WI<br>System ACP Proxim Ca<br>Component CB4 Shock Typ                                                  | Src LER Pla<br>ITH POTENTIAL RESTART FAI<br>BUSE DE CCCG Size<br>De L Timing Factor                                                     | nt OYSTER CREEK<br>LURE.<br>6 Op-Det BO Mode<br>1.00 Event Type C                                           | Power%<br>P1 0.10<br>P2 0.10<br>D P3 0.10<br>CF P4 0.01                             | • • • • • • • • • • • • • • • • • • • |
| Name L-219-86-1158-CC<br>Title 4160V BREAKERS WI<br>System ACP Proxim Ca<br>Component CB4 Shock Typ<br>Fail Mode OO Coupl Fac                        | Src LER Pla<br>TH POTENTIAL RESTART FAI<br>muse DE CCCG Size<br>De L Timing Factor<br>tor HDCP Shared Cause Fc                          | ht OYSTER CREEK<br>LURE.<br>6 Op-Det BO Mode<br>1.00 Event Type C<br>1.00 Event Level S                     | Power%<br>P1 0.10<br>P2 0.10<br>D P3 0.10<br>CF P4 0.01<br>YS P5 0.01               | • .<br>                               |
| Name L-219-86-1158-CC<br>Title 4160V BREAKERS WI<br>System ACP Proxim Ca<br>Component CB4 Shock Typ<br>Fail Mode OO Coupl Fac<br>Plnt Type B Date 19 | Src LER Pla<br>TH POTENTIAL RESTART FAI<br>ause DE CCCG Size<br>be L Timing Factor<br>tor HDCP Shared Cause Fc<br>286/12/06 Mult Units? | nt OYSTER CREEK<br>LURE.<br>6 Op-Det BO Mode<br>1.00 Event Type C<br>1.00 Event Level S<br>N Defense Mech M | Power%<br>P1 0.10<br>P2 0.10<br>D P3 0.10<br>CF P4 0.01<br>YS P5 0.01<br>ON P6 0.01 |                                       |

Figure 43. Specific—Event Analysis screen.

The top window lists all events contained in the application selected. The bottom window contains the information associated with the highlighted event. See Reference 1 of this report for more details about the following fields.

Name-Provides the event code number assigned to the event by the data coder.

Plant—Identifies the name of the nuclear power plant where the CCF event occurred.

Power—States the percentage of full power at the time of the CCF event.

Title—Gives a short description of the event.

System—Names the system that includes the failed component.

NUREG/CR-6268, Vol. 4

and the second second second second second second second second second second second second second second second

and the second second second

**Component**—Identifies the name of the component that experienced the CCF event.

Fail Mode-Defines the failure in terms of which function the components did not perform.

Plant Type—Define the type of plant where the CCF event occurred P-Pressurized Water Reactor and B-Boiling Water Reactor.

**Proximate Cause**—Characterizes the condition that is readily identified as leading to failure (a symptom) of a component or function.

Shock Type—Relates the relationship of one component failure to another. That is, the shock type classifies the event as lethal (L) or nonlethal shock (NL) to the system.

Coupling Factor—Describes the mechanism that ties the multiple failures together.

Date—Date of the event.

CCCG Level—Indicates the system size or number of redundant components that can be exposed to a CCF event.

**Timing Factor**—This is a measure of how close in time multiple failures occurred as represented by "q." This value ranges from 0.00 to 1.00.

Shared Cause Factor—Ties two failures together. This value ranges from 0.00 to 1.00, representing the analyst's assessment of the degree of presence of a factor or factors causing the propagation of the failure to more than one component. This factor provides the flexibility to classify events for which detailed information is not furnished to determine the presence of coupling factors. A value of 1 indicates that the analyst believes the failures in the event were coupled. Values less than one represent more uncertainty about the dependency of the failures.

Multiple Units-States if the event affected more than one unit at a site.

Operational Status-Detected—Shows when the event was detected.

**Operational Status-Mode**—Shows when the event occurred.

Event Type—Establishes which events are used in Probabilistic Risk Assessment (PRA) CCF parameter estimations.

Event Level—Establishes whether the failure affected just the component or the system. Defense Mechanism—Describes the defenses that you can apply to the coupling factor to prevent the CCF event from occurring.

**Component Degradation (P1-P8)**—There are eight component degradation values. This value ranges from 0.00 to 1.00 and indicates the extent that the degraded component failed (see Reference 1).

Event Analysis provides the following functions:

<Esc> Exit—Terminates the Event Analysis screen and returns to the Applications screen.

**Delete**—Removes an event from the selected application. To delete an event, highlight the event and press <**Del**>. A prompt will ask if this event is to be removed from the application. Enter Y or N and press <**Enter**>. If Y is entered, CCF removes the event from the list immediately.

<F4> Comments—Views comments associated with the event. You cannot edit these comments.

<F5> Narratives—Views narratives associated with the event. You cannot edit these narratives.

**<Enter>** Impact Vector—Performs an event analysis (see Section 3.2.1).

<F8> Application Summary — Summarizes the CCF statistics summary (see Section 3.4).

#### 4.1.1 SPECIFIC Event Impact Vector Analysis

To access the Application Specific Event Analysis screen (Figure 44), highlight the desired application and press <Enter>. The description window displays the first, event (or the event highlighted) and its associated information. You can change the default values for the following fields: Cause, Shock Type, Component Degradation Level, Coupling, Map Up Factor, Event Type, Fail Mode, Timing Factor, Shared Cause Factor, Average Impact Vector, and Application Specific Impact. CCF uses these values to calculate the average impact vectors and the application specific impact vectors (shown in the bottom portion of the screen). Also, you can directly input the average impact vector, bypassing the CCF calculation altogether. A brief description of the Map Up Factor, Component Degradation Level, Average Impact Vector, and Application Specific Impact fields follows.

Map Up Factor—Reflects whether the target system size is larger, equal, or smaller than the original system (see Reference 2).

**Component Degradation**—You can supply up to four component degradation values. This Level (Value) value ranges from 0.00 to 1.00 and indicates to what extent a degraded component failed (see Reference 1).

Average Impact Vector—The calculation results (based on algorithms built in CCF) that define the average impact vector. You may input your own numbers, if desired, instead of using the CCF results (see Reference 2).

いねい 行き付ける およんれ かくちけい しょうい

The public state of a state of a state of a state of a state of a state of a state of a state of a

Application Specific—The calculation results (based on algorithms built in CCF) that adjust the Impact original impact vector by accounting for qualitative and quantitative differences between the original and target systems (see Reference 2).

NUREG/CR-6268, Vol. 4

|                         | ACP_4KV_BKR_U_CC                                      | Application Specific Event Analysis 1 of 21                                                                                 |
|-------------------------|-------------------------------------------------------|----------------------------------------------------------------------------------------------------|
| ,<br>                   | Event Code L-219<br>Title 4160V                       | -86-1158-CC<br>Breakers with Potential Restart Failure.                                                                     |
|                         | Applicability Factors                                 | s Component Degradation Level                                                                                               |
|                         | Cause 1.00                                            | $\begin{bmatrix} P1 - P2 - P3 - P4 - P5 - P6 - P7 - P8 \\ 0.10 0.10 0.10 0.01 0.01 0.01 0.01 \end{bmatrix}$                 |
| 2                       | Map Up Factor 1.00<br>Failure Mode 1.00               | Timing Factor 1.00 Event CCCG Size 6<br>Shared Cause Factor 1.00 Appl. CCCG Size 6<br>Event Type CCF                        |
| ana s<br>Ng ka <b>s</b> | *****                                                 | Application Specific Impact Vector                                                                                          |
| т : <u>.</u> :<br>• :   | N/A F1 F2                                             |                                                                                                    |
| •<br>• • •              |                                                       |                                                                                                    |
| Ē                       | Esc> <enter> <f1><br/>xit Calculate Help</f1></enter> | <f2> <f3> <f4> <f5> <f6> <f7> <f8><br/>List View Event Comments Narr. Previous Next Save</f8></f7></f6></f5></f4></f3></f2> |

Figure 44. Specific—Application Specific Event Analysis screen.

NOTE: Use **<Tab>** to move from field to field on the screen.

Application Specific Event Analysis provides the following functions:

| <esc></esc>     | Exit—Terminates the SPECIFIC Event Analysis screen and returns to the Event Analysis screen.                                                                                                    |
|-----------------|----------------------------------------------------------------------------------------------------|
| <enter></enter> | Calculate—Calculates the impact vector based on the information provided. However, you may want to use specific values for the average impact vector. CCF allows you to edit this field.                            |
| < <b>F2</b> >   | List—Provides an L or NL selection for the Shock Type field. To select an L or NL, press < <b>F2</b> >, highlight your selection, and press <b><enter></enter></b> . Exit the list by pressing <b><esc></esc></b> . |
| < <b>F3</b> >   | View Event—Views event information, including the component degradation values. You can also view the comments associated with this event by pressing $\langle F4 \rangle$ in the View Event screen.                |
| <f4></f4>       | Comments—Edits comments associated with the event analysis.                                                                                                    |
| < <b>F5</b> >   | Narrative—Edits narrative associated with the event analysis.                                                                                                    |
| <f6></f6>       | Previous—Displays the previous event. This allows you to scroll back through the events in an application one record at a time.                                                                                     |

Next—Displays the next event. This allows you to scroll forward through the events in an application one record at a time.

<F8>

<F7>

Save—Saves the current screen selections and values as the default values for the next time you summarize the statistics of the application. The message "Record saved" will appear at the bottom of the screen to verify this operation. The next event will then be displayed.

# **4.2 Application Summary**

Application Summary calculates summary statistics for an application based, in part, on the impact vectors of the events belonging to that application. In addition, Calculate lets you perform these calculations based solely upon their input numbers, rather than using an application event list. To run Applications Summary, highlight the application you want and press  $\langle F8 \rangle$ . The CCF Summary Statistics screen (Figure 45) allows you to stagger the testing scheme in the calculations. You may also look at point estimates of events using the Alpha-Factor Model Distribution, Multiple Greek Letter Distributions, or look at the Bayesian Distribution for the Alpha-Factor Model.

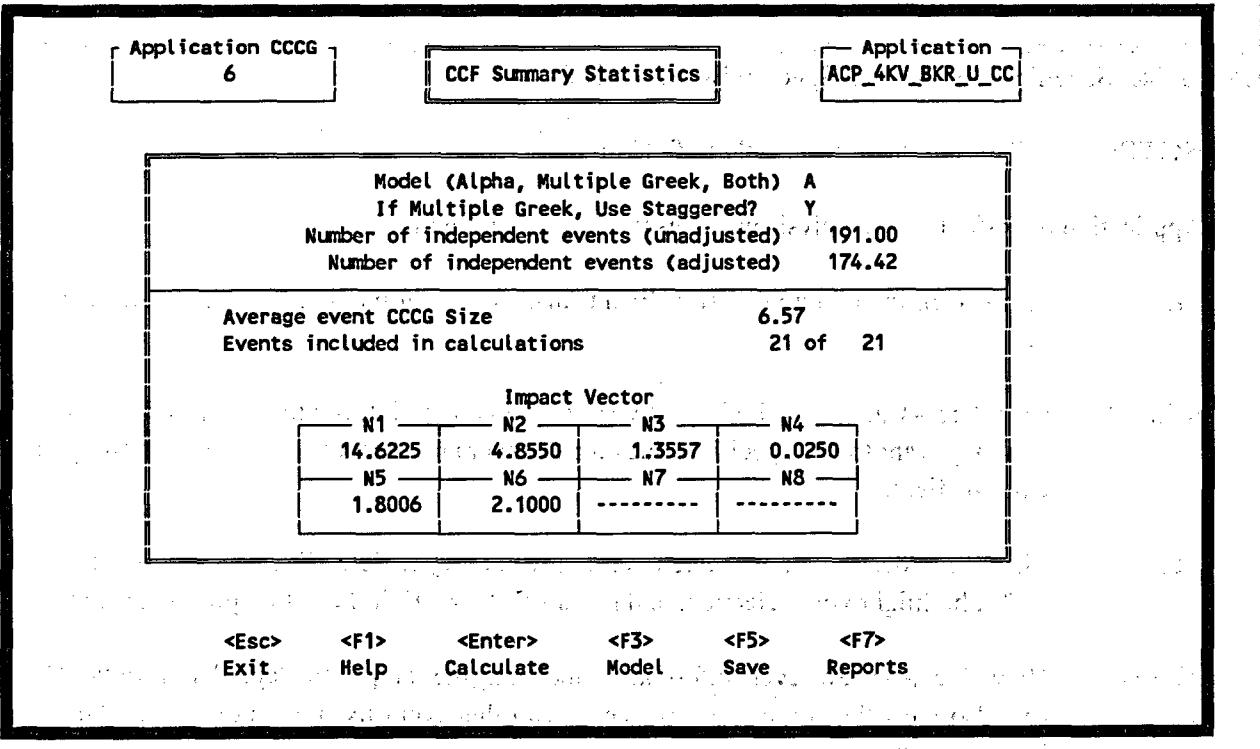

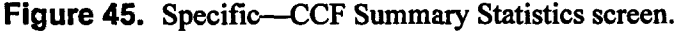

CCF Summary Statistics provides the following functions:

<Esc> Exit—Terminates the CCF Summary Statistics screen, and then displays the Save/Cancel window if you performed any application summaries; otherwise, <Esc> returns to the Applications screen.

NUREG/CR-6268, Vol. 4

<F2> Independent Event Totals—Breaks down the number of independent events. This function is available when you place your cursor in the Number or Independent Events field. Press <F2> to access the Independent Event Totals screen (Figure 46).

**NOTE:** The **<F2>** key is enabled for the Number of Independent Events field only.

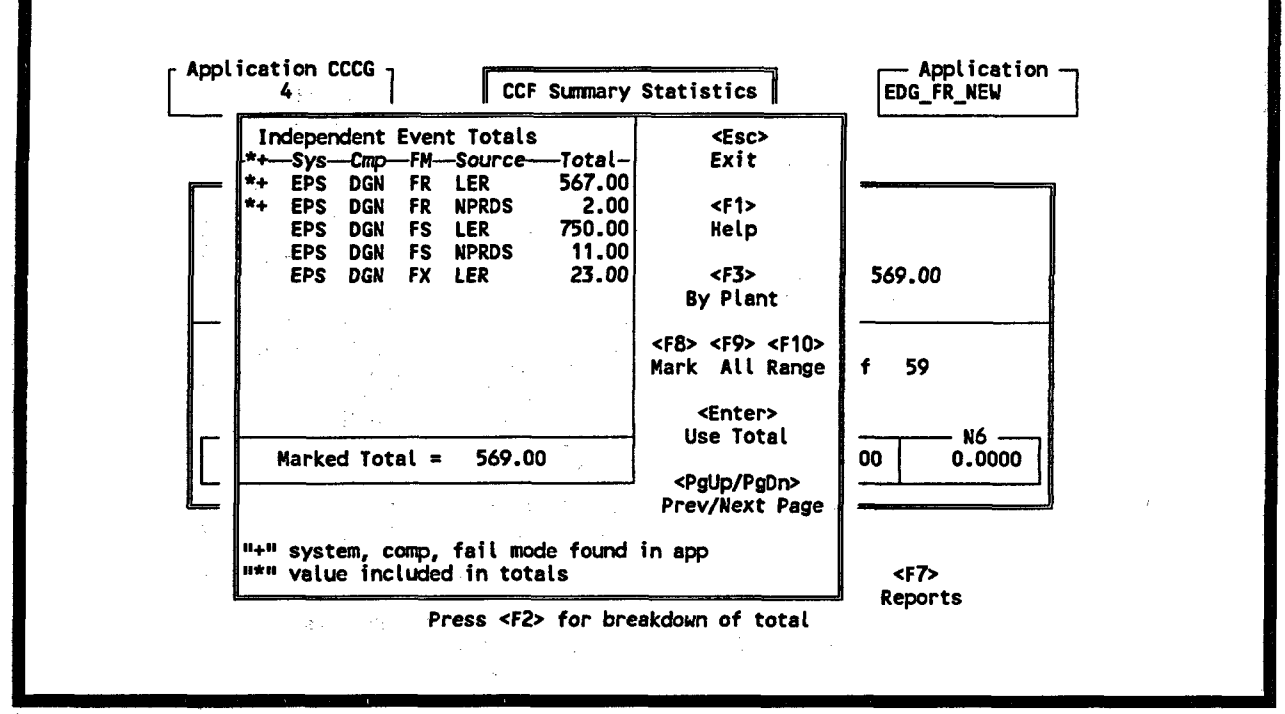

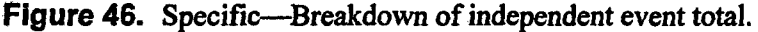

<F5>

49.00.000.6

<Enter> Calculate—Recalculates the impact vectors and the point estimations of the models if you change your mapped and/or staggered selections for the application.

<F3> Model—Displays the point estimations for both models and the Bayesian Uncertainty Distribution for the Alpha-Factor Model (see Sections 4.2.1 and 4.2.2).

Save—Saves the current screen selections and values as the default values for the next time you summarize the statistics of the application. The message "Record saved" will appear at the bottom of the screen to verify this operation.

<F7> Report—Generates a special quantification report or an application report (see Section 4.3).

You can also alter the values included in the marked total value by adding or deleting independent events with the  $\langle$ F8 $\rangle$ ,  $\langle$ F9 $\rangle$ , and  $\langle$ F10 $\rangle$  keys (see Section 1.4).

<Esc> Exit—Terminates the Independent Event Totals screen without changing the number of independent events field used in the calculation.

<Enter> Use Total—Terminates the Independent Event Totals screen and changes the number of independent event field used in the calculation to the marked total shown on this screen.

By Plant—Breaks down the number of independent events for the highlighted entry by theplants which contributed to the total (Figure 47).

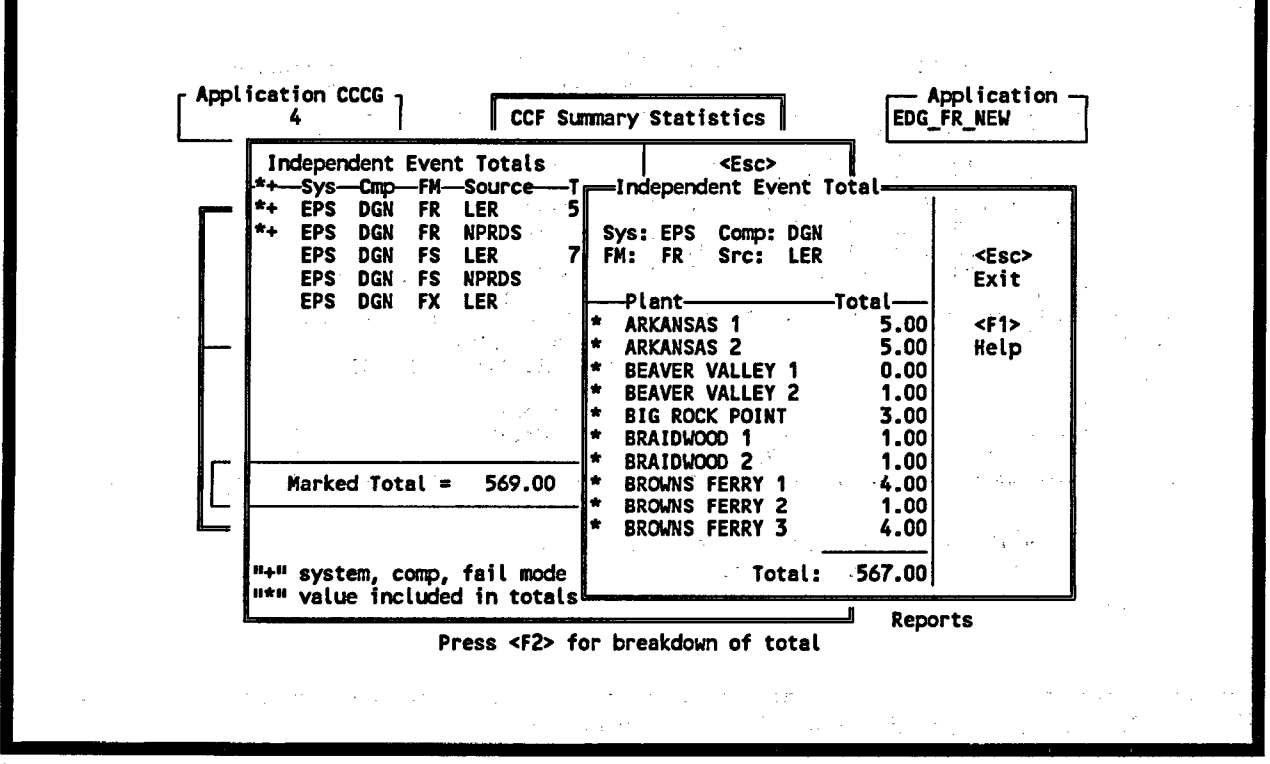

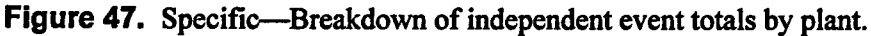

#### 4.2.1 Alpha-Factor Model

The Alpha-Factor Model displays Bayesian Distributions, point estimates, and uncertainty summary information for the model. To initiate this model, type an A in the Model field. Press  $\langle F3 \rangle$  to access the Select Display Type (Figure 48). Use the up and down arrow keys to highlight the appropriate uncertainty calculation method or type the highlighted letter into the Option field. Press  $\langle Enter \rangle$  to access either the Point Estimate screen (Figure 49), the Nonhomogeneous Bayesian Plant to Plant Distribution menu (see Section 4.2.1.2), the Homogeneous Bayesian screen (see Section 4.2.1.3), or the Uncertainty Summary screen (see Section 4.2.1.4).

4.2.1.1 Point Estimate. The Alpha-Factor Model Point Estimate screen provides the following functions:

<Esc> Exit—Terminates this screen and returns to the Alpha-Factor model menu.

<sup>&</sup>lt;F3>
|      | Select Dis                                                           | play Type                                       |       |  |
|------|----------------------------------------------------------------------|-------------------------------------------------|-------|--|
| <br> | :                                                                    | :                                               | · · · |  |
|      | EXit                                                                 |                                                 |       |  |
|      | Point Estimat                                                        | tes                                             |       |  |
|      | Bayesian Dist<br>- Plant to<br>(Nonhomos<br>- For the M<br>(Komogene | tribution<br>Plant<br>geneous)<br>Mean<br>eous) |       |  |
|      | Uncertainty S                                                        | Summary                                         |       |  |
|      | Option X                                                             |                                                 |       |  |

Figure 48. Specific—Alpha-Factor Model menu.

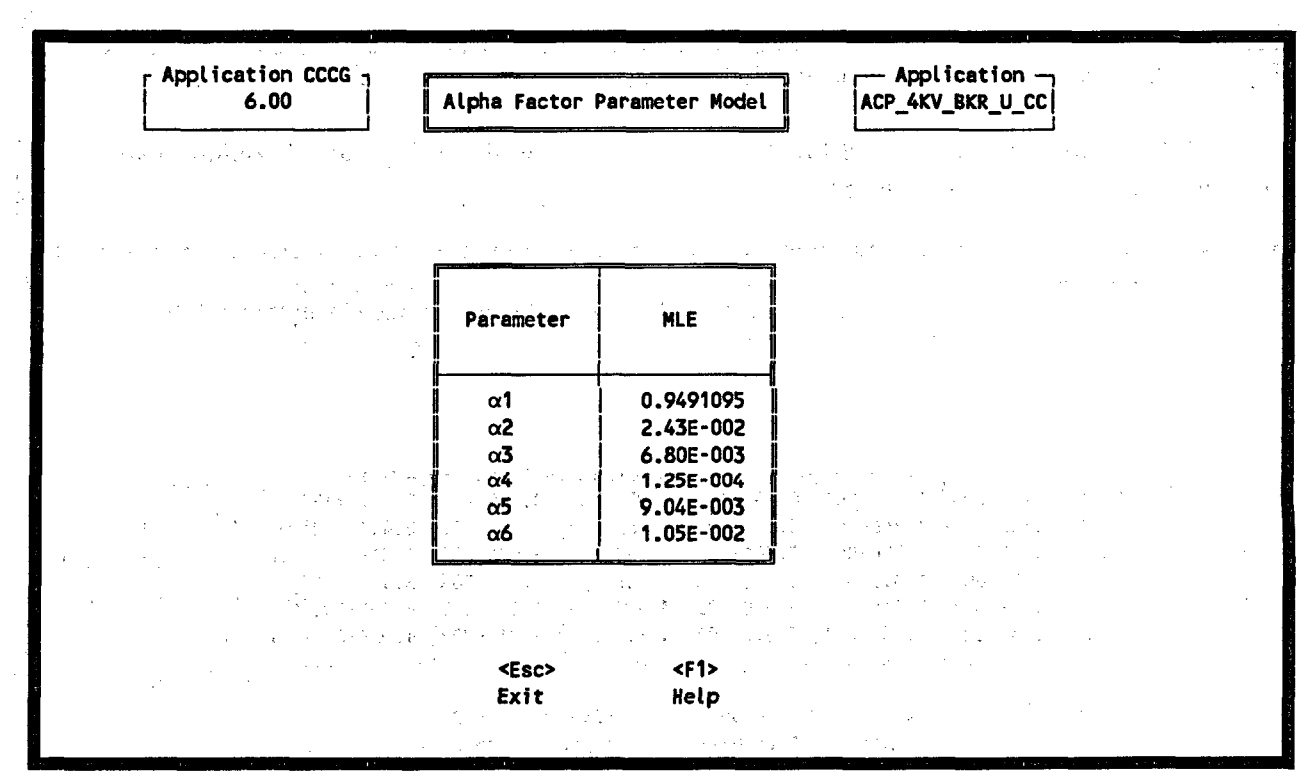

Figure 49. Specific—Alpha-Factor Model Point Estimate screen.

**4.2.1.2** Nonhomogeneous Bayesian Distributions or Plant to Plant Distributions. The Nonhomogeneous Bayesian Model Selection Menu is shown in Figure 50. Use the up and down arrow keys to highlight the appropriate model calculation method or type the highlighted letter into the Option field. Press <Enter> to access either the Constrained Noninformative Prior Method (see Section 3.4.1.2.1) or the

Hierarchical Bayesian Method (see Section 3.4.1.2.2). Press < Esc> to return to the Alpha-Factor Model menu.

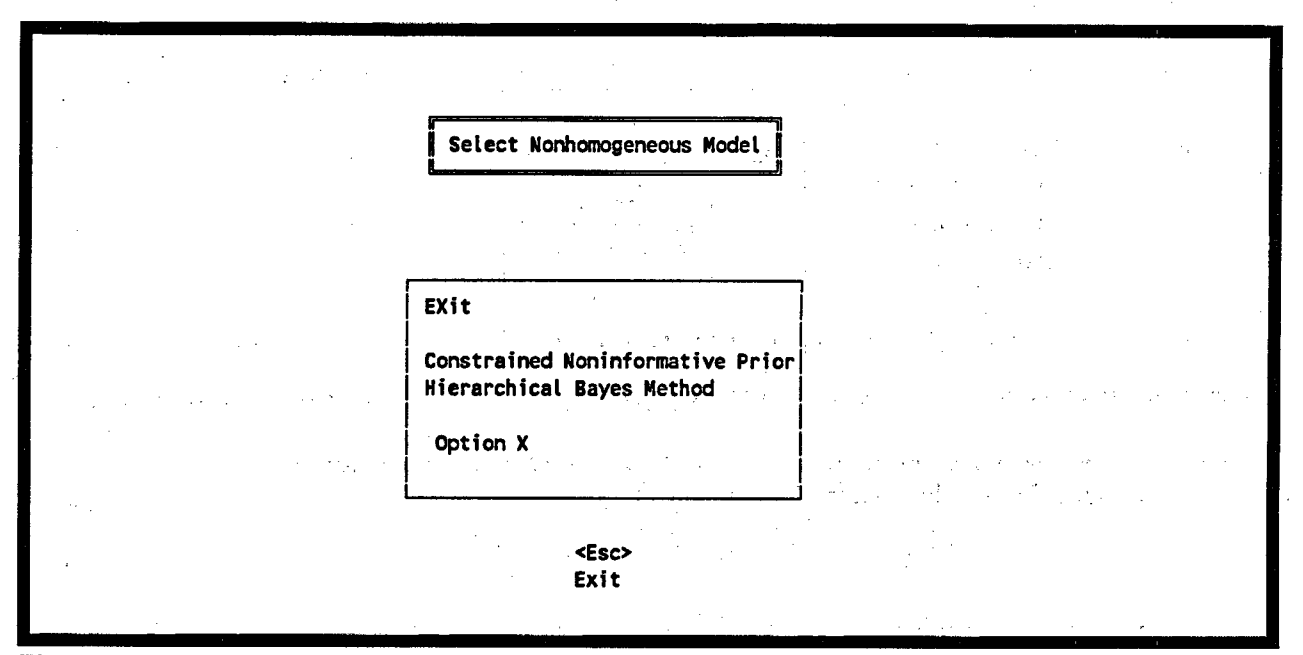

Figure 50. Specific—Nonhomogeneous Model menu.

**4.2.1.2.1 Constrained Noninformative Prior**—The results of Constrained Noninformative Prior calculations are displayed in Figure 51.

|      |           |             | · ,         | e da       | 1 s       |           | an that a third |
|------|-----------|-------------|-------------|------------|-----------|-----------|-----------------|
| 1    | a         |             | 5th%        | - Median 🛶 | - 95th%   | — Mean —  | ۹.              |
| α1   | 7.74E+000 | 4.15E-001   | 0.7958122   | 0.9791301  | 0.9999279 | 0.9490712 | 2               |
| α2   | 4.60E-001 | 1.84E+001   | 6.30E-005   | 1.06E-002  | 9.55E-002 | 2.44E-002 | 2               |
| α3   | 4.90E-001 | 7.25E+001   | 2.39E-005   | 3.02E-003  | 2.58E-002 | 6.71E-003 | 5               |
| α4   | 5.00E-001 | 1.39E+003   | 1.42E-006   | 1.63E-004  | 1.37E-003 | 3.59E-004 |                 |
| . α5 | 4.86E-001 | 5.44E+001   | 3.04E-005   | 3.97E-003  | 3.42E-002 | 8.86E-003 |                 |
| α6   | 4.83E-001 | 4.55E+001   | 3.50E-005   | 4.70E-003  | 4.06E-002 | 1.05E-002 |                 |
| E    |           |             | <u>-</u>    | , N        | R         |           | 4               |
|      |           | <esc></esc> | <f3></f3>   | <f5></f5>  | <f7></f7> |           |                 |
|      |           | Fxit        | Full Distr. | Granhs     | Reports   |           |                 |

Figure 51. Specific—Constrained Noninformative Prior Results.

(i) A set of the set of the se The Constrained Noninformative Prior Results provides the following functions:

<Esc> Exit—Terminates this screen and returns to the Nonhomogeneous Model menu.

<F3> Full Distribution—Displays the full distribution for each applicable alpha. (Figure 52).

<F5> Graphs—Plots the probability density or cumulative distribution. To initiate this function, press <F5>, enter the plot type either cumulative or density and press <Enter>. Next enter the alpha parameter to plot (from 1 to CCCG number), and then press <Enter> to plot the distributions.

<**F**7>

Reports—Prints an Estimation Report of the Constrained Noninformative Prior Results.

|                                                                                                    | <u> </u> | <u>)</u>         |                  |                                        |                                                                                                    |
|----------------------------------------------------------------------------------------------------|----------|------------------|------------------|----------------------------------------|----------------------------------------------------------------------------------------------------|
|                                                                                                    |          | A*1<br>1.91E+001 | A*2<br>5.95E+000 | A*3<br>4.70E+000                       |                                                                                                    |
|                                                                                                    | 0.005    | 4.08E-001        | 5.60E-002        | 3.47E-002                              |                                                                                                    |
|                                                                                                    | 0.010    | 4.31E-001        | 6.49E-002        | 4.14E-002                              |                                                                                                    |
| and the second second second second second second second second second second second second second second secon | 0.025    | 4.65E-001        | 7.95E-002        | 5.28E-002                              | and the second second second second second second second second second second second second second second second |
| ション・モント 東京 長寿                                                                                                   | 0.050    | 4.94E-001        | 9.37E-002        | 6.42E-002                              |                                                                                                    |
|                                                                                                    | 0.100    | 5.200-001        | 1.125-001        | 1.00E-001                              | 1. 18 M                                                                                                    |
|                                                                                                    | 0.250    | 5.84F-001        | 1.476-001        | 1.09F-001                              | - Anna - Anna - Anna - Anna - Anna - Anna - Anna - Anna - Anna - Anna - Anna - Anna - Anna - Anna - Anna - Anna  |
| · · · · ·                                                                                                    | 0.300    | 5.98E-001        | 1.57E-001        | 1.18E-001                              |                                                                                                    |
| 1. 1. 1. 1. 1. 1. 1. 1. 1. 1. 1. 1. 1. 1                                                                        | 0.400    | 6.22E-001        | 1.75E-001        | 1.34E-001                              |                                                                                                    |
|                                                                                                    | 0.500    | 6.45E-001        | 1.93E-001        | 1.50E-001                              |                                                                                                    |
|                                                                                                    | 0.600    | 6.67E-001        | 2.12E-001        | 1.67E-001                              |                                                                                                    |
|                                                                                                    | 0.700    | 6.90E-001        | 2.33E-001        | 1.86E-001                              |                                                                                                    |
|                                                                                                    | 0.750    | 7.03E-001        | 2.458-001        | 1.982-001                              |                                                                                                    |
| an an the second states                                                                                         | 0.000    | 7.100-001        | 2.395-001        | 2.110-001                              |                                                                                                    |
|                                                                                                    | 0.950    | 7.78F-001        | 3.29F-001        | 2.785-001                              |                                                                                                    |
|                                                                                                    | 0.975    | 8.01E-001        | 3.58E-001        | 3.06E-001                              |                                                                                                    |
|                                                                                                    | 0.990    | 8.25E-001        | 3.92E-001        | 3.40E-001                              |                                                                                                    |
|                                                                                                    | 0.995    | 8.40E-001        | 4.16E-001        | 3.63E-001                              |                                                                                                    |
|                                                                                                    |          | <u>1</u>         |                  | لـــــــــــــــــــــــــــــــــــــ |                                                                                                    |
|                                                                                                    |          | <e<br>Ex</e<br>  | sc><br>it        |                                        |                                                                                                    |

Figure 52. Specific—Full distribution of the Alpha-Factor model.

**4.2.1.2.2 Hierarchical Bayeslan Method**—The results of Hierarchical Bayesian menu is displayed in Figure 53.

ara a ser a compara a segural da compara e ser e ser a compara e per en per e ser a compara e ser a compara a s A ser a compara de servador da compara e segura

en en en en en en en en la bridge en elle ser la general de bridge en elle en elle en elle en elle en elle en e

and a stand a man walk when the transmission of the standard standard standard standards

NUREG/CR-6268, Vol. 4

| en der der gesternen der Barnen der Barnen der Barnen der Barnen der Barnen der Barnen der Barnen der Barnen der                                                                                                    | rarchical Bayesian Metho                                          |                                                                  |  |
|----------------------------------------------------------------------------------------------------|-------------------------------------------------------------------|------------------------------------------------------------------|--|
| <ul> <li>a) The second state of the second state of the second sta</li></ul> | EXit<br>View Previous Results<br>Run New Calculation<br>Option: X | 2 - Augusto Aliste (<br>-<br>-<br>-<br>                          |  |
|                                                                                                    | <esc> <enter><br/>Exit Continue</enter></esc>                     | -<br>Teles (1993) alter (1999) et<br>rezeron (1996) alter (1999) |  |

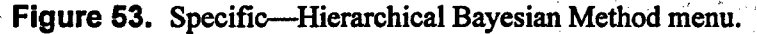

Use the up and down arrow keys to highlight the appropriate selection or type the highlighted letter into the Option field. Press **<Enter>** to either View Previous Results (see Section 4.2.1.2.2.1) or Run New Calculation (see Section 4.2.1.2.2.2). Press **<Esc>** to return to the Nonhomogeneous Model menu.

**4.2.1.2.2.1 Hierarchical Bayesian Method—View Previous Results**—The results of the last Hierarchical Bayesian calculation saved will be displayed in Figure 54.

The Hierarchical Bayesian Method results screen provides the following functions.

1

| Avera          | age CCCG<br>2.83                                             | Bayesian Distrib<br>Jsing Beta Binomial                     | ution<br>Calculation                                                           | Application<br>EDG_FR_NEW                   |                          |
|----------------|--------------------------------------------------------------|-------------------------------------------------------------|--------------------------------------------------------------------------------|---------------------------------------------|--------------------------|
| α1<br>α2<br>α3 | a b<br>1.00E+001 5.30E<br>6.64E+000 2.14E<br>3.46E-001 2.39E | -001 8.89E-001 9.<br>+002 1.36E-002 2.<br>+001 1.00E-004 3. | edian — 95th% =<br>60E-001 9.91E-001<br>87E-002 5.15E-002<br>07E-003 7.00E-002 | Mean<br>9.50E-001<br>3.00E-002<br>1.42E-002 |                          |
|                | <esc><br/>Exit I</esc>                                       | <f<b>3&gt; <f5><br/>Full Distr. Plot</f5></f<b>             | <f7><br/>Print</f7>                                                            |                                             | * 2 * * * * * *<br>* * * |

Figure 54. Specific—Hierarchical Bayesian Method results.

**<Esc>** Exit—Terminates this screen and returns to the Hierarchical Bayesian menu screen.

<F3> Full Distribution—Displays the full posterior distribution for each applicable alpha (Figure 52).

<F5> Plot Distribution—Plots the probability density or cumulative distribution. To initiate this function, press <F5>, enter the plot type either cumulative or density and press <Enter>. Next enter the alpha parameter to plot (from 1 to CCCG number), and then press <Enter> to plot the distributions.

**4.2.1.2.2.2** Hierarchical Bayesian Method—Run New Calculations—An introduction screen (Figure 55) provides information about the Hierarchical Bayesian calculation.

|   | Save Files: N (Y/N)<br>File Name : DATAFILE | User Defined Boundaries                         |
|---|---------------------------------------------|-------------------------------------------------|
|   | Run Use Ln Cmp<br>Calc. Scale Bnds          | Minimum Maximum Pts Minimum Maximum Pts         |
|   | 1 X                                         | 3.29E-001 1.77E+003 100 1.23E-002 1.58E+001 100 |
|   | 2 X X                                       | EEEE                                            |
|   | 3 X X                                       | EEEE                                            |
|   | 4 X X                                       | EEEE                                            |
| · | 5 X X                                       | EEEE                                            |
| • | 6 X X                                       | EEEE                                            |

Figure 55. Specific-Hierarchical Bayesian Method-Run new calculation initial screen.

To create intermediate files, enter Y, and enter a name for the file(s). The Hierarchical Bayesian method may be run for an individual alpha, several alpha values, or for all of the alpha values. To run the calculation for an alpha place an X in the Run Calculation Column. If you wish to have the computer generate the boundaries, place an X in the Computer Ends column. If you wish to use the Log Normal Scale, place an X in the Use Ln Scale Column.

<Esc> Exit—Terminates this screen and returns to the Hierarchical Bayesian menu screen.

**<Enter>** Continue—Continues with the Hierarchical Bayesian Calculation.

Calculation progress updates will be displayed at the bottom of the screen throughout the calculation. To terminate the calculation at anytime, press <Esc>. A message will appear asking you to confirm the termination of the calculation, press Y to terminate, N to cancel the terminate and continue the calculation.

<sup>&</sup>lt;F7> Print Model—Prints an Estimation Report of the Hierarchical Bayesian Method Distribution. See Sections 3.5.1 and 3.5.5 for more details.

Once the calculation has completed the Hierarchical Bayesian Method Results screen (Figure 54) will be displayed.

**4.2.1.3 Homogeneous Bayesian Distributions.** The results of Homogeneous Bayesian calculations are displayed in Figure 56.

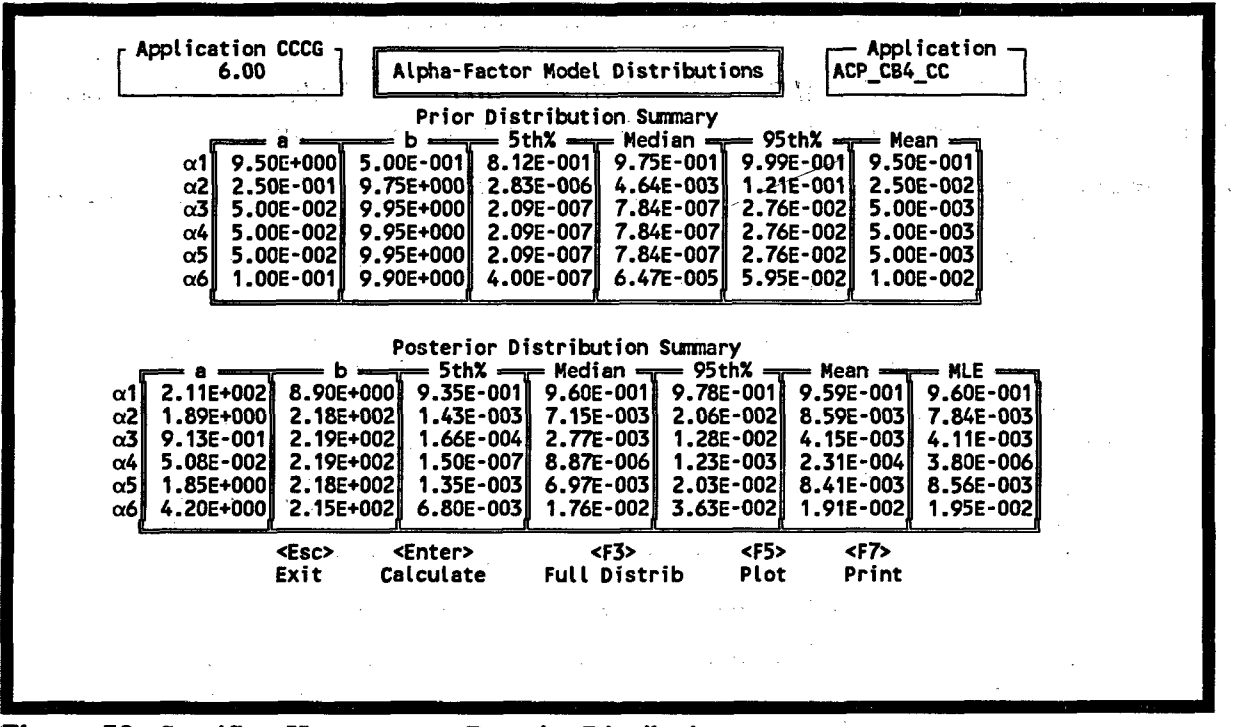

Figure 56. Specific—Homogeneous Bayesian Distribution.

The Homogeneous Bayesian Distribution screen provides the following functions:

<Esc> Exit—Terminates this screen and returns to the Alpha Factor Model menu.

<Enter> Calculate—Allows you to enter distribution parameters from A1 to CCCG size and then calculates the prior and posterior distribution summaries.

NOTE: The Program calculates the distributions using the set of input values in column "a". Default values in column "a" are provided, based on the CCCG size. You can input your own "a" values and recalculate the distributions. Save the application to retain the new values; otherwise, exit from the option, and the program will default back to the original values suggested in column "a". Note that any time you change the CCCG size for the application, the program will default to the suggested values in column "a" for the new CCCG size.

<F3> Full Distribution—Displays the full posterior distribution for each applicable alpha (Figure 52).

the second

- <F5> Plot Distribution—Plots the probability density for the prior and posterior distributions. To initiate this function, press <F5>, enter the alpha parameter to plot (from 1 to 6), and then press <Enter> to plot the distributions.
- <F7> Print Model—Prints an Estimation Report of the Bayesian Distribution. See Sections 3.5.1 and 3.5.5 for more details.

**4.2.1.4 Bayesian Uncertainty Summary.** The results of Bayesian Uncertainty calculations are displayed in Figure 57.

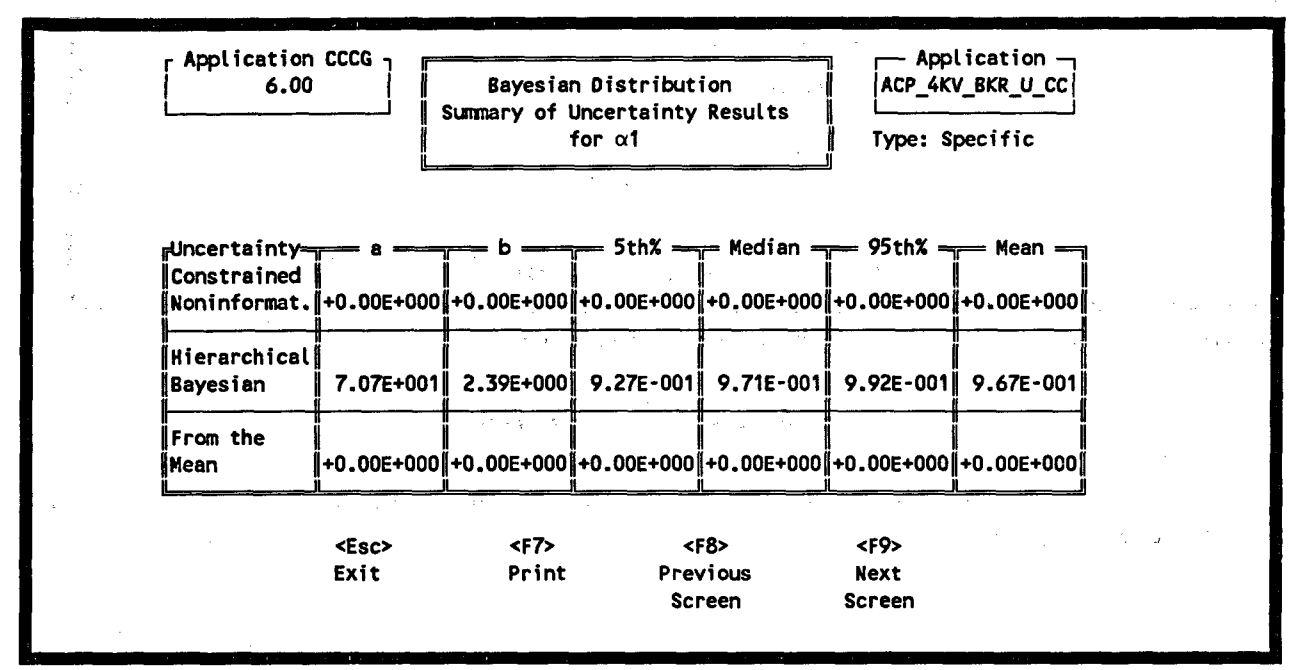

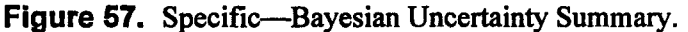

The Bayesian Uncertainty Summary screen (Figure 57) provides the following functions.

| <esc></esc>      | Exit-Terminates this screen and returns to the Alpha Factor Model menu.                                                        |
|------------------|----------------------------------------------------------------------------------------------------|
| < <b>F7</b> >    | Print Model—Prints an Uncertainty Summary Report of the Bayesian Distributions. See Sections 3.5.1 and 3.5.5 for more details. |
| < <b>F8</b> >    | Previous Screen—Displays the previous alpha comparison screen.                                                                 |
| <b><f9></f9></b> | Next Screen—Displays the next alpha comparison screen.                                                                         |

#### 4.2.2 Multiple Greek Letter Model

To initiate the Multiple Greek Letter models (Figure 58), type an M in the Model field (Figure 45).

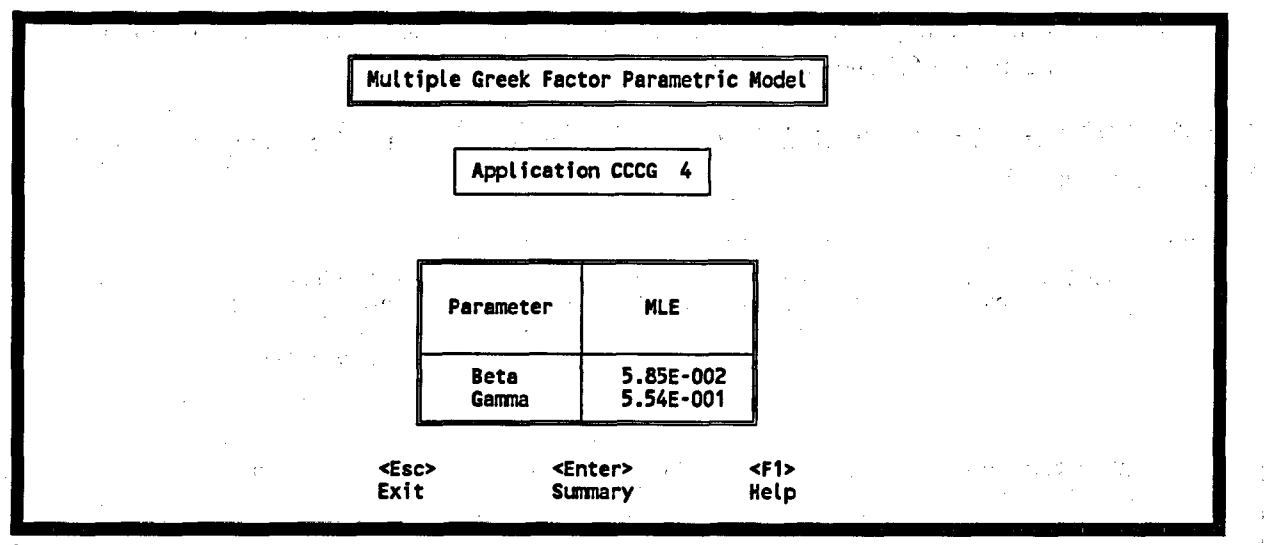

Figure 58. Specific—Multiple Greek Factor Parametric Model.

# 4.3 Search Reports

Press <F7> to access the Search Reports options. See Sections 3.5.3 through 3.5.6 for more details about these report options.

#### 5. REPORT

REPORT generates report outputs based on: applications, independent events (IE) totals, events, event text, etc. To generate a report, type R or use the up and down arrow keys to highlight REPORTS. Press  $\langle Enter \rangle$  to access the Reports main menu (Figure 59).

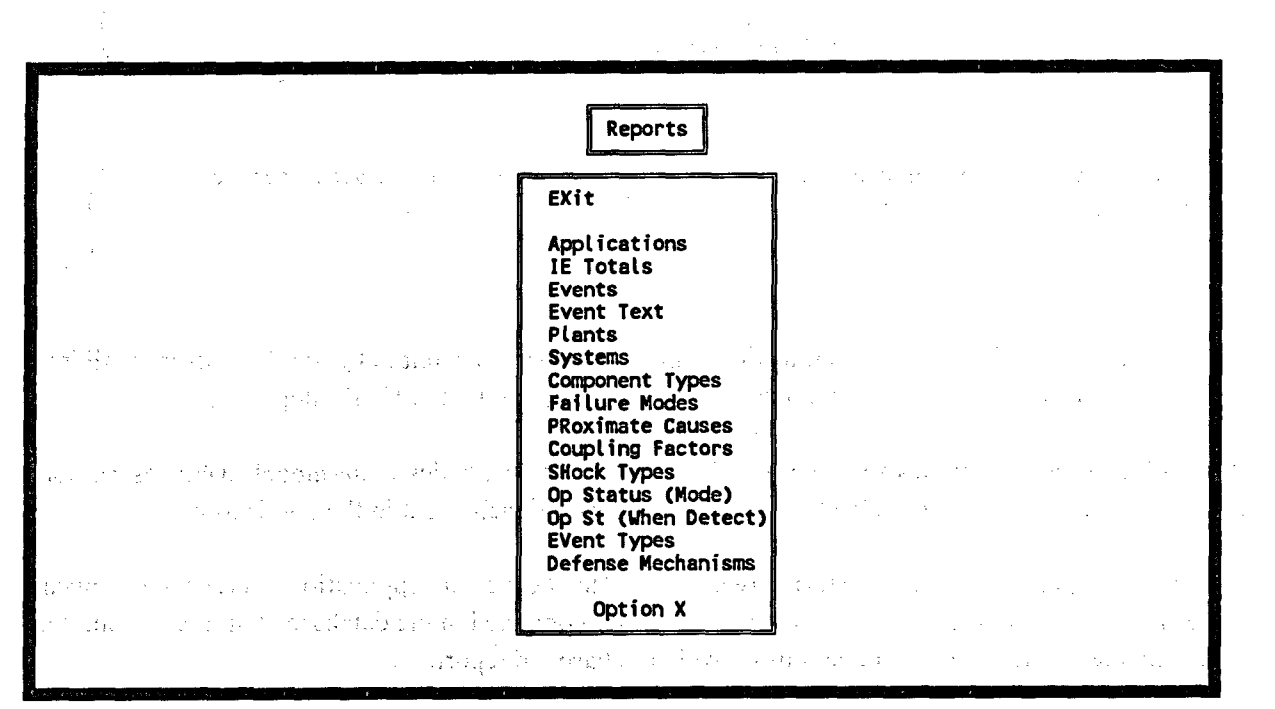

Figure 59. Reports main menu.

# 5.1 Applications

Applications generates a report based on selected applications. To select applications, Type A or use the up and down arrow keys to highlight Applications. Press <Enter> to access the Application Reports screen (Figure 60).

Choose either a generic or specific report and press < Enter> to access the Application Reports options screen (Figure 61). The following reports are available to either selection:

Application Summary—Generates an application listing showing the application name, CCCG level, description, and associated events for each application selected.

**Calculation Results**—Furnishes the application name, CCCG, average event redundancy, adjusted or unadjusted independent events, total number of events in application, included in total (events included in the calculation), system, component, failure mode, source, total events in application, alpha-model values, and associated events.

| 1                                        | ·       |                     |       |                                          |      |
|------------------------------------------|---------|---------------------|-------|------------------------------------------|------|
| an an an an an an an an an an an an an a |         | plication Rep       | borts | an an an an an an an an an an an an an a |      |
|                                          |         | EXit                |       |                                          |      |
|                                          | · · · . | Generic<br>Specific |       | ** <u>,</u> *                            | e 1. |
|                                          | •       | Option X            |       |                                          |      |

Figure 60. Application Reports menu.

**Event Statistics**—Provides the application name, component, a count of the total events that fall into the various CCCG, shock types, coupling factors, failure modes, and other CCF categories.

Detailed Events—Provides a hard copy of the CCF summary statistics, alpha model, event description, event analysis, and plant-specific impact vector assessments for each event in the application.

Whatever report type you select, a screen similar to the Select Applications screen will appear (Figure 62). This screen displays all applications currently contained in the database. On this screen, you must indicate the application or applications on which to base the report.

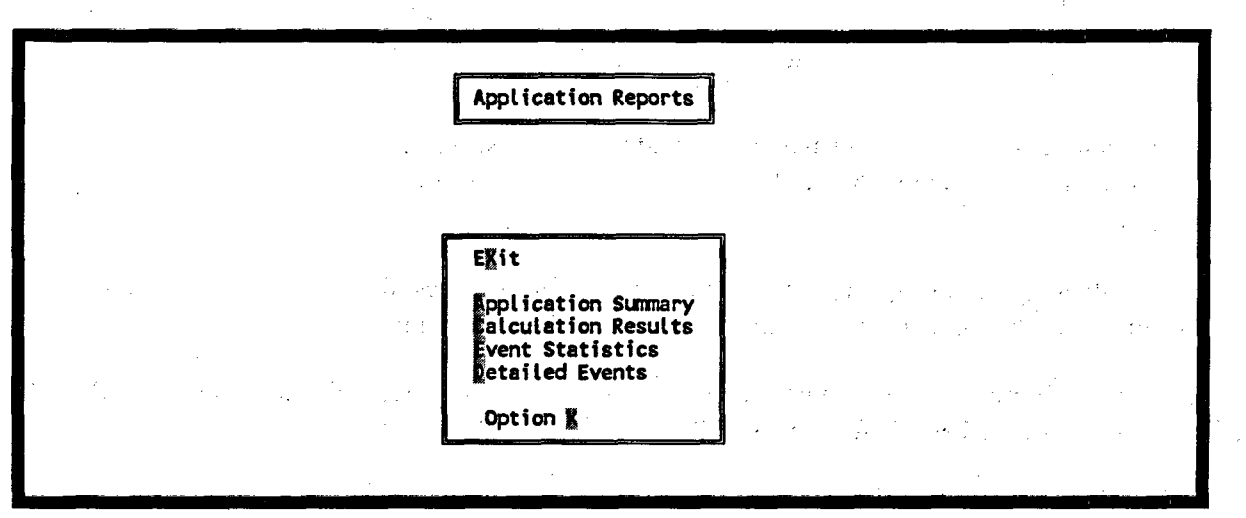

Figure 61. Application Reports options menu.

150

66

 $\{x_i,y_i\}_{i\in \mathbb{N}}$ 

. .

|                                                                                              | Select Applications |           |                                       |           |
|----------------------------------------------------------------------------------------------|---------------------|-----------|---------------------------------------|-----------|
| AFWMOTFS<br>AFWPMPFR<br>AFWPMPFS<br>AFWPMPFX<br>AFWTURFR<br>AFWTURFS<br>AFWVLVVC<br>AFWVLVVO |                     |           |                                       |           |
| Name AFWPMPFS<br>Description                                                                 |                     |           | · · · · · · · · · · · · · · · · · · · | _"        |
| CCCG Level 4                                                                                 | Component Type      |           | Failure Mode                          |           |
|                                                                                              | <f8></f8>           | <f9></f9> | <f10></f10>                           | <b></b> ] |

Figure 62. Select applications to report.

Select Applications provides the following functions:

<Esc> Exit—Terminates the Select Applications screen and returns to the Application Reports menu.

<Enter> Select—Chooses the currently highlighted application (or applications) for reporting. Press <Enter> to access the Report Option screen (Figure 63). CCF provides a default report title; however, you may change this by simply typing-over existing text. In addition, you must specify an output destination. As a default, the screen will display the report. However, you may change this to one of the following:

**PRN** Prints the report on the attached printer.

" If the file name is left blank, no report will be generated.

<Esc> No report will be generated.

other Enter a valid DOS filename. The report will be printed to that file. This file can then be printed later or transferred to another machine via a diskette.

Once you supply an output destination, press <Enter>. The report will be generated.

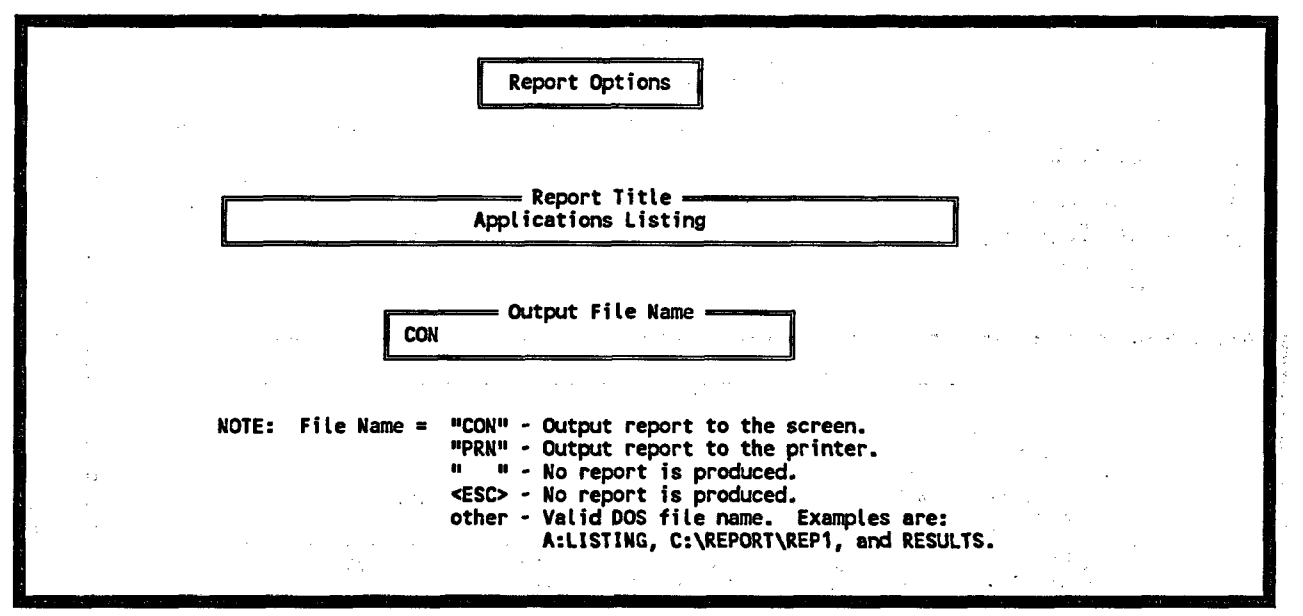

Figure 63. Report Options screen—Applications Listing.

#### 5.2 Events

To produce this report, type E on the Reports main menu (Figure 59) or use the up and down arrow keys to highlight Events. Press <Enter> to access the Events Report screen (Figure 64). On this screen, you must indicate the sort order for the report. As shown, you can sort the report by plant name, system, component types, or failure modes. Sort the events by highlighting an order or select an order by entering the highlighted letter. Press <Enter> to access the Report Options screen (Figure 63). Refer to Section 5.1.

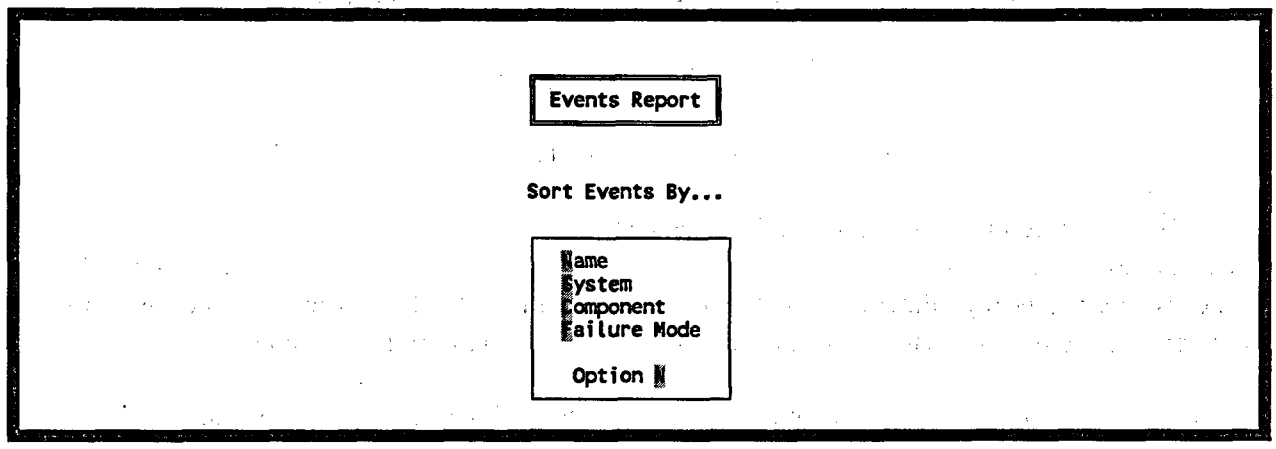

Figure 64. Select sort order for Events Report.

## 5.3 Event Text

To create this report, type an **T** on the Report main menu or use the up and down arrow keys to highlight Event Text. Press <**Enter**> to access the Event Reports screen (Figure 65). Select the events to report using <**F8**>, <**F9**>, and <**F10**> as described in Section 1.4. Once you have marked the events, press <**Enter**> to access the Report Options screen (Figure 63). Refer to Section 5.1.

| 1000 and 1000 and 1000 and 1000 and 1000 and 1000 and 1000 and 1000 and 1000 and 1000 and 1000 and 1000 and 100                                                                                                    |                                                                                                    | event Reports                                                                                                    | Na san sa sa sa sa sa sa sa sa sa sa sa sa sa                                                                                                    |                                                                                                    | 1 |
|----------------------------------------------------------------------------------------------------|----------------------------------------------------------------------------------------------------|----------------------------------------------------------------------------------------------------|----------------------------------------------------------------------------------------------------|----------------------------------------------------------------------------------------------------|---|
| L-XXX-80-0014-<br>L-XXX-83-0010-<br>L-XXX-83-0055-<br>L-XXX-87-0004-<br>N-XXX-72-0026-<br>N-XXX-73-0023-<br>N-XXX-73-0025-<br>N-XXX-73-0027-<br>N-XXX-73-0027-<br>N-XXX-73-0035-<br>N-XXX-73-0035-<br>N-XXX-76-0018-<br>N-XXX-76-0012-<br>N-XXX-76-0054-<br>N-XXX-77-0020- | FS NEITHER AFP STA<br>FR THRUST BEARING<br>FR LEAKING CHECK V<br>FR BOTH M-D AFPS T<br>FR ALL DIESEL GENE<br>FS DIESEL GENERATO<br>FS NEITHER DIESEL<br>FR INCORRECT LINEU<br>FR DIESEL AIR STAR<br>FR RHR SUCTION VAL<br>FR DIESEL GENERATO<br>FS FEEDWATER PUMP<br>FR DIESEL GENERATO | RTED DUE TO AU<br>TEMPERATURE HI<br>(ALVE CAUSED AF<br>RIPPED DUE TO<br>R WOULDN'T STAN<br>ILED TO START H<br>GENERATOR COULL<br>P PREVENTED DI<br>T SOLENOID VAL<br>VE CLOSURE CAU<br>R CONTROL WIRE<br>NTED FROM REST<br>FAILED DUE TO N<br>R RADIATOR TUBE | TOSTART DEFEAT S<br>GH DUE TO IMPROP<br>PS TO BECOME VAP<br>SUCTION PRESSURE<br>TO RUN.<br>RT DUE TO DESIGN<br>DUE TO WATER IN<br>DUE TO WATER IN<br>DUE TO WATER IN<br>SEL GENERATOR O<br>VE RELAY CIRCUIT<br>SED RCS BOILING.<br>S BURNED.<br>ARTING<br>VAPOR BOUND<br>ES PLUGGED. | WITCH ON<br>ER MAINTENANCE<br>OR BOUND<br>FLUCTUATIONS<br>DEFICIENCY.<br>AIR SYSTEM.<br>PERATION.<br>DESIGN ERROR. |   |
| <esc><br/>Back</esc>                                                                                                    | <enter><br/>Report</enter>                                                                                                    | <f8><br/>Mark</f8>                                                                                                    | <f9><br/>All</f9>                                                                                                    | <f10><br/>Range</f10>                                                                                              |   |

Figure 65. Select Event Report screen.

### 5.4 Plants

To start this report, type P on the Reports main menu or use the up and down arrow keys to highlight Plants. Press <Enter> to access the Plants Report screen (Figure 66). From this screen, you must indicate the sort order for the report. As shown, you can sort the plants by plant name or plant type. Select an order by entering the highlighted letter or highlighting Name or Type. Press <Enter> to access the Report ptions screen (Figure 63). Refer to Section 5.1.

|                                                                    | Plants Report                                                                                                    |
|--------------------------------------------------------------------|----------------------------------------------------------------------------------------------------|
| an an tha an an tha tha tha an an an an an an an an an an an an an |                                                                                                    |
|                                                                    | Sort Plants By                                                                                                    |
|                                                                    | ta da de la companya de la companya de la companya de la companya de la companya de la companya de la companya<br>La companya de la companya de la companya de la companya de la companya de la companya de la companya de la comp |
|                                                                    | Name<br>Iype                                                                                                    |
|                                                                    | Opt N                                                                                                    |
|                                                                    |                                                                                                    |

Figure 66. Select sort order for Plants Report.

. . . . . . .

# 5.5 Other Report Options

You can run the other report options listed in the Reports menu by typing the highlighted letter or using the up and down arrow keys to highlight option. Press <Enter> to access the Report Options screen (Figure 63). Refer to Section 5.1.

en de la construcción de la construcción de la construcción de la construcción de la construcción de la constru La construcción de la construcción de la construcción de la construcción de la construcción de la construcción d La construcción de la construcción de la construcción de la construcción de la construcción de la construcción d

6. UTILITY

UTILITY rebuilds the database, changes the monitor type, calculates "what if" situations, converts parameters from one model to another, or changes your password. To select UTILITY, type U on the main menu or use the up and down arrow keys to highlight UTILITY. Press <Enter> to access the main menu of the Utilities screen (Figure 67). The following sections discuss each Utility option.

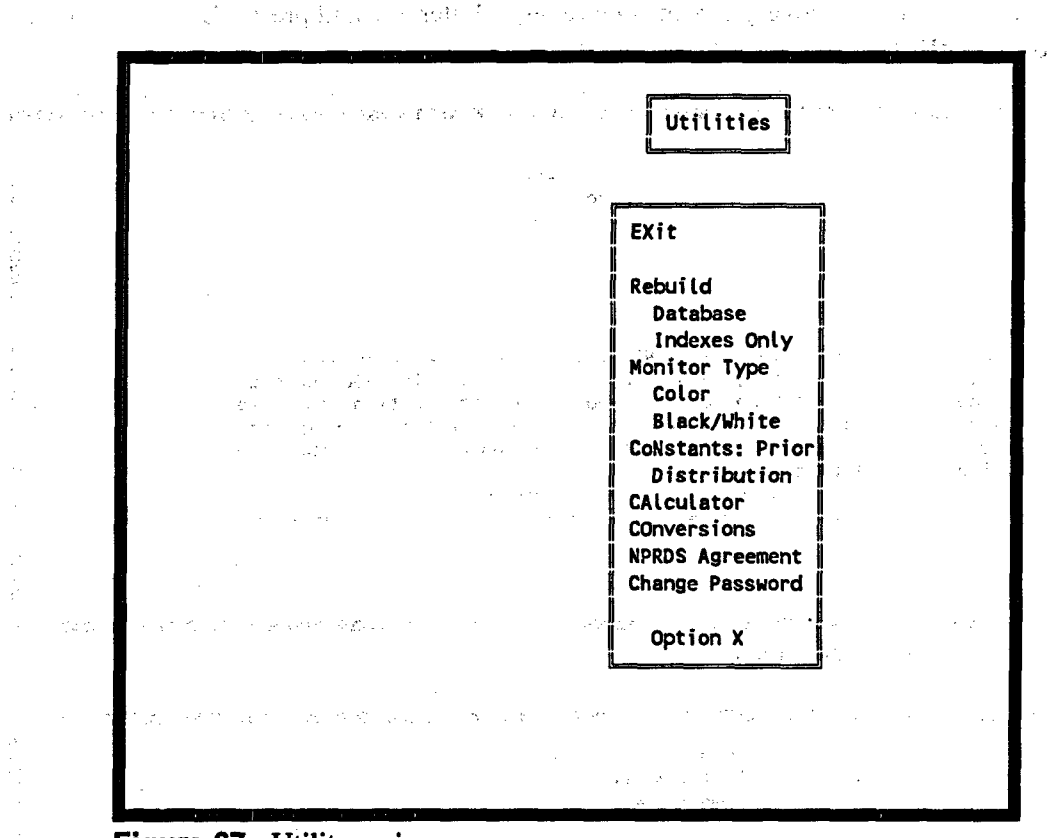

Figure 67. Utility main menu.

6.1 Rebuild

Rebuild restructures the database and re-indexes the data. If the data seems corrupted, perform a rebuild. However, you may rebuild the database anytime because the rebuild process compacts the data and generally helps the software run faster.

There are two types of rebuild: Database and Indexes Only. The Database option rebuilds all database files. The Indexes Only option reconstructs all index files (e.g., \*.IDX). Use the Indexes Only option when access to data via the index files has been corrupted.

#### 6.1.1 Database Option

If the database has been damaged, use the Database option to recover all data files; otherwise, use this option to restructure and optimize the database.

To recover the database, type **D** or use the up and down arrow keys to highlight Database. Press <**Enter**> to access the Database Recovery screen (Figure 68). Enter a Y and press <**Enter**> to continue, or enter an N and press <**Enter**> to terminate the rebuild process.

in presidentes

ليرود والدرجيج بالرواد والافة المتحجج

## 6.1.2 Indexes Only Option

To rebuild the indexes only, type I or use the up and down arrow keys to highlight Indexes Only. Press <Enter> to access the Index Recovery screen (Figure 69). Enter a Y and press <Enter> to continue, or enter an N and press <Enter> to terminate the rebuild process.

| » · · ·                                                            | Database Recovery                                                                                                    |  |
|--------------------------------------------------------------------|----------------------------------------------------------------------------------------------------|--|
| · · · · · · · · · · · · · · · · · · ·                              | en de la companya de la companya de la companya de la companya de la companya de la companya de la companya de<br>La companya de la companya de la companya de la companya de la companya de la companya de la companya de la comp<br>La companya de la companya de la companya de la companya de la companya de la companya de la companya de la comp |  |
| Ali data b<br>that your<br>recover th<br>If your da<br>optimize yo | WARNING<br>ase files will be rebuilt by this option. If you suspect<br>database has been damaged, you can use this option to try to<br>e data files. This process may take some time to complete.<br>tabase has not been damaged this option will restructure and<br>our database.<br>Do you wish to continue?  N                                      |  |
|                                                                    |                                                                                                    |  |

Figure 68. Database Recovery screen.

| WARNING<br>All database indexes will be rebuilt by this option. If you suspect<br>that your database has been damaged, you can use this option to try to<br>recover the data files. This process will be somewhat faster than the<br>Rebuild Data Base option, but will not restructure and optimize your<br>database (if needed) only attempt to correct index errors.<br>Do you wish to continue?  N |                              |                                                                                                    | Index Recovery                                                                                                    |                                                                                                    | ۰<br>۲۰۰۰<br>۲۰۰۶                                                       |  |
|----------------------------------------------------------------------------------------------------|------------------------------|----------------------------------------------------------------------------------------------------|----------------------------------------------------------------------------------------------------|----------------------------------------------------------------------------------------------------|-------------------------------------------------------------------------|--|
|                                                                                                    | e statu str<br>2 - Status st | All database indexes will<br>that your database has be<br>recover the data files.<br>Rebuild Data Base option,<br>database (if needed) or<br>Do t | WARNING<br>be rebuilt by then damaged, you of<br>This process will<br>but will not rest<br>nly attempt to con<br>you wish to contin | tis option. If<br>can use this option<br>be somewhat fas<br>tructure and o<br>rect index erronue? [N] | you suspect<br>tion to try to<br>ster than the<br>optimize your<br>ors. |  |
| an on de serjege da esta esta da la transforma da esta da la constructiva da esta da esta da esta da esta da es<br>La data por parte sua constructiva da esta da esta da esta da da da esta da esta da esta da esta da esta da esta<br>La data por parte sua constructiva da esta da esta da esta da da da esta da esta da esta da esta da esta da est                                                 |                              |                                                                                                    | in <u>an an an an an an an an an an an an an a</u>                                                                                  | ( <u></u>                                                                                             |                                                                         |  |
|                                                                                                    | i de trave                   | la setta di presidente de la composita di<br>parti di encompositate di composita                                                                  |                                                                                                    | non in Secon<br>Line ¥rn anna<br>Secon                                                                | l ser generation<br>et als fait de la ser                               |  |

and a second of the analysis of the second second sec

72

NUREG/CR-6268, Vol. 4

### 6.2 Monitor Type

You can specify monitor type and select color or black and white. CCF will adjust appropriately.

#### 6.3 Constants-Prior Distribution

You can specify constant values used in the CCF uncertainty calculations for prior distribution parameters To select Constants, type N or use the up and down arrow keys to highlight Constant. Press <Enter> to access the prior distribution parameters screen (Figure 70). From this screen, you may specify the initial "a" and "b" parameters to be used in the uncertainty distribution calculations. Enter the "a" and "b" values in the appropriate fields. Press <Enter> to save the information and return to the Constants menu. Press <Esc> to terminate and return to the Constants menu.

|          | 2                          | 3                       | 4                      | 5                      | 6                      |
|----------|----------------------------|-------------------------|------------------------|------------------------|------------------------|
| a<br>b   | 1 9.50E+000<br>1 5.00E-001 | 9.50E+000<br>5.00E-001  | 9.50E+000<br>5.00E-001 | 9.50E+000<br>5.00E-001 | 9.50E+000<br>5.00E-001 |
| a<br>b   | 2 5.00E-001<br>2 9.50E+000 | 4.00E-001<br>9.60E+000  | 3.50E-001<br>9.65E+000 | 3.00E-001<br>9.70E+000 | 2.50E-001<br>9.75E+000 |
| a<br>b   | 3                          | 1.00E-001<br>9.90E+000  | 5.00E-002<br>9.95E+000 | 5.00E-002<br>9.95E+000 | 5.00E-002<br>9.95E+000 |
| a<br>b   | 4                          |                         | 1.00E-001<br>9.90E+000 | 5.00E-002<br>9.95E+000 | 5.00E-002<br>9.95E+000 |
| a:<br>b: | 5                          |                         |                        | 1.00E-001<br>9.90E+000 | 5.00E-002<br>9.95E+000 |
| at<br>bt | 5                          |                         |                        |                        | 1.00E-001<br>9.90E+000 |
| <b>L</b> | <b>I</b>                   | <es<br>Exit w/o</es<br> | c><br>Save             | <en<br>Exit w/</en<br> | ter><br>Save           |

Figure 70. Prior Distribution constants.

## 6.4 Calculator

Calculator allows you to perform "what if" sensitivity type calculations. The calculator option is not tied to an application; therefore, the calculations are based solely on the input of numbers. To calculate "what if" calculations, type A or use the up and down arrow keys to highlight Calculator. Press <Enter> to access the Calculator screen (Figure 71). On this screen, you may supply the following data:

Mapped Enter Y or N for mapped or unmapped calculations.

Staggered Enter a Y or N for staggered calculations.

| Model                              | Enter an A (alpha) or M (Multiple Greek) to indicate type of modeling desired.                                  |
|------------------------------------|----------------------------------------------------------------------------------------------------|
| Number of<br>independent<br>events | Enter the number of independent events associated with this application.                                        |
| CCCG level                         | Enter the number of redundant components in a system. This number ranges from 2 to 8.                           |
| N1 to N8                           | Enter values to represent the total impact vectors for the number of events being postulated.                   |
|                                    | Model (Alpha, Multiple Greek, Both)<br>If Multiple Greek, Use Staggered? Y<br>Number of independent events 0.00 |
|                                    | Expected Number of Events $N1 - N2 - N3 - N4$ $N5 - N6 - N7 - N8$                                               |
|                                    | <esc> <f1> <enter><br/>Exit Help Model</enter></f1></esc>                                                       |

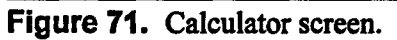

After you complete data entry, choose one of the following functions.

<Esc> Exit—Terminates the Calculator screen and returns to the Utilities menu.

<Enter> Model—Displays the point estimations for both models and the Bayesian Uncertainty for the Alpha-Factor Model. See Sections 3.4.1 and 3.4.2.

., ·

# 6.5 Conversions

Conversion allows you to covert parameters from the Multiple Greek Letter model to the equivalent parameters for the Alpha-Factor Model and vice-versa. Select Conversion by typing O from the utility main menu or using the up and down arrow keys to highlight the option. Press <Enter> to access the Select Conversion Type screen (Figure 72).

| EXit<br>MGL to Alpha<br>Alpha to MGL<br>Option X | S      | elect Conversion Ty          | pe    |  |
|--------------------------------------------------|--------|------------------------------|-------|--|
| MGL to Alpha<br>Alpha to MGL<br>Option X         | та<br> | EXit                         | · .   |  |
| Option X                                         |        | MGL to Alpha<br>Alpha to MGL |       |  |
|                                                  |        | Option X                     | · · · |  |

#### Figure 72. Select Conversion Type screen.

To initiate the process, type M for Multiple Greek Letter Distribution parameters or use the up and down arrow keys to highlight an option. Press <Enter> to access the CCCG Level screen (Figure 73).

| CCCG Level                                          |
|-----------------------------------------------------|
| Enter CCCG level for parameter conversion 4         |
|                                                     |
| <br><esc> <enter><br/>Exit Conversion</enter></esc> |

#### Figure 73. CCCG Level screen.

Enter the CCCG level (from 2 to 8) for parameter conversion. Press < Enter > to access the conversion screen (Figure 74 or Figure 5).

e ng karana Ang karana

and a second second second second second second second second second second second second second second second s And a second second second second second second second second second second second second second second second s

۱.

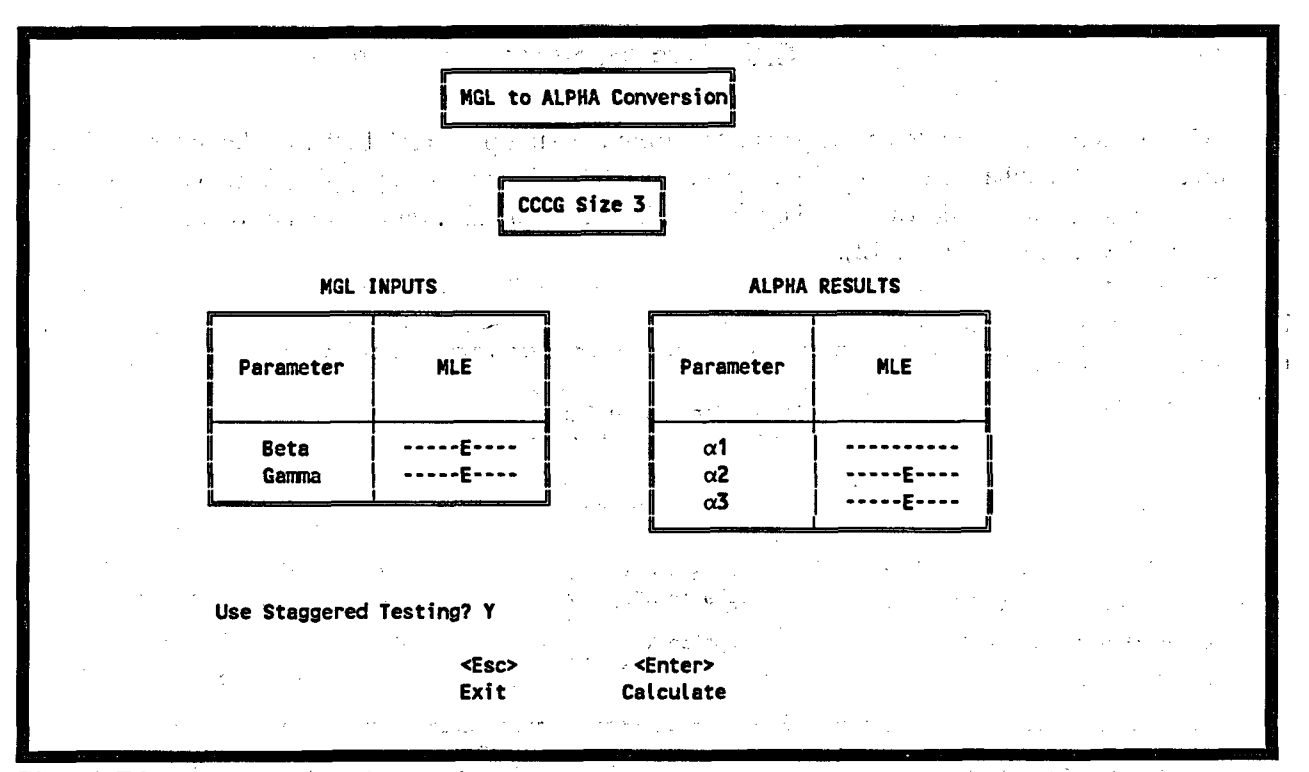

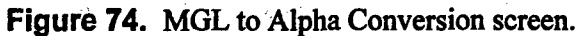

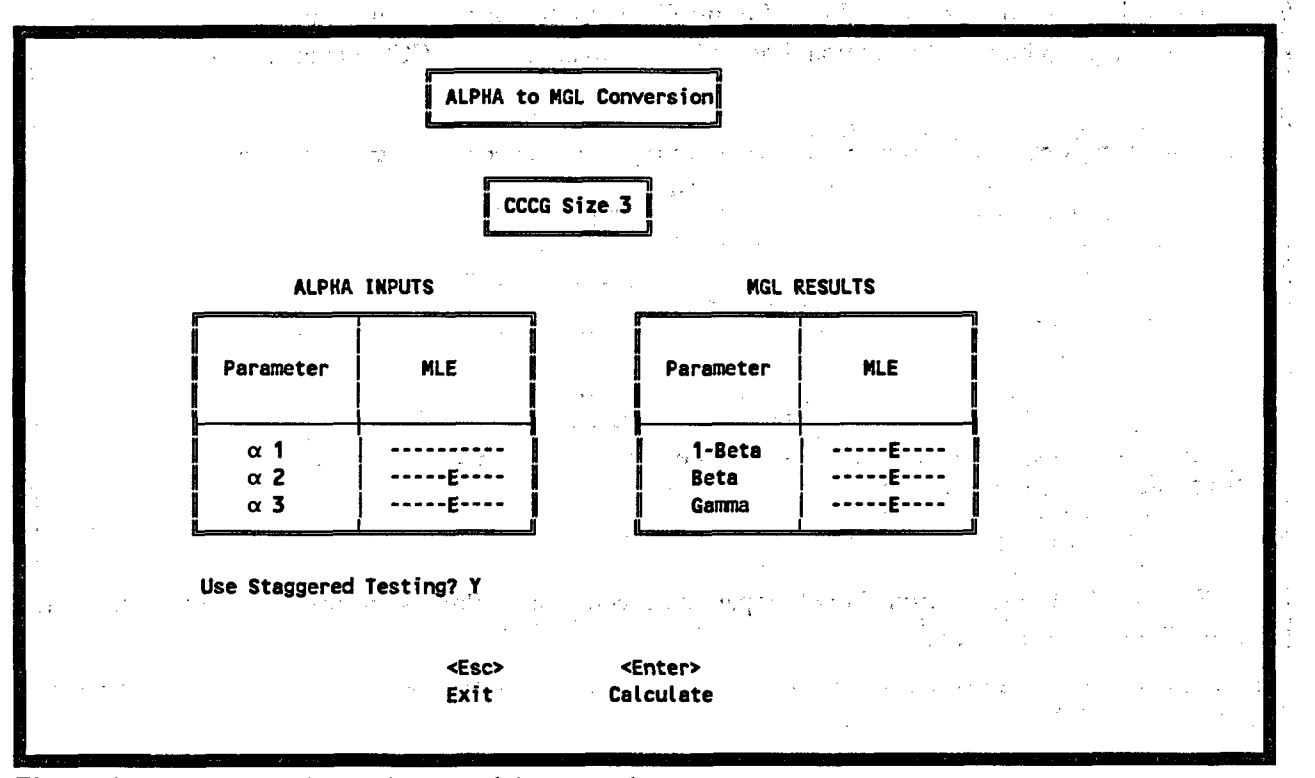

Figure 75. Scaled Basic to Alpha Model Conversion screen.

Enter parameter values into the input field of the conversion screen, and press <Enter> to convert the initial parameters to Alpha-Factor Model parameters. Press <Esc> to return to the Select Conversion Type screen.

## Section 6.6 NPRDS Agreement

To view the NPRDS Agreement, press R or highlight NPRDS Agreement and press <Enter> The NPRDS Agreement screen (Figure 76) will be displayed. Press the <Page Down> button to view the remainder of the agreement (Figure 77). Press the <Page Up> button to view the first page of the agreement (Figure 76). Press <Esc> to return to the utility menu.

#### 6.7 Change Password

To change your password, press P or highlight Change Password and press <Enter>. Type in your current password to proceed to the Password Changing Utility screen (Figure 78). First CCF will ask you to "Type in desired password." Then press <Enter>. Next, CCF will ask you to "Retype Password to Verify." Press <Enter> to confirm your new password. CCF will confirm if it accepted your new password.

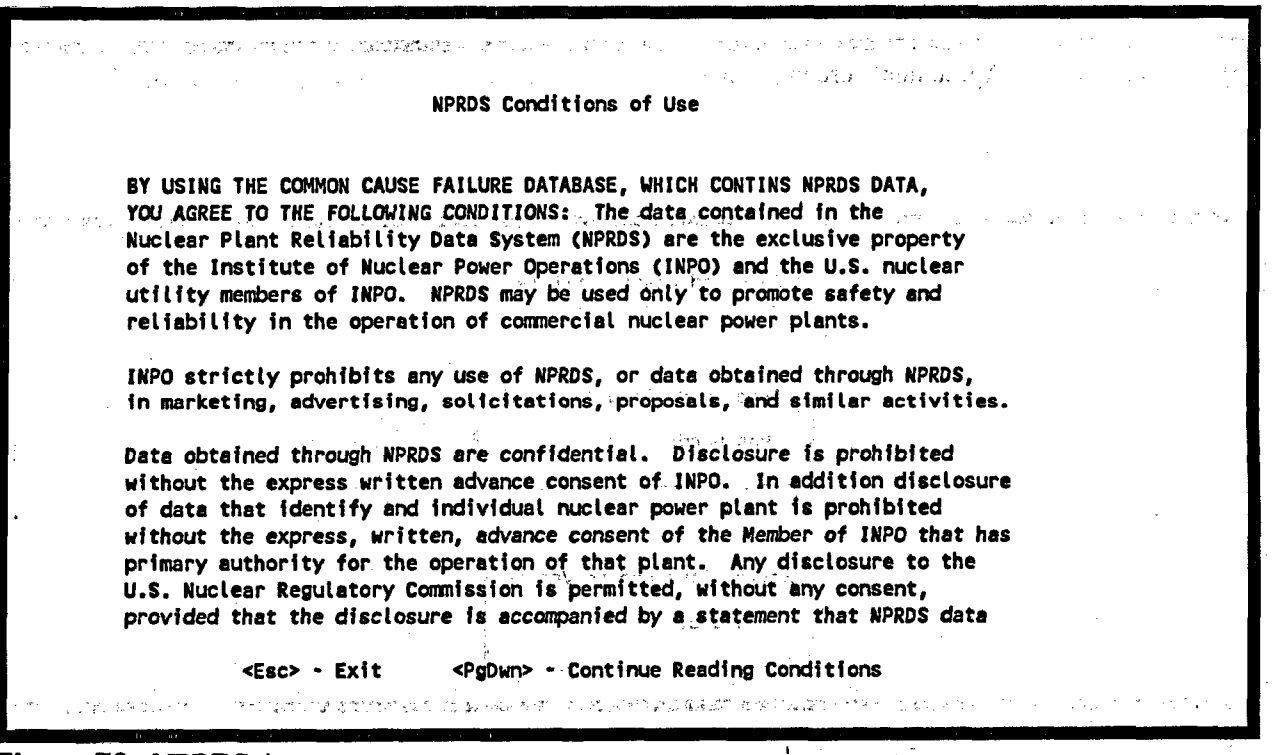

Figure 76. NPRDS Agreement screen.

7 . . . T 1. 1. 1. NPRDS Conditions Of Use (cont.) are confidential, commercial information and the exclusive property of INPO. Any individual or organization that obtains access to NPRDS by means of contract with an INPO Member shall return to the Member all NPRDS data, user identification codes, passwords, documentation, and similar items at the conclusion of the contract. Ref St. B. S. S. 网络建筑 经济大学 化原本管理合理 1999 N. 1999 N. 1999 ¢ر, خود الا ⊂ <PgUp> <Eśc> Exit in the second Previous Page and the second 이 그의 그 호텔 구전에 환자했다.

Figure 77. NPRDS Agreement screen (cont.).

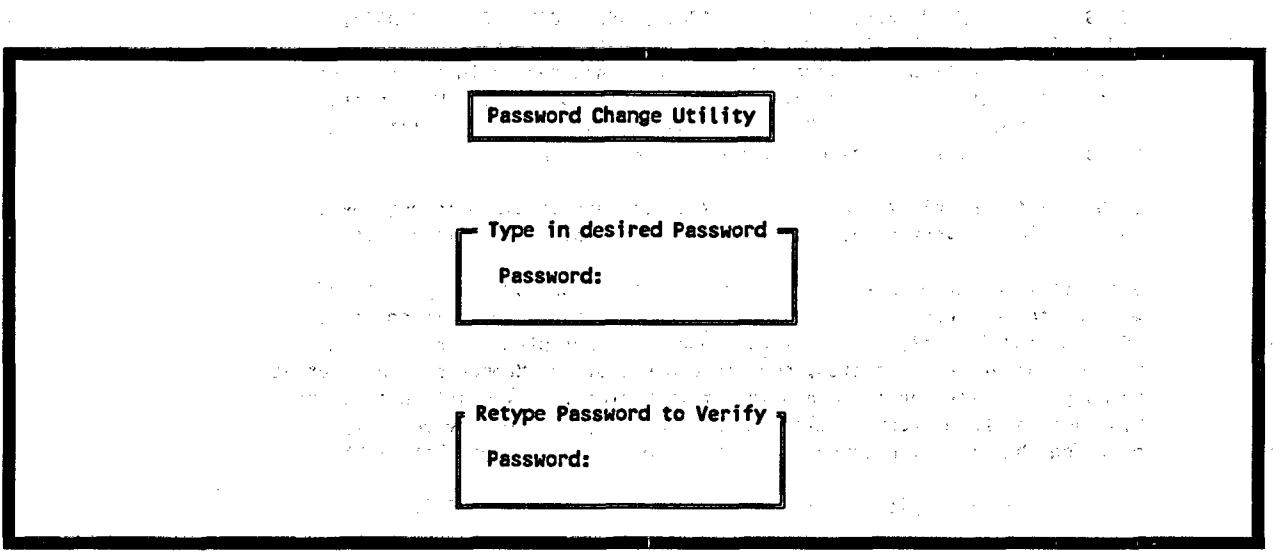

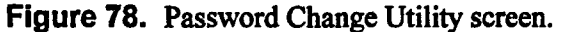

## 7. REFERENCES

- 1. U.S. Nuclear Regulatory Commission, Common Cause Failure Database and Analysis System, Volume 3, Data Collection and Event Coding, NUREG/CR-6268, June 1998, INEEL/EXT-97-00696.
- 2. U.S. Nuclear Regulatory Commission, Common Cause Failure Database and Analysis System Volume 2, Event Definition and Classification, NUREG/CR-6268, June 1998, INEEL/EXT-97-00696.

NUREG/CR-6268, Vol. 4

## 

and the second states of the second states of the second states of the second states and the second second state in a state of the state of the

#### U.S. CELER RELEASE CONTRACT Contract Planet Planet Links (Contract, March 1997). and a set of the set of the set of the set of the set of the set of the set of the set of the set of the set of

. . . /

Application—A particular set of CCF events selected from the common cause failure database for use in a specific study.

Average Impact Vector—An average over the impact vectors for different hypotheses regarding the number of components failed in an event.

Basic Event—An event in a reliability logic model that represents the state in which a component or group of components is unavailable and does not require further development in terms of contributing causes.

Common Cause Event—A dependent failure in which two or more component fault states exist simultaneously, or within a short time interval, and are a direct result of a shared cause.

*Common Cause Basic Event*—In system modeling, a basic event that represents the unavailability of a specific set of components because of shared causes that are not explicitly represented in the system logic model as other basic events.

Common Cause Component Group—A group of (usually similar [in mission, manufacturer, maintenance, environment, etc.]) components that are considered to have a high potential for failure due to the same cause or causes.

Common Cause Failure Model—The basis for quantifying the frequency of common cause events. Examples include the beta factor, alpha factor, and basic parameter, and the binomial failure rate models.

Complete Common Cause Failure—A common cause failure in which all redundant components are failed simultaneously as a direct result of a shared cause; i.e., the component degradation value equals 1.0 for all components, and both the timing factor and the shared cause factor are equal to 1.0.

*Component*—An element of plant hardware designed to provide a particular function.

Component Boundary—The component boundary encompasses the set of piece parts that are considered to form the component.

Component Degradation Value (p)—The assessed probability  $(0.0 \le p \le 1.0)$  that a functionally or physically degraded component would fail to complete the mission.

Component State—Component state defines the component status in regard to its intended function. Two general categories of component states are defined, available and unavailable.

• Available—The component is available if it is capable of performing its function according to a specified success criterion. (N.B., available is not the same as availability.)

• Unavailable—The component is unavailable if the component is unable to perform its intended function according to a stated success criterion. Two subsets of unavailable states are *failure* and *functionally unavailable*.

- *Failure*—The component is not capable of performing its specified operation according to a success criterion.

- Functionally unavailable—The component is capable of operation, but the function normally provided by the component is unavailable due to lack of proper input, lack of support function from a source outside the component (i.e., motive power, actuation signal), maintenance, testing, the improper interference of a person, etc.

• Potentially unavailable—The component is capable of performing its function according to a success criterion, but an incipient or degraded condition exists. (N.B., potentially unavailable is not synonymous with hypothetical.)

- Degraded—The component is in such a state that it exhibits reduced performance but insufficient degradation to declare the component unavailable according to the specified success criterion.

 Incipient—The component is in a condition that, if left unremedied, could ultimately lead to a degraded or unavailable state.

Coupling Factor/Mechanism—A set of causes and factors characterizing why and how a failure is systematically induced in several components.

*Date*—The date of the failure event, or date the failure was discovered.

*Defense*—Any operational, maintenance, and design measures taken to diminish the frequency and/or consequences of common cause failures.

Dependent Basic Events—Two or more basic events, A and B, are statistically dependent if, and only if,

 $P[A \cap B] = P[B|A]P[A] = P[A|B]P[B] \neq P[A]P[B]$ , where P[X] denotes the probability of event X.

*Event*—An event is the occurrence of a component state or a group of component states.

*Exposed Population*—The set of components within the plant that are potentially affected by the common cause failure event under consideration.

Failure Mechanism—The history describing the events and influences leading to a given failure.

*Failure Mode*—A description of component failure in terms of the component function that was actually or potentially unavailable.

Failure Mode Applicability—The analyst's probability that the specified component failure mode for a given event is appropriate to the particular application.

na Forbal da Harrison d'El cama como

Impact Vector—An assessment of the impact an event would have on a common cause component group. <sup>3</sup> The impact is usually measured as the number of failed components out of a set of similar components in the common cause component group.

بالمرجع والعجلان والعجاني كالأفار الالمان

Independent Basic Events—Two basic events, A and B, are statistically independent if, and only if,  $P[A \cap B] = P[A]P[B]$ , where P[X] denotes the probability of event X.

Mapping—The impact vector of an event must be "mapped up" or "mapped down" when the exposed population of the target plant is higher or lower than that of the original plant that experienced the common cause failure. The end result of mapping an impact vector is an adjusted impact vector applicable to the target plant.

Mapping Up Factor—A factor used to adjust the impact vector of an event when the exposed population of the target plan is higher than that of the original plant that experienced the common cause failure.

Potential Common Cause Failure—Any common cause event in which at least one component degradation value is less than 1.0.

and the state of a second

ha phaga an said

*Proximate Cause*—A characterization of the condition that is readily identified as leading to failure of the component. It might alternatively be characterized as a symptom.

*Reliability Logic Model*—A logical representation of the combinations of component states that could lead to system failure. A fault tree is an example of a system logic model.

· 1997年1月1日 - 1997年1月1日日日

NUREG/CR-6268, Vol. 4

Root Cause-The most basic reason for a component failure which, if corrected, could prevent recurrence. The identified root cause may vary depending on the particular defensive strategy adopted against the failure mechanism.

Shared-Cause Factor (c)-A number that reflects the analyst's uncertainty  $(0.0 \le c \le 1.0)$  about the existence of coupling among the failures of two or more components, i.e., whether a shared cause of failure can be clearly identified.

Shock-A shock is an event that occurs at a random point in time and acts on the system; i.e., all the components in the system simultaneously.

•

and the second second second second second second second second second second second second second second secon

There are two kinds of shocks distinguished by the potential impact of the shock event, i.e., lethal and nonlethal.

System-The entity that encompasses an interacting collection of components to provide a particular function or functions.

1.0) that two or more component failures (or degraded states) separated in time represent a common cause failure. This can be viewed as an indication of the strength-of-coupling in synchronizing failure times.

• • • • • •

|                                                                                                    | U.S. MUCIEAD DECHI ATODY COMMIS                                                                                                    | NON 1 PEPOPT NUMBER                                                                                                    |
|----------------------------------------------------------------------------------------------------|----------------------------------------------------------------------------------------------------|----------------------------------------------------------------------------------------------------|
| (2-89)                                                                                                    | U.S. NOCLEAR REJULATOR I COMMIS                                                                                                    | (Assigned by NRC Add Vol                                                                                                    |
| NRCM 1102 BIR                                                                                                    | LIOGRAPHIC DATA SHEET                                                                                                    | Sunn, Rev., and Addendum                                                                                                    |
| 2201 2202                                                                                                    | (See Instructions on the reverse)                                                                                                    | Numbers, if any.)                                                                                                    |
| 5201. 5202                                                                                                    | (See madeuons on the reverse)                                                                                                    | NUREG/CR-6268                                                                                                    |
|                                                                                                    |                                                                                                    | INFEL /FXT-07-00606                                                                                                    |
| 2 TITLE AND SUBTITIE                                                                                                    |                                                                                                    | 3 DATE REPORT DUBLISHED                                                                                                    |
| 2. IIILE AND SUBILILE                                                                                                    |                                                                                                    | 5. DATE REPORT FUBLISHED                                                                                                    |
| Common Cause Failure Database and A                                                                                                    | Analysis System                                                                                                    | MONTH YEAR                                                                                                    |
| Volume 4 – Software Reference Manua                                                                                                    | al                                                                                                    | June 1998                                                                                                    |
|                                                                                                    |                                                                                                    | 4. FIN OR GRANT NUMBER                                                                                                    |
|                                                                                                    |                                                                                                    | E8247                                                                                                    |
| 5. AUTHOR(S)                                                                                                    |                                                                                                    | 6. TYPE OF REPORT                                                                                                    |
|                                                                                                    |                                                                                                    | Technical                                                                                                    |
| F M Marshall K I Kvarfordt M I (                                                                                                    | Cebull S. T. Wood and A. Mosleh, University o                                                                                                    | 7. PERIOD COVERED (Inclusive Dates)                                                                                                    |
| Moraland                                                                                                    |                                                                                                    | N/A                                                                                                    |
| PERFORMENCE OF CANIZATION NAME                                                                                                    | AND ADDRESS (If NPC provide Division Office or Per                                                                                                    | on U.S. Nuclear Regulatory Commission                                                                                                    |
| 8. PERFORMING ORGANIZATION - NAME                                                                                                    | and mailing address )                                                                                                    | on, 0.5. Nuclear Regulatory Commission,                                                                                                    |
| and maning address, if conductor, provide name                                                                                                    | and manning address.)                                                                                                    |                                                                                                    |
|                                                                                                    |                                                                                                    |                                                                                                    |
| Idaho National Engineering and Enviro                                                                                                    | nmental Laboratory                                                                                                    |                                                                                                    |
| Lockheed Martin Idaho Technologies C                                                                                                    | Co.                                                                                                    |                                                                                                    |
| P.O. Box 1625                                                                                                    |                                                                                                    |                                                                                                    |
| Idaho Falls, ID 83415-3129                                                                                                    |                                                                                                    |                                                                                                    |
|                                                                                                    |                                                                                                    |                                                                                                    |
|                                                                                                    |                                                                                                    |                                                                                                    |
| 9. SPONSORING ORGANIZATION - NAME                                                                                                    | AND ADDRESS (If NRC, type "Same as above"; If contract                                                                                                    | tor, provide NRC Division, Office or Region,                                                                                                    |
| U.S. Nuclear Regulatory Commission, and maili                                                                                                    | ng address.)                                                                                                    |                                                                                                    |
|                                                                                                    |                                                                                                    |                                                                                                    |
| Safety Programs Division                                                                                                    | Subco                                                                                                    | ntractor:                                                                                                    |
| Office for Analysis and Evaluation of (                                                                                                    | Depar                                                                                                    | tment of Materials and                                                                                                    |
| U.S. Nuclear Permission Commission                                                                                                    | Nuc                                                                                                    | lear Engineering                                                                                                    |
| Washington DO 20555 0001                                                                                                    | lloivo                                                                                                    | ncity of Manyland                                                                                                    |
| wasnington, DC 20555-0001                                                                                                    |                                                                                                    | rsity of Maryland                                                                                                    |
|                                                                                                    | COLLE                                                                                                    | ge Park, MD 20/42-2115                                                                                                    |
| 10 SUDDI EMENTARY NOTES                                                                                                    | · · · ·                                                                                                    |                                                                                                    |
|                                                                                                    |                                                                                                    |                                                                                                    |
|                                                                                                    |                                                                                                    |                                                                                                    |
|                                                                                                    |                                                                                                    |                                                                                                    |
|                                                                                                    | · · · · ·                                                                                                    |                                                                                                    |
|                                                                                                    |                                                                                                    |                                                                                                    |
| 11. ABSTRACT (200 words or less)                                                                                                    |                                                                                                    |                                                                                                    |
| 11. ABSTRACT (200 words or less)<br>This volume of the Common-Cause Fai                                                                                                    | lure Database and Analysis System report provid                                                                                                    | les an overview of common cause                                                                                                    |
| 11. ABSTRACT (200 words or less)<br>This volume of the Common-Cause Fai<br>failure methods for use in the U.S. com                                                                                                    | lure Database and Analysis System report providement                                                                                                    | les an overview of common cause                                                                                                    |
| 11. ABSTRACT (200 words or less)<br>This volume of the Common-Cause Fai<br>failure methods for use in the U.S. com                                                                                                    | lure Database and Analysis System report provid<br>mercial nuclear power industry. It summarizes h                                                                                                    | les an overview of common cause<br>ow data (on common cause failure<br>robabilistic risk assessment (PRA)                                                                                                    |
| 11. ABSTRACT (200 words or less)<br>This volume of the Common-Cause Fai<br>failure methods for use in the U.S. com<br>events) are gathered, evaluated, and coo                                                                                                    | lure Database and Analysis System report provid<br>mercial nuclear power industry. It summarizes h<br>led. It then describes the process for estimating p                                                                                                    | les an overview of common cause<br>ow data (on common cause failure<br>robabilistic risk assessment (PRA)                                                                                                    |
| 11. ABSTRACT (200 words or less)<br>This volume of the Common-Cause Fai<br>failure methods for use in the U.S. com<br>events) are gathered, evaluated, and coc<br>common cause failure parameters. It also                                                                                                    | lure Database and Analysis System report provid<br>mercial nuclear power industry. It summarizes h<br>led. It then describes the process for estimating p<br>to references other volumes of this report for spe                                                                                                    | les an overview of common cause<br>ow data (on common cause failure<br>robabilistic risk assessment (PRA)<br>cific details.                                                                                                    |
| 11. ABSTRACT (200 words or less)<br>This volume of the Common-Cause Fai<br>failure methods for use in the U.S. com<br>events) are gathered, evaluated, and coo<br>common cause failure parameters. It als                                                                                                    | lure Database and Analysis System report provid<br>mercial nuclear power industry. It summarizes h<br>led. It then describes the process for estimating p<br>to references other volumes of this report for spe                                                                                                    | les an overview of common cause<br>ow data (on common cause failure<br>robabilistic risk assessment (PRA)<br>cific details.                                                                                                    |
| 11. ABSTRACT (200 words or less)<br>This volume of the Common-Cause Fai<br>failure methods for use in the U.S. com<br>events) are gathered, evaluated, and coo<br>common cause failure parameters. It als<br>Equipment failures that contribute to co                                                                                                    | lure Database and Analysis System report provid<br>mercial nuclear power industry. It summarizes h<br>led. It then describes the process for estimating p<br>to references other volumes of this report for spe<br>mmon cause failure events are identified throug                                                                                                    | les an overview of common cause<br>ow data (on common cause failure<br>robabilistic risk assessment (PRA)<br>cific details.<br>n searches of Licensee Event Reports                                                                                                    |
| 11. ABSTRACT (200 words or less)<br>This volume of the Common-Cause Fai<br>failure methods for use in the U.S. com<br>events) are gathered, evaluated, and coc<br>common cause failure parameters. It als<br>Equipment failures that contribute to co<br>(LERs) and Nuclear Plant Reliability D                                                                                                    | lure Database and Analysis System report provid<br>mercial nuclear power industry. It summarizes h<br>led. It then describes the process for estimating p<br>to references other volumes of this report for spe<br>mmon cause failure events are identified throug<br>ata System (NPRDS) failure reports. Once comm                                                                                                    | les an overview of common cause<br>ow data (on common cause failure<br>robabilistic risk assessment (PRA)<br>cific details.<br>n searches of Licensee Event Reports<br>non cause failure events are identified                                                                                                    |
| 11. ABSTRACT (200 words or less)<br>This volume of the Common-Cause Fai<br>failure methods for use in the U.S. com<br>events) are gathered, evaluated, and coc<br>common cause failure parameters. It als<br>Equipment failures that contribute to co<br>(LERs) and Nuclear Plant Reliability D<br>by reviewing reports of equipment failure                                                                                                    | lure Database and Analysis System report provid<br>mercial nuclear power industry. It summarizes h<br>led. It then describes the process for estimating p<br>to references other volumes of this report for spe<br>mmon cause failure events are identified throug<br>ata System (NPRDS) failure reports. Once comm<br>res, INEEL staff enters the event information in                                                                                                    | les an overview of common cause<br>ow data (on common cause failure<br>robabilistic risk assessment (PRA)<br>cific details.<br>In searches of Licensee Event Reports<br>non cause failure events are identified<br>to a personal computer data analysis                                                                                                    |
| 11. ABSTRACT (200 words or less)<br>This volume of the Common-Cause Fai<br>failure methods for use in the U.S. com<br>events) are gathered, evaluated, and coc<br>common cause failure parameters. It als<br>Equipment failures that contribute to co<br>(LERs) and Nuclear Plant Reliability D<br>by reviewing reports of equipment failure<br>system (CCF system) using the method                                                                                                    | lure Database and Analysis System report provid<br>mercial nuclear power industry. It summarizes h<br>led. It then describes the process for estimating p<br>to references other volumes of this report for spe<br>mmon cause failure events are identified throug<br>ata System (NPRDS) failure reports. Once comm<br>res, INEEL staff enters the event information im<br>presented in this and companion volumes. The                                                                                                    | les an overview of common cause<br>ow data (on common cause failure<br>robabilistic risk assessment (PRA)<br>cific details.<br>In searches of Licensee Event Reports<br>non cause failure events are identified<br>to a personal computer data analysis<br>events stored in the CCF system are                                                                                                    |
| 11. ABSTRACT (200 words or less)<br>This volume of the Common-Cause Fai<br>failure methods for use in the U.S. com-<br>events) are gathered, evaluated, and coc<br>common cause failure parameters. It als<br>Equipment failures that contribute to co<br>(LERs) and Nuclear Plant Reliability D<br>by reviewing reports of equipment failure<br>system (CCF system) using the method<br>utilized for common cause failure PRA                                                                                                    | lure Database and Analysis System report provide<br>mercial nuclear power industry. It summarizes h<br>led. It then describes the process for estimating p<br>to references other volumes of this report for spe<br>mmon cause failure events are identified throug<br>ata System (NPRDS) failure reports. Once comm<br>res, INEEL staff enters the event information im<br>presented in this and companion volumes. The e<br>parameter estimations using common cause failure                                                        | les an overview of common cause<br>ow data (on common cause failure<br>robabilistic risk assessment (PRA)<br>cific details.<br>In searches of Licensee Event Reports<br>non cause failure events are identified<br>to a personal computer data analysis<br>events stored in the CCF system are<br>are quantification methods.                                                                                                    |
| 11. ABSTRACT (200 words or less)<br>This volume of the Common-Cause Fai<br>failure methods for use in the U.S. com-<br>events) are gathered, evaluated, and coc<br>common cause failure parameters. It als<br>Equipment failures that contribute to coc<br>(LERs) and Nuclear Plant Reliability D<br>by reviewing reports of equipment failure<br>system (CCF system) using the method<br>utilized for common cause failure PRA                                                                                                    | lure Database and Analysis System report provid<br>mercial nuclear power industry. It summarizes h<br>led. It then describes the process for estimating p<br>to references other volumes of this report for spe<br>mmon cause failure events are identified throug<br>ata System (NPRDS) failure reports. Once comm<br>res, INEEL staff enters the event information im<br>presented in this and companion volumes. The e<br>parameter estimations using common cause failure                                                         | les an overview of common cause<br>ow data (on common cause failure<br>robabilistic risk assessment (PRA)<br>cific details.<br>In searches of Licensee Event Reports<br>non cause failure events are identified<br>to a personal computer data analysis<br>events stored in the CCF system are<br>are quantification methods.                                                                                                    |
| 11. ABSTRACT (200 words or less)<br>This volume of the Common-Cause Fai<br>failure methods for use in the U.S. com<br>events) are gathered, evaluated, and coc<br>common cause failure parameters. It als<br>Equipment failures that contribute to coc<br>(LERs) and Nuclear Plant Reliability D<br>by reviewing reports of equipment failure<br>system (CCF system) using the method<br>utilized for common cause failure PRA                                                                                                    | lure Database and Analysis System report provie<br>mercial nuclear power industry. It summarizes h<br>led. It then describes the process for estimating p<br>to references other volumes of this report for spe<br>mmon cause failure events are identified throug<br>ata System (NPRDS) failure reports. Once comm<br>res, INEEL staff enters the event information im<br>presented in this and companion volumes. The e<br>parameter estimations using common cause failure                                                         | les an overview of common cause<br>ow data (on common cause failure<br>probabilistic risk assessment (PRA)<br>cific details.<br>In searches of Licensee Event Reports<br>non cause failure events are identified<br>to a personal computer data analysis<br>events stored in the CCF system are<br>are quantification methods.                                                                                                    |
| <ol> <li>ABSTRACT (200 words or less)<br/>This volume of the Common-Cause Fai<br/>failure methods for use in the U.S. com<br/>events) are gathered, evaluated, and coc<br/>common cause failure parameters. It als<br/>Equipment failures that contribute to coc<br/>(LERs) and Nuclear Plant Reliability D<br/>by reviewing reports of equipment failur<br/>system (CCF system) using the method<br/>utilized for common cause failure PRA</li> <li>KEY WORDS/DESCRIPTORS (Literation of the common system)</li> </ol>                                           | lure Database and Analysis System report provid<br>mercial nuclear power industry. It summarizes h<br>led. It then describes the process for estimating p<br>to references other volumes of this report for spe<br>mmon cause failure events are identified throug<br>ata System (NPRDS) failure reports. Once comm<br>res, INEEL staff enters the event information im<br>presented in this and companion volumes. The e<br>parameter estimations using common cause failure<br>ist words or phrases that will assist researchers in | les an overview of common cause<br>ow data (on common cause failure<br>robabilistic risk assessment (PRA)<br>cific details.<br>In searches of Licensee Event Reports<br>non cause failure events are identified<br>to a personal computer data analysis<br>events stored in the CCF system are<br>are quantification methods.                                                                                                    |
| <ol> <li>ABSTRACT (200 words or less)<br/>This volume of the Common-Cause Fai<br/>failure methods for use in the U.S. com<br/>events) are gathered, evaluated, and coc<br/>common cause failure parameters. It als<br/>Equipment failures that contribute to coc<br/>(LERs) and Nuclear Plant Reliability D<br/>by reviewing reports of equipment failur<br/>system (CCF system) using the method<br/>utilized for common cause failure PRA</li> <li>KEY WORDS/DESCRIPTORS (Li<br/>locating the report.)</li> </ol>                                               | lure Database and Analysis System report provie<br>mercial nuclear power industry. It summarizes h<br>led. It then describes the process for estimating p<br>to references other volumes of this report for spe<br>mmon cause failure events are identified throug<br>ata System (NPRDS) failure reports. Once comm<br>res, INEEL staff enters the event information im<br>presented in this and companion volumes. The e<br>parameter estimations using common cause failure<br>ist words or phrases that will assist researchers in | les an overview of common cause<br>ow data (on common cause failure<br>robabilistic risk assessment (PRA)<br>cific details.<br>In searches of Licensee Event Reports<br>non cause failure events are identified<br>to a personal computer data analysis<br>events stored in the CCF system are<br>are quantification methods.                                                                                                    |
| <ul> <li>11. ABSTRACT (200 words or less)<br/>This volume of the Common-Cause Fai<br/>failure methods for use in the U.S. com<br/>events) are gathered, evaluated, and coc<br/>common cause failure parameters. It als<br/>Equipment failures that contribute to coc<br/>(LERs) and Nuclear Plant Reliability D<br/>by reviewing reports of equipment failur<br/>system (CCF system) using the method<br/>utilized for common cause failure PRA</li> <li>12. KEY WORDS/DESCRIPTORS (Li<br/>locating the report.)</li> </ul>                                       | lure Database and Analysis System report provid<br>mercial nuclear power industry. It summarizes h<br>led. It then describes the process for estimating p<br>to references other volumes of this report for spe<br>mmon cause failure events are identified throug<br>ata System (NPRDS) failure reports. Once comm<br>res, INEEL staff enters the event information im<br>presented in this and companion volumes. The e<br>parameter estimations using common cause failure<br>ist words or phrases that will assist researchers in | les an overview of common cause<br>ow data (on common cause failure<br>robabilistic risk assessment (PRA)<br>cific details.<br>In searches of Licensee Event Reports<br>non cause failure events are identified<br>to a personal computer data analysis<br>events stored in the CCF system are<br>are quantification methods.                                                                                                    |
| <ul> <li>11. ABSTRACT (200 words or less)<br/>This volume of the Common-Cause Fai<br/>failure methods for use in the U.S. com<br/>events) are gathered, evaluated, and coc<br/>common cause failure parameters. It als<br/>Equipment failures that contribute to coc<br/>(LERs) and Nuclear Plant Reliability D<br/>by reviewing reports of equipment failur<br/>system (CCF system) using the method<br/>utilized for common cause failure PRA</li> <li>12. KEY WORDS/DESCRIPTORS (Li<br/>locating the report.)</li> </ul>                                       | lure Database and Analysis System report provie<br>mercial nuclear power industry. It summarizes h<br>led. It then describes the process for estimating p<br>to references other volumes of this report for spe<br>mmon cause failure events are identified throug<br>ata System (NPRDS) failure reports. Once comm<br>res, INEEL staff enters the event information im<br>presented in this and companion volumes. The e<br>parameter estimations using common cause failure<br>ist words or phrases that will assist researchers in | les an overview of common cause<br>ow data (on common cause failure<br>probabilistic risk assessment (PRA)<br>cific details.<br>In searches of Licensee Event Reports<br>non cause failure events are identified<br>to a personal computer data analysis<br>events stored in the CCF system are<br>ure quantification methods.<br>13. AVAILABILITY<br>STATEMENT<br>Unlimited<br>14. SECURITY CLASSIFICATION                                                                                                    |
| <ul> <li>11. ABSTRACT (200 words or less)<br/>This volume of the Common-Cause Fai<br/>failure methods for use in the U.S. com<br/>events) are gathered, evaluated, and coc<br/>common cause failure parameters. It als<br/>Equipment failures that contribute to coc<br/>(LERs) and Nuclear Plant Reliability D<br/>by reviewing reports of equipment failur<br/>system (CCF system) using the method<br/>utilized for common cause failure PRA</li> <li>12. KEY WORDS/DESCRIPTORS (Li<br/>locating the report.)</li> </ul>                                       | lure Database and Analysis System report provie<br>mercial nuclear power industry. It summarizes h<br>led. It then describes the process for estimating p<br>to references other volumes of this report for spe<br>mmon cause failure events are identified throug<br>ata System (NPRDS) failure reports. Once comm<br>res, INEEL staff enters the event information im<br>presented in this and companion volumes. The e<br>parameter estimations using common cause failure<br>ist words or phrases that will assist researchers in | les an overview of common cause<br>ow data (on common cause failure<br>probabilistic risk assessment (PRA)<br>cific details.<br>In searches of Licensee Event Reports<br>non cause failure events are identified<br>to a personal computer data analysis<br>events stored in the CCF system are<br>ure quantification methods.<br>13. AVAILABILITY<br>STATEMENT<br>Unlimited<br>14. SECURITY CLASSIFICATION<br>(This page)                                                                                                    |
| <ul> <li>11. ABSTRACT (200 words or less)<br/>This volume of the Common-Cause Fai<br/>failure methods for use in the U.S. com<br/>events) are gathered, evaluated, and coo<br/>common cause failure parameters. It als</li> <li>Equipment failures that contribute to coo<br/>(LERs) and Nuclear Plant Reliability Day<br/>by reviewing reports of equipment failures<br/>ystem (CCF system) using the method<br/>utilized for common cause failure PRA</li> <li>12. KEY WORDS/DESCRIPTORS (La<br/>locating the report.)</li> <li>Common cause failure</li> </ul> | lure Database and Analysis System report provie<br>mercial nuclear power industry. It summarizes h<br>led. It then describes the process for estimating p<br>to references other volumes of this report for spe<br>mmon cause failure events are identified throug<br>ata System (NPRDS) failure reports. Once comm<br>res, INEEL staff enters the event information im<br>presented in this and companion volumes. The e<br>parameter estimations using common cause failur<br>ist words or phrases that will assist researchers in  | les an overview of common cause<br>ow data (on common cause failure<br>robabilistic risk assessment (PRA)<br>cific details.<br>In searches of Licensee Event Reports<br>non cause failure events are identified<br>to a personal computer data analysis<br>events stored in the CCF system are<br>the quantification methods.<br>13. AVAILABILITY<br>STATEMENT<br>Unlimited<br>14. SECURITY CLASSIFICATION<br>(This page)<br>Unclassified                                                                                                    |
| <ul> <li>11. ABSTRACT (200 words or less)<br/>This volume of the Common-Cause Fai<br/>failure methods for use in the U.S. com<br/>events) are gathered, evaluated, and coo<br/>common cause failure parameters. It als<br/>Equipment failures that contribute to coo<br/>(LERs) and Nuclear Plant Reliability Di<br/>by reviewing reports of equipment failur<br/>system (CCF system) using the method<br/>utilized for common cause failure PRA</li> <li>12. KEY WORDS/DESCRIPTORS (Li<br/>locating the report.)</li> <li>Common cause failure</li> </ul>        | lure Database and Analysis System report provie<br>mercial nuclear power industry. It summarizes h<br>led. It then describes the process for estimating p<br>to references other volumes of this report for spe<br>mmon cause failure events are identified throug<br>ata System (NPRDS) failure reports. Once comm<br>res, INEEL staff enters the event information im<br>presented in this and companion volumes. The e<br>parameter estimations using common cause failur<br>ist words or phrases that will assist researchers in  | les an overview of common cause<br>ow data (on common cause failure<br>probabilistic risk assessment (PRA)<br>cific details.<br>In searches of Licensee Event Reports<br>non cause failure events are identified<br>to a personal computer data analysis<br>events stored in the CCF system are<br>are quantification methods.<br>13. AVAILABILITY<br>STATEMENT<br>Unlimited<br>14. SECURITY CLASSIFICATION<br>(This page)<br>Unclassified<br>(This report)                                                                                                    |
| <ul> <li>11. ABSTRACT (200 words or less)<br/>This volume of the Common-Cause Fai<br/>failure methods for use in the U.S. com<br/>events) are gathered, evaluated, and coo<br/>common cause failure parameters. It als<br/>Equipment failures that contribute to coo<br/>(LERs) and Nuclear Plant Reliability D<br/>by reviewing reports of equipment failur<br/>system (CCF system) using the method<br/>utilized for common cause failure PRA</li> <li>12. KEY WORDS/DESCRIPTORS (Li<br/>locating the report.)</li> <li>Common cause failure</li> </ul>         | lure Database and Analysis System report provie<br>mercial nuclear power industry. It summarizes h<br>led. It then describes the process for estimating p<br>to references other volumes of this report for spe<br>mmon cause failure events are identified throug<br>ata System (NPRDS) failure reports. Once comm<br>res, INEEL staff enters the event information im<br>presented in this and companion volumes. The e<br>parameter estimations using common cause failur<br>ist words or phrases that will assist researchers in  | les an overview of common cause<br>ow data (on common cause failure<br>probabilistic risk assessment (PRA)<br>cific details.<br>In searches of Licensee Event Reports<br>non cause failure events are identified<br>to a personal computer data analysis<br>events stored in the CCF system are<br>the quantification methods.<br>13. AVAILABILITY<br>STATEMENT<br>Unlimited<br>14. SECURITY CLASSIFICATION<br>(This page)<br>Unclassified<br>(This report)<br>Unclassified                                                                                                    |
| <ul> <li>11. ABSTRACT (200 words or less)<br/>This volume of the Common-Cause Fai<br/>failure methods for use in the U.S. com<br/>events) are gathered, evaluated, and coo<br/>common cause failure parameters. It als<br/>Equipment failures that contribute to coo<br/>(LERs) and Nuclear Plant Reliability Di<br/>by reviewing reports of equipment failur<br/>system (CCF system) using the method<br/>utilized for common cause failure PRA</li> <li>12. KEY WORDS/DESCRIPTORS (Li<br/>locating the report.)</li> <li>Common cause failure</li> </ul>        | lure Database and Analysis System report provid<br>mercial nuclear power industry. It summarizes h<br>led. It then describes the process for estimating p<br>to references other volumes of this report for spe<br>mmon cause failure events are identified throug<br>ata System (NPRDS) failure reports. Once comm<br>res, INEEL staff enters the event information im<br>presented in this and companion volumes. The e<br>parameter estimations using common cause failur<br>ist words or phrases that will assist researchers in  | les an overview of common cause<br>ow data (on common cause failure<br>probabilistic risk assessment (PRA)<br>cific details.<br>In searches of Licensee Event Reports<br>non cause failure events are identified<br>to a personal computer data analysis<br>events stored in the CCF system are<br>are quantification methods.<br>In the CCF system are<br>are quantification methods.<br>In the core system are are are are are are are are are are                                                                                                    |
| <ul> <li>11. ABSTRACT (200 words or less)<br/>This volume of the Common-Cause Fai<br/>failure methods for use in the U.S. com<br/>events) are gathered, evaluated, and coo<br/>common cause failure parameters. It als</li> <li>Equipment failures that contribute to coo<br/>(LERs) and Nuclear Plant Reliability Db<br/>by reviewing reports of equipment failur<br/>system (CCF system) using the method<br/>utilized for common cause failure PRA</li> <li>12. KEY WORDS/DESCRIPTORS (Li<br/>locating the report.)</li> <li>Common cause failure</li> </ul>   | lure Database and Analysis System report provie<br>mercial nuclear power industry. It summarizes h<br>led. It then describes the process for estimating p<br>to references other volumes of this report for spe<br>mmon cause failure events are identified throug<br>ata System (NPRDS) failure reports. Once comm<br>res, INEEL staff enters the event information im-<br>presented in this and companion volumes. The e<br>parameter estimations using common cause failur<br>ist words or phrases that will assist researchers in | les an overview of common cause<br>ow data (on common cause failure<br>probabilistic risk assessment (PRA)<br>cific details.<br>In searches of Licensee Event Reports<br>non cause failure events are identified<br>to a personal computer data analysis<br>events stored in the CCF system are<br>the quantification methods.<br>I. AVAILABILITY<br>STATEMENT<br>Unlimited<br>I. SECURITY CLASSIFICATION<br>(This page)<br>Unclassified<br>(This report)<br>Unclassified<br>I. NUMBER OF PAGES                                                                                                    |
| <ul> <li>11. ABSTRACT (200 words or less)<br/>This volume of the Common-Cause Fai<br/>failure methods for use in the U.S. com<br/>events) are gathered, evaluated, and coo<br/>common cause failure parameters. It als</li> <li>Equipment failures that contribute to coo<br/>(LERs) and Nuclear Plant Reliability Db<br/>by reviewing reports of equipment failure<br/>system (CCF system) using the method<br/>utilized for common cause failure PRA</li> <li>12. KEY WORDS/DESCRIPTORS (Li<br/>locating the report.)</li> <li>Common cause failure</li> </ul>  | lure Database and Analysis System report provie<br>mercial nuclear power industry. It summarizes h<br>led. It then describes the process for estimating p<br>to references other volumes of this report for spe<br>mmon cause failure events are identified throug<br>ata System (NPRDS) failure reports. Once comm<br>res, INEEL staff enters the event information im-<br>presented in this and companion volumes. The e<br>parameter estimations using common cause failur<br>ist words or phrases that will assist researchers in | les an overview of common cause<br>ow data (on common cause failure<br>probabilistic risk assessment (PRA)<br>cific details.<br>In searches of Licensee Event Reports<br>non cause failure events are identified<br>to a personal computer data analysis<br>events stored in the CCF system are<br>the quantification methods.<br>In the CCF system are<br>the quantification methods.<br>In the comparison of the comparison of th |
| <ul> <li>11. ABSTRACT (200 words or less)<br/>This volume of the Common-Cause Fai<br/>failure methods for use in the U.S. com-<br/>events) are gathered, evaluated, and coo<br/>common cause failure parameters. It als<br/>Equipment failures that contribute to coo<br/>(LERs) and Nuclear Plant Reliability D<br/>by reviewing reports of equipment failu-<br/>system (CCF system) using the method<br/>utilized for common cause failure PRA</li> <li>12. KEY WORDS/DESCRIPTORS (Li<br/>locating the report.)</li> <li>Common cause failure</li> </ul>        | lure Database and Analysis System report provie<br>mercial nuclear power industry. It summarizes h<br>led. It then describes the process for estimating p<br>to references other volumes of this report for spe<br>mmon cause failure events are identified throug<br>ata System (NPRDS) failure reports. Once comm<br>res, INEEL staff enters the event information in<br>presented in this and companion volumes. The e<br>parameter estimations using common cause failur<br>ist words or phrases that will assist researchers in  | les an overview of common cause<br>ow data (on common cause failure<br>probabilistic risk assessment (PRA)<br>cific details.<br>In searches of Licensee Event Reports<br>non cause failure events are identified<br>to a personal computer data analysis<br>events stored in the CCF system are<br>the quantification methods.<br>I. AVAILABILITY<br>STATEMENT<br>Unlimited<br>I. SECURITY CLASSIFICATION<br>(This page)<br>Unclassified<br>(This report)<br>Unclassified<br>I. NUMBER OF PAGES<br>I. PRICE                                                                                                    |

こう ほわり 多く チェー

٦ ٩

í,

ŧ

-----

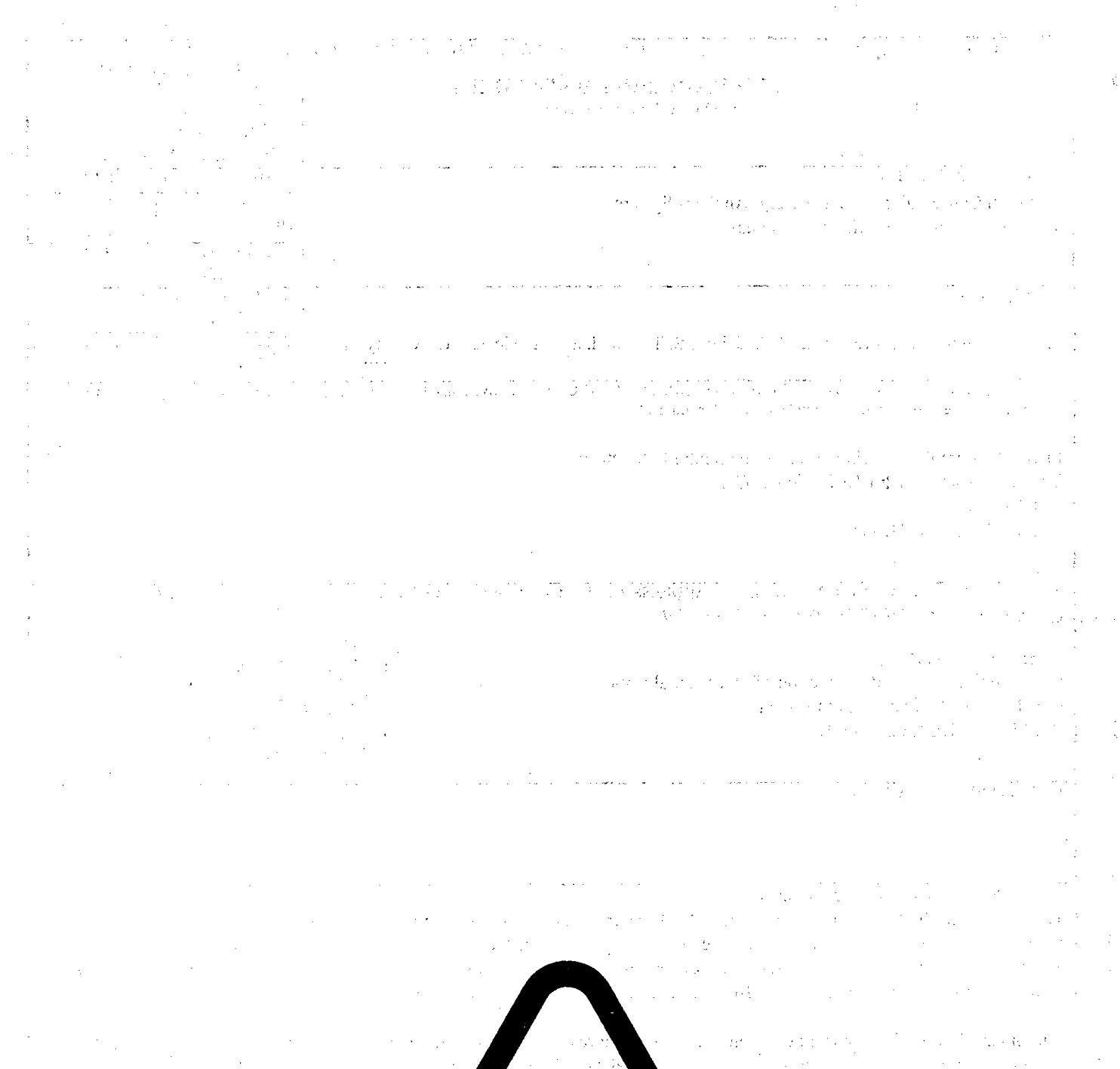

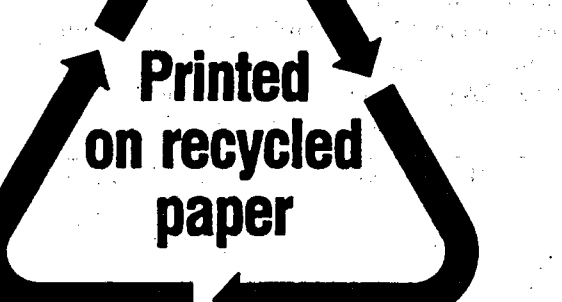

1.1

# Federal Recycling Program

#### UNITED STATES NUCLEAR REGULATORY COMMISSION WASHINGTON, DC 20555-0001

OFFICIAL BUSINESS PENALTY FOR PRIVATE USE, \$300 SPECIAL STANDARD MAIL POSTAGE AND FEES PAID USNRC PERMIT NO. G-67